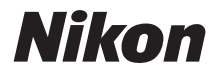

# DIGITALNI FOTOAPARAT

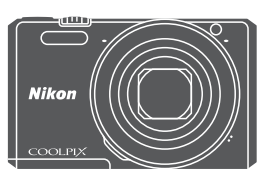

## Referenčni priročnik

| Uvod                                                              | ⇒i    |
|-------------------------------------------------------------------|-------|
| Kazalo vsebine                                                    | ➡ xii |
| Deli fotoaparata                                                  | ⇒1    |
| Priprava na fotografiranje                                        | ⇒7    |
| Osnovni postopki pri fotografiranju in predvajanju                | ⇒ 12  |
| Možnosti pri fotografiranju                                       | ⇒ 21  |
| Funkcije pri predvajanju                                          | ➡ 58  |
| Snemanje in predvajanje videoposnetkov                            | ➡ 69  |
| Uporaba menijev                                                   | ➡ 76  |
| Uporaba funkcije Wi-Fi (brezžično omrežje LAN)                    | ⇒ 117 |
| Povezava fotoaparata s televizorjem, tiskalnikom ali računalnikom | ⇒ 121 |
| Tehnične opombe                                                   | ➡ 130 |

## Uvod

#### Preberite pred uporabo

 Če želite fotoaparat začeti uporabljati takoj, glejte »Priprava na fotografiranje« (
7) in »Osnovni postopki pri fotografiranju in predvajanju« (
12).

#### Druge informacije

• Simboli in dogovori

| Simbol    | Opis                                                                                                    |
|-----------|----------------------------------------------------------------------------------------------------|
| V         | Ta ikona označuje previdnostne ukrepe in informacije, ki jih morate prebrati<br>pred uporabo fotoaparata. |
| Ø         | Ta ikona označuje opombe in informacije, ki jih morate prebrati pred uporabo fotoaparata.                 |
| $\square$ | Ta ikona označuje, da so ustrezne informacije na voljo na drugih straneh.                                 |
|           |                                                                                                    |

- Za pomnilniške kartice SD, SDHC in SDXC se v teh Navodilih za uporabo uporablja izraz »pomnilniške kartice«.
- Nastavitev ob času nakupa je »privzeta nastavitev«.
- Imena elementov menija, ki so prikazana na zaslonu, in imena gumbov ali sporočil, ki so prikazana na zaslonu računalnika, so označena s krepkim tiskom.
- V tem priročniku so deli slike zaslona v nekaterih primerih izpuščeni, zato da so kazalniki vidnejši.

#### Pritrjevanje pasu fotoaparata

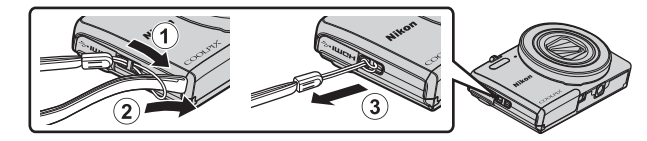

#### Informacije in varnostni ukrepi

#### Vseživljenjsko izobraževanje

Nikon je v sklopu vseživljenjskega izobraževanja zavezan k podpori in izobraževanju za izdelke. Stalno posodobljene informacije so dostopne na naslednjih spletnih mestih:

- Za uporabnike v ZDA: http://www.nikonusa.com/
- Za uporabnike v Evropi in Afriki: http://www.europe-nikon.com/support/
- Za uporabnike v Aziji, Oceaniji in na Bližnjem vzhodu: http://www.nikon-asia.com/

Obiščite ta spletna mesta, da boste imeli vedno dostop do najnovejših informacij o izdelkih, namigov, odgovorov na pogosta vprašanja ter splošnih navodil o digitalni obdelavi fotografij in digitalni fotografiji. Dodatne informacije lahko dobite tudi pri svojem lokalnem predstavniku za Nikon. Za kontaktne informacije obiščite spodnji spletni naslov:

http://imaging.nikon.com/

#### Uporabljajte samo elektronsko dodatno opremo znamke Nikon

Nikonovi fotoaparati COOLPIX so zasnovani v skladu z najstrožjimi standardi in opremljeni s kompleksnim elektronskim vezjem. Samo dodatna oprema znamke Nikon (vključno s polnilniki baterij, baterijami, električnimi napajalniki, vmesniki in kabli USB), ki ima certifikat podjetja Nikon posebej za uporabo s tem Nikonovim digitalnim fotoaparatom, je zasnovana tako, da deluje v skladu z zahtevami delovanja in varnosti.

Z uporabo dodatne elektronske opreme, katere proizvajalec ni podjetje Nikon, lahko poškodujete fotoaparat in razveljavite Nikonovo garancijo.

Uporaba polnilnih Li-ionskih baterij drugih proizvajalcev, ki niso opremljene z Nikonovo holografsko nalepko, lahko povzroči motnje v običajnem delovanju fotoaparata ali ima za posledico pregrevanje baterij, njihov vžig, poškodbo ali iztekanje.

Holografska nalepka: označuje pristnost Nikonovega izdelka. kon Nikon Nik bajin uoajin uo bajin uoajin uo.

Več informacij o Nikonovi dodatni opremi dobite pri pooblaščenem lokalnem prodajalcu Nikonovih izdelkov.

#### Pred fotografiranjem pomembnih dogodkov

Pred fotografiranjem pomembnih dogodkov (kot so poroke ali izleti) naredite poskusni posnetek, da se prepričate, ali fotoaparat pravilno deluje. Nikon ne odgovarja za poškodbe ali izgubo zaradi okvare fotoaparata.

#### O priročnikih

- Brez predhodnega pisnega dovoljenja podjetja Nikon ne smete nobenega dela priročnikov, ki so
  priloženi temu izdelku, na noben način razmnoževati, prenašati, kopirati, shranjevati v sistem za
  shranjevanje ali prevajati v kateri koli jezik.
- Ilustracije vsebine zaslona in fotoaparata se lahko razlikujejo od dejanskega izdelka.
- Družba Nikon si pridržuje pravico, da kadar koli in brez predhodnega obvestila spremeni specifikacije strojne ter programske opreme, opisane v tej dokumentaciji.
- Nikon ne prevzema odgovornosti za kakršno koli škodo, ki bi nastala zaradi uporabe tega izdelka.
- Čeprav smo si prizadevali, da bi bile informacije v dokumentaciji pravilne in celovite, vas prosimo, da morebitne napake ali pomanjkljivosti sporočite lokalnemu pooblaščenemu zastopniku družbe Nikon (naslov je naveden drugje v tem dokumentu).

#### Opomba glede prepovedi kopiranja ali razmnoževanja

Opozarjamo vas, da je že zgolj posedovanje materiala, kopiranega ali razmnoženega z optičnimi bralniki, digitalnimi fotoaparati ali drugimi napravami, lahko kaznivo.

#### Predmeti, katerih kopiranje ali razmnoževanje je prepovedano z zakonom

Ne kopirajte ali razmnožujte bankovcev, kovancev, vrednostnih papirjev, državnih obveznic ali obveznic lokalnih oblasti, tudi če so kopije označene kot »zorec«. Kopiranje ali razmnoževanje bankovcev, kovancev ali vrednostnih papirjev, ki so v obtoku v tuji državi, je prepovedano. Brez predhodnega dovoljenja vlade je prepovedano kopiranje ali razmnoževanje nerabljenih poštnih znamk ali dopisnic, ki jih je izdala vlada.

Kopiranje ali razmnoževanje kolekov, ki jih je izdala vlada, in overjenih dokumentov, določenih z zakonom, je prepovedano.

#### • Opozorila glede nekaterih vrst kopiranja in razmnoževanja

Vlada je izdala opozorila glede kopiranja in razmnoževanja vrednostnih papirjev zasebnih podjetij (delnice, menice, čeki, darilni boni itd.), kart za potniški promet ali kuponskih kart, razen če podjetje potrebuje minimalno število kopij za poslovno rabo. Prepovedano je tudi kopiranje ali razmnoževanje potnih listov, ki jih izda vlada, dovoljenj, ki jih izdajo javne agencije in zasebne skupine, osebnih izkaznic ter kart, kot so prepustnice in boni za hrano.

#### • Upoštevajte avtorske pravice

Kopiranje ali razmnoževanje avtorsko zaščitenih ustvarjalnih del, kot so knjige, glasba, slike, lesorezi, grafike, zemljevidi, risbe, filmi in fotografije, urejajo narodni in mednarodni zakoni o avtorskih pravicah. Izdelka ne uporabljajte za izdelovanje nezakonitih kopij ali za kršenje zakonov o avtorskih pravicah.

#### Odstranjevanje naprav za shranjevanje podatkov

Upoštevajte, da brisanje slik ali formatiranje naprav za shranjevanje podatkov, kot so pomnilniške kartice in vgrajeni pomnilniki, originalnih slikovnih podatkov ne izbriše dokončno. Izbrisane datoteke je včasih mogoče pridobiti iz zavrženih naprav za shranjevanje s pomočjo komercialne programske opreme, pridobljeni slikovni podatki pa se lahko uporabijo v zlonamerne namene. Uporabnik je odgovoren za zaščito osebnih podatkov.

Preden zavržete napravo za shranjevanje podatkov ali prenesete lastništvo na drugo osebo, izbrišite vse podatke s komercialno programsko opremo za brisanje ali formatirajte napravo in jo nato popolnoma napolnite s slikami, ki ne vsebujejo zasebnih informacij (na primer s slikami neba). Pri fizičnem uničevanju naprav za shranjevanje podatkov pazite, da ne poškodujete sebe ali lastnine. Nastavitve za omrežje Wi-Fi lahko izbrište z izbiro **Restore default settings (Ponastavitev na privzete nastavitve)** v meniju z možnostmi Wi-Fi ( $\square$ 76).

#### Oznake skladnosti

S spodnjim postopkom lahko prikažete nekaj oznak skladnosti fotoaparata z ustreznimi standardi. Pritisnite gumb MENU → ikona menija Y → Conformity marking (Oznake skladnosti) → gumb 🐼

#### Za vašo varnost

Da ne bi poškodovali Nikonovih izdelkov, sebe ali drugih, pred uporabo opreme v celoti preberite naslednje varnostne ukrepe. Priročnik shranjujte na mestu, kjer bo na voljo vsem, ki uporabljajo izdelek.

Posledice, do katerih lahko pride zaradi neupoštevanja varnostnih ukrepov, navedenih v tem poglavju, so označene z naslednjim simbolom:

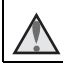

Ta ikona označuje previdnostne ukrepe, informacije, ki jih morate prebrati pred uporabo tega Nikonovega izdelka, da preprečite morebitne poškodbe.

#### OPOZORILA

#### 🗴 🛛 V primeru okvare izdelek izklopite

Če se začne iz fotoaparata ali električnega napajalnika kaditi ali če zavohate nenavaden vonj, izklopite električni napajalnik in nemudoma odstranite baterijo ter pri tem pazite, da se ne opečete. Nadaljnja uporaba lahko povzroči poškodbe. Ko odstranite ali izključite vir napajanja, nesite opremo v pooblaščeni servisni center Nikon, kjer jo bodo pregledali.

#### 🛕 🛛 Izdelka ne razstavljajte

Pri dotikanju notranjih delov fotoaparata ali električnega napajalnika se lahko poškodujete. Popravila naj izvaja le strokovnjak. Če se fotoaparat ali električni napajalnik odpre zaradi padca ali kakšne druge nesreče, izdelek odklopite in/ali odstranite baterijo ter ga nesite v pregled k pooblaščenemu servisnemu zastopniku družbe Nikon.

#### Fotoaparata ali električnega napajalnika ne uporabljajte v bližini vnetljivih plinov

Elektronske opreme ne uporabljajte v bližini vnetljivih plinov, saj lahko pride do eksplozije ali požara.

#### \Lambda 🛚 S pasom fotoaparata ravnajte previdno

Pasu nikoli ne nameščajte okrog vratu dojenčku ali otroku.

#### $\mathbf{A}$

#### Izdelek hranite zunaj dosega otrok

Še posebno pazite, da dojenček baterije ali drugih majhnih delov ne daje v usta.

#### Ne ostajajte dlje časa v stiku s fotoaparatom, električnim napajalnikom ali vmesnikom, ko so naprave vklopljene ali v uporabi

Deli naprav se segrejejo. Če naprave dlje časa ostanejo v neposrednem stiku s kožo, lahko pride do nizkotemperaturnih opeklin.

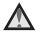

#### Izdelka ne puščajte na mestih, kjer je izpostavljen ekstremno visokim temperaturam, na primer v zaprtem vozilu ali na neposredni sončni svetlobi

Če tega opozorila ne boste upoštevali, se lahko izdelek poškoduje ali vname.

#### \Lambda Pri ravnanju z baterijo bodite previdni

Zaradi neustrezne uporabe lahko baterija začne puščati, se pregreje ali eksplodira. Pri uporabi baterije s tem izdelkom upoštevajte naslednje varnostne ukrepe:

- Preden zamenjate baterijo, izdelek izklopite. Če uporabljate električni napajalnik/električni vmesnik, se prepričajte, da je izklopljen.
- Uporabljajte samo polnilno Li-ionsko baterijo EN-EL19 (priložena). Baterijo polnite v fotoaparatu, ki ima funkcijo polnjenja baterije. Za izvedbo tega postopka uporabite električni napajalnik EH-71P/EH-73P (priložen) in kabel USB UC-E21 (priložen). Dokupiti je mogoče tudi polnilnik baterij MH-66 (na voljo posebej), ki omogoča polnjenje baterije brez uporabe fotoaparata.
- Pazite, da baterijo vstavite v pravi smeri.
- Baterije ne režite ali razstavljajte in ne odstranjujte oziroma poškodujte njene izolacije ali ohišja.
- Baterije ne izpostavljajte ognju ali preveliki vročini.
- Baterije ne potapljajte oziroma je ne izpostavljajte vodi.
- Če želite baterijo prenesti, jo položite v plastično vrečko ali podobno embalažo, da je izolirana. Ne prenašajte in ne shranjujte baterije skupaj s kovinskimi predmeti, kot so ogrlice ali lasne sponke.
- Kadar je baterija popolnoma prazna, lahko začne puščati. Da preprečite poškodbo izdelka, odstranite baterijo, ko se izprazni.
- Če opazite kakršne koli spremembe na bateriji, na primer razbarvanje ali deformacijo, jo takoj prenehajte uporabljati.
- Če pride tekočina iz poškodovane baterije v stik z oblačili ali kožo, takšno mesto nemudoma sperite z veliko vode.

### Pri uporabi električnega napajalnika upoštevajte spodnje previdnostne ukrepe

- Hranite na suhem! Če ne upoštevate tega varnostnega ukrepa, lahko pride do požara ali električnega udara.
- Prah na kovinskih delih vtiča ali okrog njih odstranite s suho krpo. Nadaljnja uporaba lahko privede do požara.
- Med nevihtami z grmenjem ne uporabljajte električnega napajalnika in se mu ne približujte. Če ne upoštevate tega varnostnega ukrepa, lahko pride do električnega udara.

- Kabla USB ne poškodujte, spreminjajte, upogibajte in ne vlecite na silo ter nanj ne
  postavljajte težkih predmetov in ga ne izpostavljajte vročini ali ognju. Če se izolacija
  poškoduje in so žice nezaščitene, nesite napajalni kabel k pooblaščenemu servisnemu
  zastopniku družbe Nikon. Če ne upoštevate teh previdnostnih ukrepov, lahko pride do
  požara ali električnega udara.
- Vtiča ali električnega napajalnika se ne dotikajte z mokrimi rokami. Če ne upoštevate tega varnostnega ukrepa, lahko pride do električnega udara.
- Izdelka ne uporabljajte s potovalnimi pretvorniki ali adapterji, ki so zasnovani za spreminjanje napetosti, ali z inverterji. Neupoštevanje tega previdnostnega ukrepa lahko poškoduje izdelek oziroma povzroči pregrevanje ali požar.

## Uporabite primeren vir napajanja (baterija, električni napajalnik, napajalnik, kabel USB)

Uporaba napajalnika, ki ga ni priskrbelo ali prodalo podjetje Nikon, lahko povzroči škodo ali okvaro.

#### \Lambda Uporabite ustrezne kable

Za povezovanje z vhodnimi in izhodnimi priključki upoštevajte predpise o izdelkih in uporabljajte le kable, ki jih proizvaja oziroma prodaja podjetje Nikon.

#### \Lambda 🛛 Ne dotikajte se premičnih delov objektiva

Če ne upoštevate tega varnostnega ukrepa, lahko pride do poškodbe.

#### \Lambda S premičnimi deli ravnajte previdno

Pazite, da si ne priščipnete prstov ali drugih predmetov s pokrovom objektiva ali drugimi premičnimi deli.

#### 🛕 Uporaba bliskavice blizu oči lahko povzroči začasno poškodbo vida

Bliskavica mora biti od motiva oddaljena vsaj 1 meter.

Še posebej bodite pozorni pri fotografiranju dojenčkov.

#### Med uporabo se bliskavica ne sme dotikati osebe ali predmeta

Neupoštevanje tega varnostnega ukrepa lahko privede do opeklin ali požara.

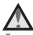

#### Izogibajte se stiku s tekočimi kristali

Če zaslon poči, pazite, da se ne poškodujete z razbitim steklom in da tekoči kristali iz zaslona ne pridejo v stik s kožo, očmi ali usti.

#### 🛕 🛛 Upoštevajte navodila letališkega ali bolnišničnega osebja

#### Obvestila za stranke v Evropi

#### OPOZORILA

#### ČE BATERIJO ZAMENJATE Z NADOMESTNO BATERIJO NAPAČNEGA TIPA, OBSTAJA NEVARNOST EKSPLOZIJE.

#### ODSLUŽENE BATERIJE ODSTRANITE V SKLADU Z NAVODILI.

Simbol označuje, da je treba električno in elektronsko opremo zbirati in odstranjevati ločeno.

Spodnje zahteve veljajo le za uporabnike v evropskih državah:

- Izdelek je določen za ločeno zbiranje in odstranjevanje na ustreznem zbirališču. Ne odstranjujte ga kot gospodinjski odpadek.
- Ločeno zbiranje in recikliranje pomagata ohranjati naravne vire in preprečevati negativne posledice za človeško zdravje in okolje, ki bi lahko nastale zaradi nepravilnega odstranjevanja.
- Več informacij dobite pri prodajalcu ali lokalnih organih, zadolženih za ravnanje z odpadki.

Ta simbol na bateriji kaže, da je treba baterijo odstraniti ločeno.

Spodnje zahteve veljajo le za uporabnike v evropskih državah:

- Vse baterije, ne glede na to, ali so s simbolom označene ali ne, so določene za ločeno odstranjevanje na ustreznem zbirališču. Ne odstranjujte jih kot gospodinjski odpadek.
- Več informacij dobite pri prodajalcu ali lokalnih organih, zadolženih za ravnanje z odpadki.

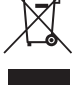

Uvo

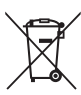

### Wi-Fi (brezžično omrežje LAN)

Ta izdelek urejajo predpisi izvozne administracije ZDA, zato morate pridobiti dovoljenje vlade ZDA, če ta izdelek izvažate ali znova izvažate v katero koli državo, proti kateri so ZDA uvedle embargo na blago. Nazadnje so bile pod embargom naslednje države: Kuba, Iran, Severna Koreja, Sudan in Sirija. Ker se lahko ta seznam držav spremeni, se za najnovejše informacije obrnite na ministrstvo za trgovanje ZDA.

#### Omejitve za brezžične naprave

Brezžična sprejemno-oddajna naprava v tem izdelku je skladna s predpisi za brezžične naprave v državi prodaje in ni namenjena za uporabo v drugih državah (izdelki, kupljeni v EU ali EFTA so primerni za uporabo kjer koli v EU ali EFTA). Podjetje Nikon ne prevzema odgovornosti za uporabo v drugih državah. Uporabniki, ki niso prepričani, v kateri državi je bil izdelek prvotno prodan, naj se posvetujejo z lokalnim servisnim centrom Nikon ali podblaščenim servisnim zastopnikom družbe Nikon. Ta omejitev velja samo za brezžično delovanje in ne za drugo uporabo izdelka.

#### Izjava o skladnosti (Evropa)

Korporacija Nikon izjavlja, da je digitalni fotoaparat COOLPIX S7000 skladen s temeljnimi zahtevami in ostalimi ustreznimi določbami Direktive 1999/5/ES. Izjavo o skladnosti si lahko ogledate na naslovu

http://imaging.nikon.com/support/pdf/DoC\_S7000.pdf.

#### Previdnostni ukrepi pri uporabi radijskih oddajanj

Ne pozabite, da lahko prek radia poslane ali sprejete podatke prestrežejo drugi. Podjetje Nikon ni odgovorno za razkritja podatkov ali informacij, do katerih lahko pride med prenosom podatkov.

#### Upravljanje osebnih informacij in zavrnitev odgovornosti

- Uporabniške informacije, ki so registrirane in konfigurirane v izdelku, vključno
  z nastavitvami za brezžično omrežno povezavo in drugimi osebnimi informacijami,
  se lahko spremenijo ali izgubijo zaradi napak pri uporabi, statične elektrike, nesreče,
  okvare, popravila ali drugih postopkov. Vedno hranite ločene kopije pomembnih
  informacij. Podjetje Nikon ni odgovorno za posredno ali neposredno škodo ali izgubo
  dobička zaradi spremembe ali izgube vsebine, ki je ni mogoće pripisati podjetju Nikon.
- Preden zavržete ta izdelek ali ga posredujete drugemu lastniku, vam priporočamo, da uporabite možnost Reset all (Ponastavi vse) v nastavitvenem meniju (<sup>176</sup>), da tako izbrišete vse uporabniške podatke, ki so shranjeni in nastavljeni v tem izdelku, vključno z nastavitvami za brezžično omrežno povezavo in drugimi osebnimi podatki.

### Kazalo vsebine

| Uvod                                                           | i   |
|----------------------------------------------------------------|-----|
| Preberite pred upprabo                                         | i   |
| Druge informacije                                              | i   |
| Pritrievanje pasu fotoaparata                                  | ii  |
| Informacije in varnostni ukrepi                                | iii |
| Za vašo varnost                                                | vi  |
| OPOZORILA                                                      | vi  |
| Obvestila                                                      | ix  |
| Wi-Fi (brezžično omrežje LAN)                                  | X   |
| Deli fotoaparata                                               | 1   |
| Ohišie fotoaparata                                             | 1   |
| Zaslon                                                         | 3   |
| Način za fotografiranje                                        | 3   |
| Način predvajanja                                              | 5   |
| Priprava na fotografiranje                                     | 7   |
| Vstavite bateriio in pomnilniško kartico                       | 7   |
| Odstranievanie baterije ali pomnilniške kartice                | 7   |
| Pomnilniške kartice in notranji pomnilnik                      | 7   |
| Napolnite baterijo                                             | 8   |
| Vklopite fotoaparat in nastavite jezik za prikaz, datum in uro | 10  |
| Osnovni postopki pri fotografiranju in predvajanju             | 12  |
| Fotografiranie v načinu 🗖 (samodeino)                          | 12  |
| Uporaba zooma                                                  | 15  |
| Sprožilec                                                      | 15  |
| Predvajanje slik                                               | 16  |
| Brisanje slik                                                  | 17  |
| Spreminjanje načina za fotografiranje                          | 19  |
| Uporaba bliskavice, samosprožilca itd.                         | 20  |
| Snemanje videoposnetkov                                        | 20  |

| Možnosti pri fotografiranju                                                          | 21   |
|--------------------------------------------------------------------------------------|------|
| Način 🖸 (samodejno)                                                                  | . 21 |
| Scenski način (fotografiranje, prilagojeno sceni)                                    | . 22 |
| Napotki in opombe                                                                    | 23   |
| Snemanje z možnostjo Time-lapse Movies (Videoposnetek iz slik v časovnih presledkih) | 28   |
| Fotografiranje z možnostjo Easy Panorama (Preprosta panorama)                        | 30   |
| Predvajanje z možnostjo Easy Panorama (Preprosta panorama)                           | 32   |
| Način Special Effects (Posebni učinki) (uporaba učinkov med fotografiranjem)         | . 33 |
| Način Smart Portrait (Pameten portret) (izboljšanje posnetkov človeških obrazov)     | . 35 |
| Uporaba možnosti Smile Timer (Časomerilec nasmeha)                                   | 36   |
| Uporaba možnosti Self-Collage (Lepljenka)                                            | 37   |
| Način Short Movie Show (način za kratke videoposnetke) (ustvarjanje kratkih          |      |
| videoposnetkov s kombiniranjem izrezkov)                                             | . 38 |
| Način bliskavice                                                                     | . 41 |
| Self-timer (Samosprožilec)                                                           | . 43 |
| Način za makrofotografiranje (bližinski posnetki)                                    | . 45 |
| Ustvarjalni drsnik (prilagoditev svetlosti (kompenzacija osvetlitve), živahnosti     |      |
| in odtenka)                                                                          | . 46 |
| Kompenzacija osvetlitve (prilagoditev svetlosti)                                     | . 49 |
| Privzete nastavitve (bliskavica, samosprožilec itd.)                                 | . 50 |
| Ostrenje                                                                             | . 52 |
| Uporaba Target Finding AF (AF z iskanjem cilja)                                      | 52   |
| Uporaba zaznavanja obrazov                                                           | 53   |
| Uporaba funkcije Skin Softening (Mehčanje kože)                                      | 54   |
| Motivi, ki niso primerni za samodejno ostrenje                                       | 54   |
| Zaklepanje izostritve                                                                | 55   |
| Funkcije, ki jih pri fotografiranju ni mogoče uporabljati hkrati                     | . 56 |

Kazalo vsebine

| Funkcije pri predvajanju                                                         | 58 |
|----------------------------------------------------------------------------------|----|
| Povečava med predvajanjem                                                        | 58 |
| Predvajanje sličic, prikaz koledarja                                             | 59 |
| Način List by Date (Razvrščanje po datumu)                                       | 60 |
| Ogled in brisanje slik, posnetih neprekinjeno (zaporedje)                        | 61 |
| Ogled slik v zaporedju                                                           | 61 |
| Brisanje slik v zaporedju                                                        | 62 |
| Urejanje slik (fotografije)                                                      | 63 |
| Pred urejanjem fotografij                                                        | 63 |
| Hitri učinki: spreminjanje odtenka ali razpoloženja                              | 63 |
| Quick Retouch (Hitro retuširanje): povečanje kontrasta in nasičenosti            | 64 |
| D-Lighting: povečanje svetlosti in kontrasta                                     | 64 |
| Red-eye correction (Odpravljanje učinka rdečih oči): odpravljanje rdečih oči pri |    |
| fotografiranju z bliskavico                                                      | 65 |
| Glamour Retouch (Glamurozno retuširanje): izboljšanje odtenkov človeških obrazov | 66 |
| Small Picture (Majhna slika): zmanjšanje velikosti slike                         | 67 |
| Izrezovanje: ustvarjanje izrezane kopije                                         | 68 |
|                                                                                  |    |
| Snemanje in predvajanje videoposnetkov                                           | 69 |
| Shranjevanje fotografij med snemanjem videoposnetkov                             | 72 |
| Postopki med predvajanjem videoposnetka                                          | 73 |
| Urejanje videoposnetkov                                                          | 74 |
| Izločanje samo želenega dela videoposnetka                                       | 74 |
| Shranjevanje sličice iz videoposnetka kot fotografije                            |    |
| Uporaba menijev                                                                  | 76 |
| Meni za fotografiranje (splošne možnosti za fotografiranje)                      | 78 |
| Image Mode (Način slike) (velikost in kakovost slike)                            |    |
| Meni za fotografiranje (za način 🗖 (Samodejno))                                  | 80 |
| White Balance (Nastavitev beline) (prilagoditev odtenka)                         | 80 |
| Fotografiranje z možnostjo Continuous (Neprekinjeno)                             |    |
| ISO Sensitivity (Občutljivost ISO)                                               |    |
| AF Area Mode (Način delovanja z območjem AF)                                     | 85 |
| Autofocus Mode (Način samodejnega ostrenja)                                      |    |
| Meni Smart Portrait (Pameten portret)                                            | 89 |
| Self-Collage (Lepljenka)                                                         |    |
| Blink Proof (Preverjanje zaprtih oči)                                            |    |

| Meni za predvajanje                                                           | 91  |
|-------------------------------------------------------------------------------|-----|
| Mark for Wi-Fi Upload (Označi za prenos s povezavo Wi-Fi)                     |     |
| Slide Show (Diaprojekcija)                                                    |     |
| Protect (Zaščiti)                                                             |     |
| Rotate Image (Obrni sliko)                                                    |     |
| Copy (Kopiranje) (kopiranje med pomnilniško kartico in notranjim pomnilnikom) |     |
| Sequence Display Options (Možnosti za prikaz zaporedja)                       |     |
| Zaslon za izbiranje slik                                                      |     |
| Meni za videoposnetke                                                         | 97  |
| Movie Options (Možnosti videoposnetkov)                                       |     |
| Autofocus Mode (Način samodejnega ostrenja)                                   | 101 |
| Movie VR (Zmanjšanje tresljajev pri videoposnetku)                            | 102 |
| Wind Noise Reduction (Zmanjšanje šuma vetra)                                  | 103 |
| Frame Rate (Hitrost snemanja)                                                 | 103 |
| Meni Wi-Fi Options (Možnosti Wi-Fi)                                           | 104 |
| Uporaba tipkovnice za vnos besedila                                           | 105 |
| Setup Menu (Nastavitveni meni)                                                | 106 |
| Time Zone and Date (Časovni pas in datum)                                     | 106 |
| Monitor Settings (Nastavitve zaslona)                                         | 108 |
| Date Stamp (Časovni žig)                                                      | 110 |
| Photo VR (Zmanjšanje tresljajev pri fotografiranju)                           | 111 |
| AF Assist (Pomožna luč za AF)                                                 | 111 |
| Digital Zoom (Digitalni zoom)                                                 | 112 |
| Sound Settings (Nastavitve zvoka)                                             | 112 |
| Auto Off (Samodejni izklop)                                                   | 113 |
| Format Card/Format Memory (Formatiraj kartico/Formatiraj pomnilnik)           | 114 |
| Language (Jezik)                                                              | 114 |
| Charge by Computer (Polnjenje z računalnikom)                                 | 115 |
| Reset All (Ponastavi vse)                                                     | 116 |
| Conformity Marking (Oznake skladnosti)                                        | 116 |
| Firmware Version (Različica strojne programske opreme)                        | 116 |
| poraba funkcije Wi-Fi (brezžično omrežje LAN)                                 | 117 |
| Namestitev programske opreme v pametno napravo                                | 117 |
| Povezava pametne naprave s fotoaparatom                                       | 118 |
| Predhodno izbiranie slik v fotoaparatu za prenos v pametno napravo            | 120 |

# Kazalo vsebine

#### хv

| Povezava fotoaparata s televizorjem, tiskalnikom ali računalnikom 121 |     |
|-----------------------------------------------------------------------|-----|
| Povezava fotoaparata s televizorjem (predvajanje na televizorju)      | 123 |
| Povezava fotoaparata s tiskalnikom (neposredno tiskanje)              | 124 |
| Povezava fotoaparata s tiskalnikom                                    | 124 |
| Tiskanje posameznih slik                                              | 125 |
| Tiskanje več slik                                                     | 126 |
| Uporaba programa ViewNX 2 (prenos slik v računalnik)                  | 128 |
| Namestitev ViewNX 2                                                   | 128 |
| Prenos posnetkov v računalnik                                         | 128 |
| Tehnične opombe 1                                                     | 130 |
| Skrb za izdelek                                                       | 131 |
| Fotoaparat                                                            | 131 |
| Baterija                                                              | 132 |
| Električni napajalnik                                                 | 133 |
| Pomnilniške kartice                                                   | 134 |
| Čiščenje in shranjevanje                                              | 135 |
| Čiščenje                                                              | 135 |
| Shranjevanje                                                          | 135 |
| Sporočila o napakah                                                   | 136 |
| Odpravljanje napak                                                    | 140 |
| Imena datotek                                                         | 147 |
| Dodatna oprema                                                        | 148 |
| Specifikacije                                                         | 149 |
| Odobrene pomnilniške kartice                                          | 153 |
| Stvarno kazalo                                                        | 155 |

## Deli fotoaparata

### Ohišje fotoaparata

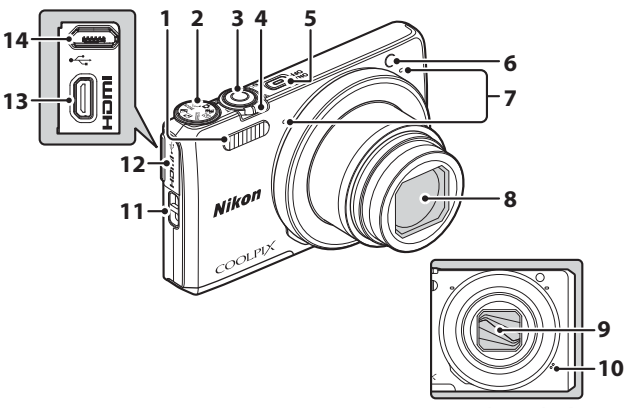

#### Zaprt pokrov objektiva

| 1 | Bliskavica                                   |
|---|----------------------------------------------|
| 2 | Gumb za izbiro načina12, 19                  |
| 3 | Sprožilec 13                                 |
| 4 | Element za upravljanje zooma                 |
| 5 | Stikalo/lučka za vklop10                     |
| 6 | Lučka samosprožilca44<br>Pomožna lučka za AF |

| 7  | Mikrofon (stereo) 12             |
|----|----------------------------------|
| 8  | Objektiv                         |
| 9  | Pokrov objektiva                 |
| 10 | Zvočnik                          |
| 11 | Ušesce za pas fotoaparataii      |
| 12 | Pokrov priključka8, 121          |
| 13 | Mikro priključek HDMI (tip D)121 |
| 14 | Priključek mikro-USB             |
|    |                                  |

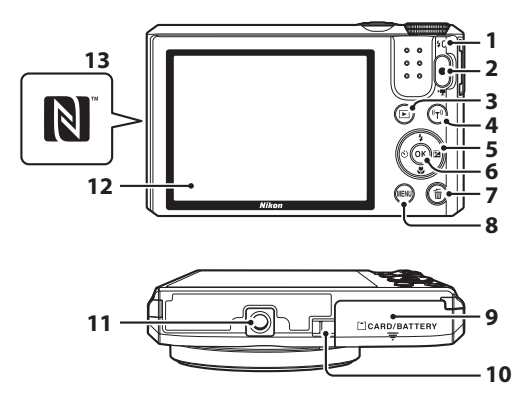

| 1 | Lučka za polnjenje8<br>Lučka bliskavice41                |
|---|----------------------------------------------------------|
| 2 | Gumb ● (▶ snemanje<br>videoposnetka)20, 69               |
| 3 | Gumb ▶ (predvajanje)                                     |
| 4 | Gumb <sup>((</sup> T <sup>))</sup> (Wi-Fi) 117, 118, 120 |
| 5 | Večnamenski izbirnik16, 20, 76                           |
| 6 | Gumb 🛞 (potrditev izbire) 10                             |
| 7 | Gumb 前 (brisanje)17, 62                                  |

| 8  | Gumb MENU (meni) 33, 68, 76, 126                             |
|----|--------------------------------------------------------------|
| 9  | Pokrov predalčka za baterijo/reže za pomnilniško kartico     |
| 10 | Pokrovček električnega priključka<br>(za dodatni napajalnik) |
| 11 | Nastavek za stativ151                                        |
| 12 | Zaslon3                                                      |
| 13 | N-Mark (antena NFC)118, 120                                  |
|    |                                                              |

#### Zaslon

Informacije, ki so prikazane na zaslonu med fotografiranjem in predvajanjem, se spreminjajo glede na nastavitve fotoaparata in uporabo.

S privzetimi nastavitvami so informacije prikazane ob prvem vklopu fotoaparata in ko ga upravljate, po nekaj sekundah pa izginejo (ko je za Photo info (Informacije o fotografiji) izbrana nastavitev Auto info (Samodejne informacije) pri Monitor settings (Nastavitve zaslona) (
108)).

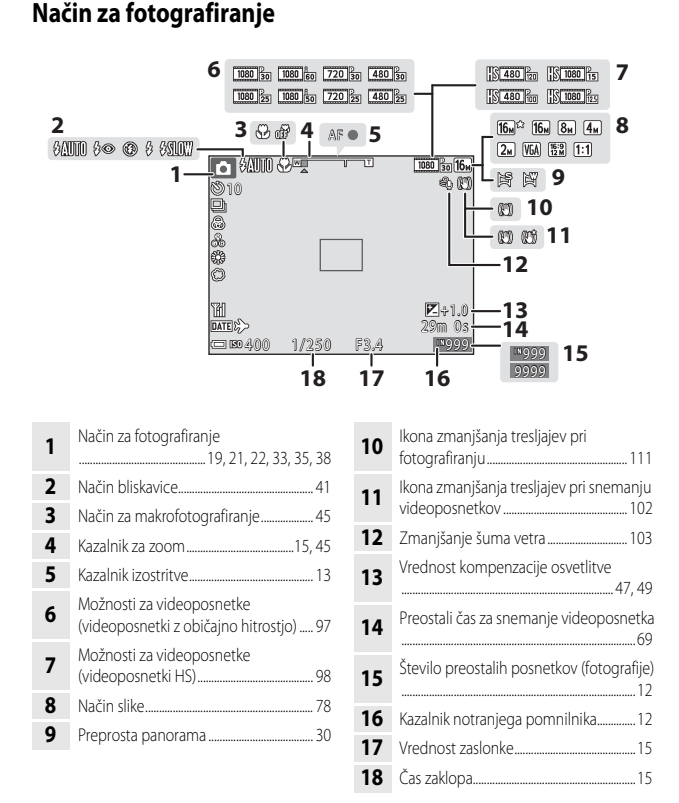

# Deli fotoaparata

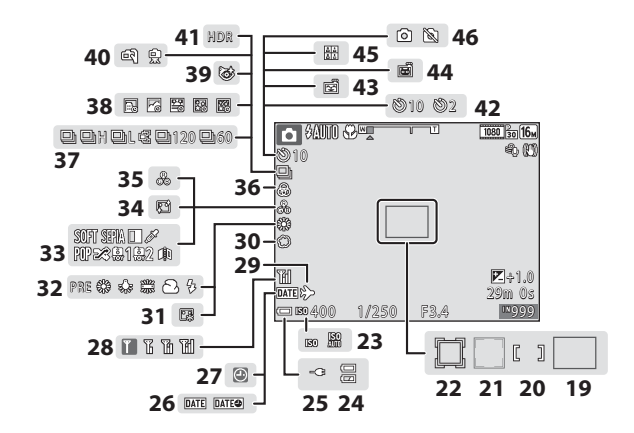

| 19 | Območje ostrenja (AF z iskanjem cilja)<br>52, 86                               |
|----|--------------------------------------------------------------------------------|
| 20 | Območje ostrenja (za ročno ali<br>središčno)55, 85                             |
| 21 | Območje ostrenja (zaznavanje obrazov,<br>zaznavanje ljubljenčka)27, 35, 53, 85 |
| 22 | Območje ostrenja (sledenje motivu)<br>                                         |
| 23 | Občutljivost ISO                                                               |
| 24 | Kazalnik stanja baterije 12                                                    |
| 25 | Kazalnik priklopa električnega<br>napajalnika                                  |
| 26 | Časovni žig110                                                                 |
| 27 | Kazalnik »datum ni nastavljen«141                                              |
| 28 | Kazalnik komunikacije Wi-Fi104, 118                                            |
| 29 | lkona za cilj potovanja106                                                     |
| 30 | Mehko                                                                          |
| 31 | Osnovna ličila                                                                 |

| 32 | Način za nastavitev beline8                     | 60 |
|----|-------------------------------------------------|----|
| 33 | Posebni učinki                                  | 3  |
| 34 | Mehčanje kože3                                  | 5  |
| 35 | Odtenek                                         | 6  |
| 36 | Živahnost                                       | 6  |
| 37 | Način neprekinjenega fotografiranja8            | 32 |
| 38 | Videoposnetek iz slik v časovnih<br>presledkih2 | 28 |
| 39 | Preverjanje zaprtih oči9                        | 10 |
| 40 | V roki/stativ24,2                               | 5  |
| 41 | Protisvetloba (HDR)2                            | 4  |
| 42 | Kazalnik samosprožilca4                         | 3  |
| 43 | Časomerilec nasmeha3                            | 66 |
| 44 | Portret ljubljenčka s samodejno<br>sprožitvijo2 | 27 |
| 45 | Lepljenka3                                      | 7  |
| 46 | Zajem fotografije (med snemanjem videoposnetka) | 2  |

#### Način predvajanja

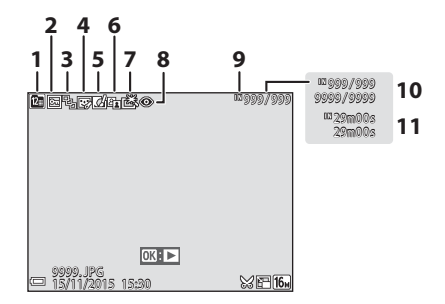

| 1 | lkona za razvrščanje po datumu 60                                                    |
|---|--------------------------------------------------------------------------------------|
| 2 | lkona za zaščito                                                                     |
| 3 | Prikaz zaporedja (če je izbrana možnost<br>Individual pictures (Posamezne<br>slike)) |
| 4 | lkona za glamurozno retuširanje 66                                                   |
| 5 | lkona za hitre učinke63                                                              |
| 6 | Ikona za D-Lighting64                                                                |

| 7  | Ikona za hitro retuširanje64                           |
|----|--------------------------------------------------------|
| 8  | Ikona popravka učinka rdečih oči65                     |
| 9  | Kazalnik notranjega pomnilnika                         |
| 10 | Številka trenutnega posnetka/<br>skupno število slik   |
| 11 | Dolžina videoposnetka ali pretečeni čas<br>predvajanja |

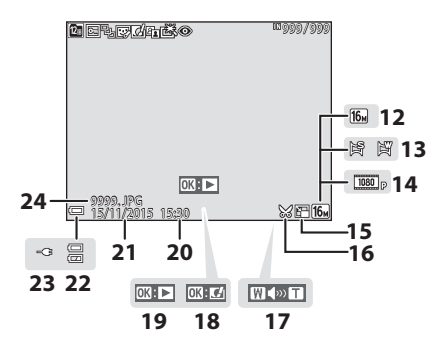

| 19 | Vodnik za predvajanje preproste<br>panorame<br>Vodnik za predvajanje zaporedja<br>Vodnik za predvajanje videoposnetkov |
|----|----------------------------------------------------------------------------------------------------|
| 20 | Čas posnetka                                                                                                    |
| 21 | Datum posnetka                                                                                                    |
| 22 | Kazalnik stanja baterije12                                                                                             |
| 23 | Kazalnik priklopa električnega<br>napajalnika                                                                          |
| 24 | Številka in vrsta datoteke                                                                                             |

## Priprava na fotografiranje

### Vstavite baterijo in pomnilniško kartico

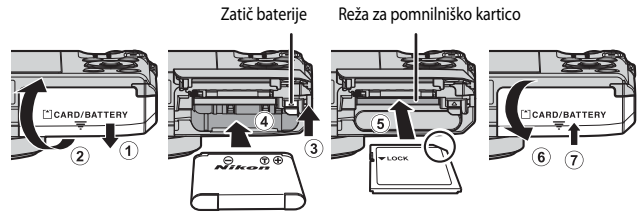

- Preverite, ali sta pozitivni in negativni pol baterije pravilno obrnjena, premaknite oranžni zatič baterije (③) in do konca vstavite baterijo (④).
- Pomnilniško kartico potisnite navznoter, dokler se ne zaskoči (5).
- Pazite, da baterijo in pomnilniško kartico vstavite pravilno obrnjeni in v pravi smeri, sicer lahko pride do okvare.

#### **V** Formatiranje pomnilniške kartice

Ko v ta fotoaparat prvič vstavite pomnilniško kartico, ki ste jo uporabljali z drugo napravo, jo morate formatirati s tem fotoaparatom. Vstavite pomnilniško kartico v fotoaparat, pritisnite gumb **MENU** in izberite možnost **Format card (Formatiraj kartico)** v nastavitvenem meniju (**Q**76).

#### Odstranjevanje baterije ali pomnilniške kartice

Izklopite fotoaparat in se prepričajte, da sta se zaslon in lučka za vklop izklopila, nato odprite pokrov predalčka za baterijo/reže za pomnilniško kartico.

- Pomaknite zatič baterije, da odstranite baterijo.
- Nežno potisnite pomnilniško kartico navznoter, da nekoliko izskoči.
- Pri rokovanju s fotoaparatom, baterijo in pomnilniško kartico takoj po uporabi fotoaparata bodite previdni, saj se lahko zelo ogrejejo.

#### Pomnilniške kartice in notranji pomnilnik

Podatke fotoaparata, vključno s slikami in videoposnetki, lahko shranite na pomnilniško kartico ali v notranji pomnilnik fotoaparata. Če želite uporabljati notranji pomnilnik, odstranite pomnilniško kartico.

#### Napolnite baterijo

#### **1** Fotoaparat z vstavljeno baterijo priklopite v električno vtičnico.

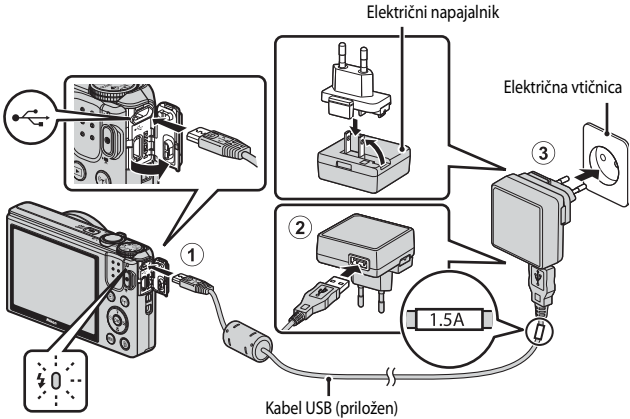

#### Lučka za polnjenje

Če je fotoaparatu priložen adapter za vtič\*, ga trdno namestite na električni napajalnik. Ko sta oba dela povezana, lahko pri poskusu odstranjevanja adapterja za vtič s silo poškodujete izdelek.

- \* Oblika adapterja za vtič je odvisna od države ali regije, kjer je bil kupljen fotoaparat. Ta korak ni potreben, če je adapter za vtič že trajno spojen z električnim napajalnikom.
- Ko lučka za polnjenje počasi utripa zeleno, je to znak, da se baterija polni.
- Ko je polnjenje zaključeno, lučka za polnjenje ugasne. Popolnoma izpraznjena baterija se polni približno 1 uro in 50 minut.
- Baterije ni možno polniti, če lučka za polnjenje hitro utripa zeleno, saj je vzrok verjetno ena od spodaj naštetih možnosti.
  - Temperatura okolja ni primerna za polnjenje.
  - Kabel USB ali električni napajalnik nista pravilno priklopljena.
  - Baterija je poškodovana.

## **2** Odklopite električni napajalnik iz električne vtičnice in nato odklopite kabel USB.

#### Opombe o kablu USB

- Uporabljajte samo kabel USB UC-E21. Pri uporabi drugih kablov USB razen UC-E21 lahko pride do pregrevanja, požara ali električnega udara.
- Prepričajte se, da so vtiči pravilno obrnjeni. Pri priklopu ali odklopu vtičev nikoli ne vstavljajte ali vlecite pod kotom.

#### Opombe o polnjenju baterije

- Med polnjenjem baterije lahko uporabljate fotoaparat, a se čas polnjenja podaljša.
- Če je baterija ekstremno izpraznjena, fotoaparata med polnjenjem baterije morda ne boste mogli uporabljati.
- V nobenem primeru ne uporabljajte druge znamke ali modela napajalnika, razen električnega napajalnika EH-71P/EH-73P, in ne uporabljajte komercialnega električnega napajalnika USB ali polnilnika baterije za mobilni telefon. Neupoštevanje tega navodila lahko povzroči pregrevanje ali poškodbe fotoaparata.

#### Polnjenje z računalnikom ali s polnilnikom baterij

- Baterijo lahko polnite tudi s priklopom fotoaparata na računalnik.
- Za polnienie baterije brez uporabe fotoaparata lahko uporabite polnilnik bateriji MH-66 (na volio posebej).

## Vklopite fotoaparat in nastavite jezik za prikaz, datum in uro

Ko prvič vklopite fotoaparat, se pokažeta zaslon za izbiro jezika ter zaslon za nastavitev datuma in ure v fotoaparatu.

**1** Vklopite fotoaparat s pritiskom na stikalo za vklop/izklop.

- Zaslon se vklopi.
- Za izklop fotoaparata ponovno pritisnite stikalo za vklop/izklop.

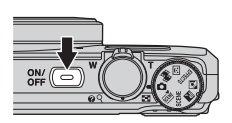

- Z večnamenskim izbirnikom ▲▼ izberite želeni jezik in pritisnite gumb .
   Y Europow Cestina Dansk Deutsch English Español
- 3 Izberite Yes (Da) in pritisnite gumb 🛞.
- 4 Izberite lokalni časovni pas in pritisnite gumb 🕅.
  - Pritisnite ▲, da prikažete ⅔ nad zemljevidom in omogočite funkcijo za poletni čas.
     S pritiskom na ▼ jo onemogočite.

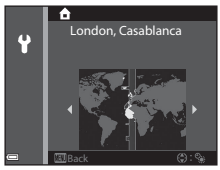

5 Uporabite ▲▼, da izberete obliko prikaza datuma, in pritisnite gumb III.

#### 6 Nastavite datum in uro in pritisnite gumb 🛞.

- Uporabite ◀►, da izberete polie, in s ▲▼ nastavite datum in čas
- Izberite polje z minutami in pritisnite gumb OK, da potrdite nastavitev.
- 7 Ko je prikazano potrditveno pogovorno okno, s **A V** izberite Yes (Da) in pritisnite gumb 🕅.
  - Ko dokončate nastavitve, se objektiv pomakne navzven in fotoaparat preklopi v način za fotografiranje.

#### Spreminjanje jezika ali nastavitve datuma in ure

- Ti nastavitvi lahko spremenite z možnostjo Language (Jezik) in Time zone and date (Časovni pas in datum) v nastavitvenem meniju 🕈 (2076).
- Funkcijo za poletni čas lahko omogočite ali onemogočite v nastavitvenem meniju Y z izbiro možnosti Time zone and date (Časovni pas in datum) in nato Time zone (Časovni pas). Pritisnite večnamenski izbirnik ▶ in nato Å, da omočite funkcijo za poletni čas in uro prestavite za eno uro naprej, ali pa z 🔻 onemogočite funkcijo za poletni čas in uro prestavite za eno uro nazai.

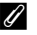

#### 🖉 Baterija za uro

- Uro fotoaparata napaja vorajena rezervna baterija. Rezervna baterija se polni, ko je v fotoaparat vstavljena glavna baterija ali ko je fotoaparat priklopljen na dodatni napajalnik, in lahko po približno 10 urah polnjenja shrani nastavljeni datum in uro za več dni.
- Če se rezervna baterija fotoaparata izprazni, se ob vklopu fotoaparata pokaže zaslon za nastavljanje datuma in ure. Ponovno nastavite datum in uro (Q10).

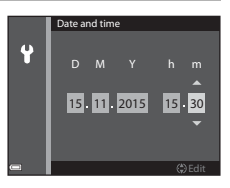

## Osnovni postopki pri fotografiranju in predvajanju

### Fotografiranje v načinu 🗖 (samodejno)

#### Gumb za izbiro načina obrnite na 🗖.

 Fotoaparat deluje v načinu (samodejno) in ga lahko uporabite za osnovno fotografiranje.

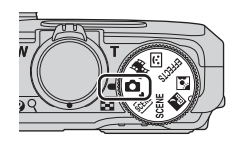

- Kazalnik stanja baterije
   Baterija je napolnjena.
   Baterija je izpraznjena.
- Število preostalih posnetkov Ko v fotoaparat ni vstavljena pomnilniška kartica, je prikazana oznaka () in slike se shranijo v notranji pomnilnik.

Število preostalih posnetkov

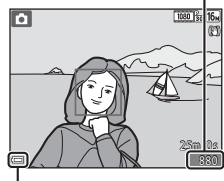

Kazalnik stanja baterije

#### 2 Mirno držite fotoaparat.

- S prsti in drugimi predmeti ne prekrivajte objektiva, bliskavice, pomožne lučke za AF, mikrofona in zvočnika.
- Za fotografiranje v »pokončnem« položaju držite fotoaparat tako, da bo bliskavica nad objektivom.

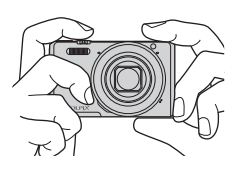

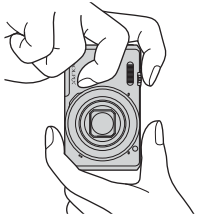

1

#### **3** Izberite motiv.

 Za spreminjanje položaja objektiva z zoomom premaknite element za upravljanje zooma.

#### **4** Pritisnite sprožilec do polovice.

- Ko je motiv izostren, sta območje ostrenja ali kazalnik izostritve prikazana z zeleno.
- Pri uporabi digitalnega zooma fotoaparat izostri v sredini kadra, območje ostrenja pa ni prikazano.
- Če območje ostrenja ali kazalnik izostritve utripata, fotoaparat ni mogel izostriti.
   Spremenite kompozicijo in ponovno pritisnite sprožilec do polovice.
- **5** Ne da bi dvignili prst, pritisnite sprožilec do konca navzdol.

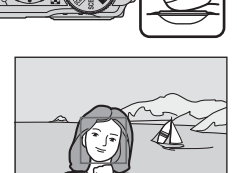

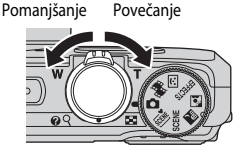

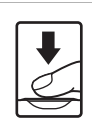

#### Opombe o shranjevanju slik ali videoposnetkov

Med shranjevanjem slik ali videoposnetkov kazalnik števila preostalih posnetkov ali kazalnik preostalega časa za snemanje videoposnetka utripa. Ko kazalnik utripa, ne smete odpreti pokrova predalčka za baterijo/reže za pomnilniško kartico oziroma odstraniti baterije ali pomnilniške kartice. V tem primeru bi lahko izgubili podatke ali poškodovali fotoaparat ali pomnilniško kartico.

#### Funkcija za samodejni izklop

- Če približno eno minuto ne izvedete nobenega postopka, se zaslon izklopi, fotoaparat preide v način pripravljenosti in lučka za vklop utripa. Fotoaparat se izklopi po približno treh minutah v načinu pripravljenosti.
- Za ponovni vklop zaslona, ko je fotoaparat v načinu pripravljenosti, izvedite ustrezen postopek, na primer pritisnite stikalo za vklop ali sprožilec.

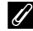

#### Pri uporabi stativa

- V naslednjih primerih priporočamo uporabo stativa za stabiliziranje fotoaparata:
  - pri fotografiraniu slabo osvetlienih motivov, ko je način bliskavice (220) nastavljen na (izklop),
  - ko je zoom v položaju teleobjektiva.
- Ko uporabljate stativ za stabiliziranje fotoaparata med fotografiranjem, v nastavitvenem meniju (276) za funkcijo Photo VR (Zmanjšanje tresljajev pri fotografiranju) izberite nastavitev Off (lzklop), da preprečite morebitne napake, povezane s to funkcijo.

#### Uporaba zooma

Ko premaknete element za upravljanje zooma, se položaj objektiva zoom spremeni.

- Za povečanje: pomaknite proti T
- Za pomanjšanje: pomaknite proti W Ko vklopite fotoaparat, se zoom pomakne v največji širokokotni položaj.
- Če premaknete element za upravljanje zooma, se na zaslonu za fotografiranje prikaže kazalnik za zoom.
- Digitalni zoom, ki omogoča še približno 4x večjo povečavo od največje povečave optičnega zooma, lahko aktivirate tako, da pri maksimalni povečavi

optičnega zooma element za upravljanje zooma pomaknete proti ${f T}$  in ga zadržite v tem položaju.

#### 🖉 Digitalni zoom

Kazalnik za zoom se obarva modro, ko je vključen digitalni zoom, nato pa se obarva rumeno, ko še povečate povečavo zooma.

- Kazalnik za zoom je moder: kakovost slike se z dinamičnim finim zoomom ne zmanjša bistveno.
- Kazalnik za zoom je rumen: v nekaterih primerih se lahko kakovost slike opazno poslabša.
- Ko je slika manjša, ostane kazalnik moder v širšem območju.
- Pri uporabi določenih nastavitev za neprekinjeno fotografiranje ali drugih nastavitev se kazalnik zooma morda ne bo obarval modro.

#### Sprožilec

Pritisk do polovice

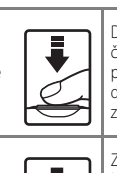

Da fotoaparat nastavi izostritev in osvetlitev (kombinacijo časa zaklopa in vrednosti zaslonke), sprožilec nežno pritisnite, dokler ne začutite rahlega upora. Če sprožilec držite pritisnjen do polovice, ostaneta izostritev in osvetlitev zaklenjeni.

Pritisk do konca

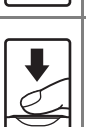

Za sprostitev zaklopa in fotografiranje sprožilec pritisnite do konca.

Sprožilca ne pritiskajte s silo, saj bi lahko pri tem stresli fotoaparat, slike pa bi bile zamegljene. Na gumb pritisnite nežno.

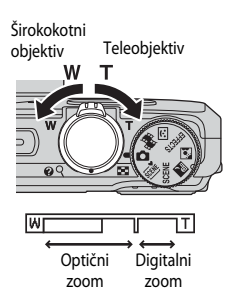

#### Predvajanje slik

#### 1 Pritisnite gumb 🕨 (predvajanje), da izberete način za predvajanje.

 Če pritisnete in zadržite gumb 
, ko je fotoaparat izkloplien, se fotoaparat vklopi v načinu za predvaianie.

#### 2 Z večnamenskim izbirnikom izberite sliko, ki jo želite prikazati.

- · Za hitro premikanje med slikami pritisnite in zadržite AVAL
- Da se vrnete v način za fotografiranje, pritisnite gumb 🕨 ali sprožilec.
- Ko je v načinu s celozaslonskim predvajanjem prikazan simbol **OK**: CI, lahko pritisnete gumb 🚱, da za sliko uporabite učinek.

- Pomaknite element za upravljanje zooma proti T(Q) v celozaslonskem načinu predvajanja, da povečate sliko.
- Če v celozaslonskem načinu predvajanja element za upravljanje zooma pomaknete proti **W** (**EE**), preklopite v način predvajanja s prikazom sličic in na zaslonu prikažete več slik.

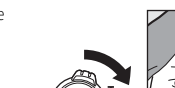

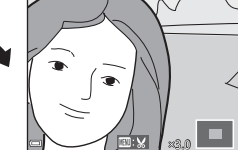

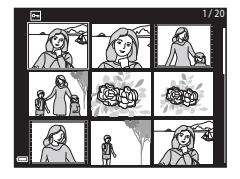

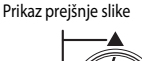

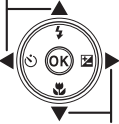

Prikaz naslednje slike

16.

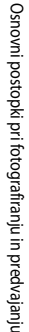

## ►

#### Brisanje slik

- Če želite izbrisati sliko, ki je trenutno prikazana na zaslonu, pritisnite gumb m (brisanje).
- Z večnamenskim izbirnikom ▲▼ izberite želeni način brisanja in pritisnite gumb <sup>®</sup>.
  - Za izhod brez brisanja pritisnite gumb MENU.
- 3 Izberite Yes (Da) in pritisnite gumb 🛞.
  - Izbrisanih slik ni več možno obnoviti.

#### Brisanje slik, posnetih neprekinjeno (zaporedje)

- Neprekinjeno posnete slike se shranijo kot zaporedje in v načinu za predvajanje se pokaže samo prva slika zaporedja (ključna slika).
- Če pritisnete gumb 🗰, ko je za zaporedje slik prikazana ključna slika, se izbrišejo vse slike v zaporedju.
- Za brisanje posameznih slik v zaporedju pritisnite gumb Ø, da prikažete posamezne slike, in pritisnite gumb f.

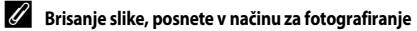

V načinu za fotografiranje pritisnite gumb 🗰, da izbrišete zadnjo shranjeno sliko.

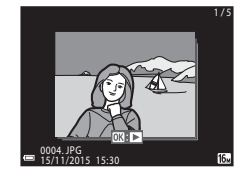

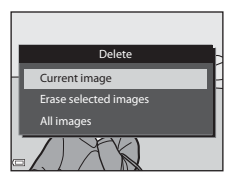

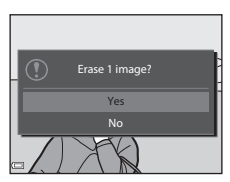

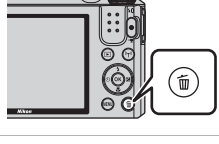

#### Uporaba zaslona za brisanje izbranih slik

- Z večnamenskim izbirnikom ◀► izberite sliko, ki jo želite izbrisati, in uporabite ▲▼ za prikaz m.
  - Za preklic izbire pritisnite ▲▼, da odstranite simbol m.
  - Za preklop v celozaslonski način predvajanja pomaknite element za upravljanje zooma (<sup>[1]</sup>) proti T (<sup>Q</sup>), za predvajanje sličic pa proti W (<sup>[2]</sup>).

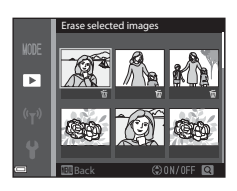

- 2 Dodajte ∰ vsem slikam, ki jih želite izbrisati, in nato pritisnite gumb 健, da potrdite izbiro.
  - Pokaže se potrditveno okno. Za dokončanje postopka sledite navodilom na zaslonu.
# Spreminjanje načina za fotografiranje

Z obračanjem gumba za izbiro načina izberite enega od naslednjih načinov z fotografiranje.

### • Način 🗖 (samodejno)

Primerno za osnovno fotografiranje. Nastavitve lahko prilagodite pogojem pri fotografiranju in vrsti slike, ki jo želite posneti.

### 🔹 Načini 🍱, SCENE, 🔜, 🖻 (scena)

Nastavitve fotoaparata so optimalno prilagojene glede na izbrano sceno.

- stanodejno izbiranje scene): ko izberete motiv, fotoaparat samodejno prepozna sceno, kar vam olajša fotografiranje z nastavitvami, ki ustrezajo posamezni sceni.
- SCENE: pritisnite gumb MENU in izberite sceno.
   V scenskem načinu za videoposnetek iz slik v časovnih presledkih lahko fotoaparat v določenih intervalih samodejno posname do 300 fotografij in iz njih ustvari videoposnetke iz slik v časovnih presledkih (2007), ki so dolgi približno 10 sekund.
- 🛃 (nočna pokrajina): ta način uporabite za fotografiranje nočnih pokrajin.
- [1] (protisvetloba): sproži se bliskavica za doosvetlitev in tako prepreči, da bi bil motiv skrit v senci, za fotografiranje scen z močnim kontrastom pa lahko uporabite funkcijo HDR.

### • Način EFFECTS (Special effects (Posebni učinki))

Slike lahko posnamete z različnimi učinki. Pritisnite gumb MENU, da izberete učinek.

### Način 🙂 (Smart portrait (Pameten portret))

Uporabite glamurozno retuširanje za izboljšanje posnetkov človeških obrazov med fotografiranjem, za fotografiranje pa lahko uporabite tudi časomerilec nasmeha in funkcijo za lepljenko.

#### • Način 🗯 (Short movie show (Prikaz kratkega videoposnetka))

S snemanjem in samodejnim kombiniranjem več izrezkov, ki so dolgi nekaj sekund, lahko ustvarite kratek videoposnetek (2000 gr 1080/30 ali 2000 gr 1080/25 p), dolg do 30 sekund.

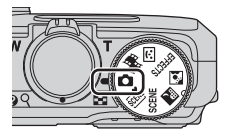

# Uporaba bliskavice, samosprožilca itd.

Ko je prikazan zaslon za fotografiranje, lahko pritisnete večnamenski izbirnik ▲ (\$) ◀ (\$)) ▼ (\$) ▶ [₺], da nastavite spodaj opisane funkcije.

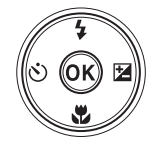

### 4 Način bliskavice

Izberete lahko način bliskavice, ki ustreza pogojem fotografiranja.

- Samosprožilec Fotoaparat sprosti zaklop 10 sekund ali 2 sekundi po pritisku na sprožilec.
- Wačin za makrofotografiranje Način za makrofotografiranje uporabite pri fotografiranju predmetov, ki so blizu.
- 🔁 Ustvarjalni drsnik (🔁 svetlost (kompenzacija osvetlitve), 🔂 živahnost in 💑 odtenek)

V načinu (Camodejno) lahko prilagodite splošno svetlost, živahnost in odtenek slike. V scenskem načinu, načinu s posebnimi učinki ali v načinu za kratke videoposnetke lahko prilagodite splošno svetlost slike (kompenzacija osvetlitve).

V načinu za pameten portret lahko uporabite glamurozno retuširanje za izboljšanje posnetkov človeških obrazov.

Funkcije, ki jih lahko izberete, so odvisne od načina fotografiranja.

# Snemanje videoposnetkov

Prikažite zaslon za fotografiranje in pritisnite gumb ● (\*素 snemanje videoposnetka) za začetek snemanja videoposnetka. Za konec snemanja videoposnetka ponovno pritisnite gumb ● (\*素).

• Za predvajanje videoposnetka v načinu s celozaslonskim predvajanjem izberite videoposnetek in pritisnite gumb 🐼.

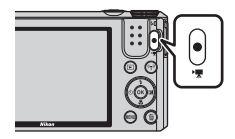

# Možnosti pri fotografiranju

# Način 🗖 (samodejno)

Primerno za osnovno fotografiranje. Nastavitve lahko prilagodite pogojem pri fotografiranju in vrsti slike, ki jo želite posneti.

 Kako fotoaparat izbere območje slike za ostrenje lahko spremenite tako, da spremenite nastavitev

AF area mode (Način delovanja z območjem AF) (C 85).

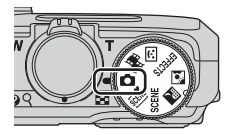

Privzeta nastavitev je Target finding AF (AF z iskanjem cilja) (252).

### Funkcije, ki so na voljo v načinu 🗖 (samodejno)

- Način za makrofotografiranje (CC 45)
- Ustvarjalni drsnik (Щ46)
- Meni za fotografiranje (🎞 78)

# Scenski način (fotografiranje, prilagojeno sceni)

Ko izberete sceno, se nastavitve fotoaparata samodejno optimalno prilagodijo glede na izbrano sceno.

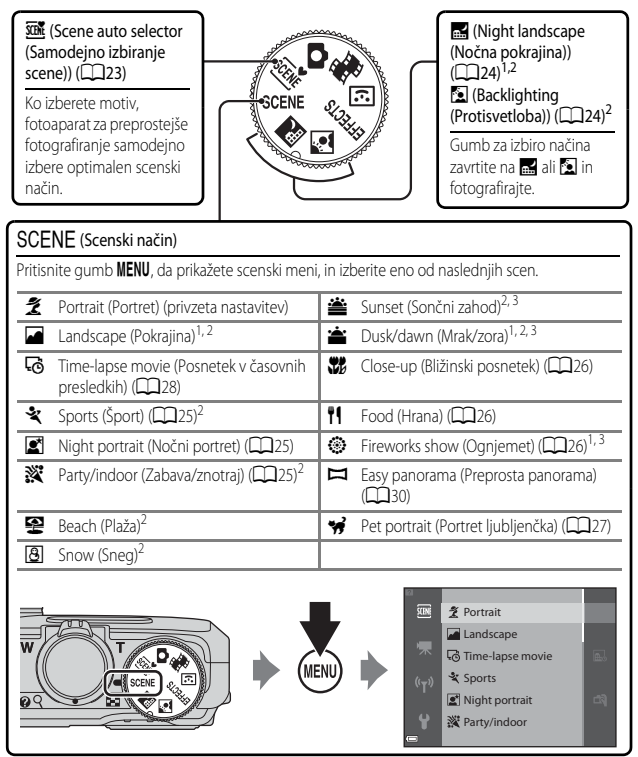

- <sup>1</sup> Fotoaparat izostri v neskončnosti.
- <sup>2</sup> Fotoaparat izostri območje v sredini slike.
- <sup>3</sup> Zaradi dolgega časa zaklopa priporočamo uporabo stativa. Če med fotografiranjem uporabljate stativ za stabiliziranje fotoaparata, nastavite funkcijo Photo VR (Zmanjšanje tresljajev pri fotografiranju) (CII111) v nastavitvenem meniju na Off (Izklop).

### Prikaz opisa vsakega scenskega načina (prikaz pomoči)

Izberite sceno in pomaknite element za upravljanje zooma ((11) proti **T** (2)), da prikažete opis te scene. Za vrnitev na prejšnji zaslon element za upravljanje zooma ponovno pomaknite proti **T** (2).

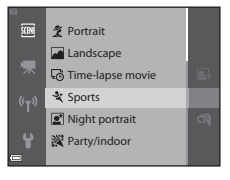

## Napotki in opombe

Scene auto selector (Samodejno izbiranje scene)

 Ko fotoaparat usmerite proti motivu, fotoaparat samodejno prepozna scenski način s spodnjega seznama in ustrezno prilagodi nastavitve za fotografiranje.

| <u>2</u> *   | Portrait (Portret) (za bližinske portrete ene ali dveh oseb)                                                                   |
|--------------|----------------------------------------------------------------------------------------------------|
| 21           | Portrait (Portret) (za portrete večjega števila ljudi ali slike, pri katerih ozadje zavzema<br>velik del posnetka)             |
|              | Landscape (Pokrajina)                                                                                                    |
| 2°           | Night portrait (Nočni portret) (za bližinske portrete ene ali dveh oseb)                                                       |
|              | Night portrait (Nočni portret) (za portrete večjega števila ljudi ali slike, pri katerih<br>ozadje zavzema velik del posnetka) |
| <b>*</b>     | Night landscape (Nočna pokrajina)                                                                                              |
| 188 <b>-</b> | Close-up (Bližinski posnetek)                                                                                                  |
| <b>*</b> 2*  | Backlighting (Protisvetloba) (za slike, katerih glavni motiv niso ljudje)                                                      |
| <b>2</b>     | Backlighting (Protisvetloba) (za portretne fotografije)                                                                        |
| 500E*        | Druge scene                                                                                                    |
|              |                                                                                                    |

 Območje izostritve je odvisno od kompozicije slike. Ko fotoaparat zazna človeški obraz, ga izostri (
 <sup>(C)</sup>53).

### Right landscape (Nočna pokrajina)

- Pritisnite gumb MENU in izberite 🛱 Hand-held (V roki) ali 🛱 Tripod (Stativ) pri Night landscape (Nočna pokrajina).
- 🛱 Hand-held (V roki) (privzeta nastavitev):
  - Ko je ikona A na zaslonu za fotografiranje prikazana zeleno, pritisnite sprožilec do konca, da posnamete zaporedje slik, ki jih fotoaparat združi v eno sliko in jo shrani.
  - Po pritisku sprožilca do konca mirno držite fotoaparat in ga ne premikajte, dokler ni prikazana fotografija. Po fotografiranju ne izklapljajte fotoaparata, dokler ni spet prikazan zaslon za fotografiranje.
  - Kot zajema (to je vidno območje slike) na shranjeni sliki je ožji, kot je viden na zaslonu pri fotografiranju.
- 🛱 Tripod (Stativ):
  - Ko sprožilec pritisnete do konca, fotoaparat posname eno sliko z dolgim časom zaklopa.
  - Tudi če je za Photo VR (Zmanjšanje tresljajev pri fotografiranju) (
     <sup>[111]</sup>) v
     nastavitvenem meniju izbrana možnost On (Vklop), je zmanjšanje tresljajev onemogočeno.

### Backlighting (Protisvetloba)

- Pritisnite gumb NENU in izberite On (Vklop) ali Off (Izklop), da omogočite ali onemogočite kompozicijo HDR (velik dinamični obseg) pri Backlighting (Protisvetloba) na osnovi vrste slike, ki jo želite posneti.
- Off (lzklop) (privzeta nastavitev): bliskavica se sproži in tako prepreči, da bi bil motiv skrit v senci.
  - Ko sprožilec pritisnete do konca, se posname ena slika.
- On (Vklop): uporabite pri fotografiranju z zelo svetlimi in temnimi deli v istem kadru.
  - Ko sprožilec pritisnete do konca, fotoaparat z veliko hitrostjo neprekinjeno fotografira in nato shrani naslednji dve sliki:
    - sestavljeno sliko brez HDR,
    - sestavljeno sliko HDR z zmanjšanjem izgube podrobnosti v svetlih in senčnih delih slike.
  - Če pomnilnik zadošča za shranjevanje samo ene slike, se shrani samo slika, ki je bila ob fotografiranju obdelana s funkcijo D-Lighting (D4), temni deli na sliki pa so popravljeni.
  - Po pritisku sprožilca do konca mirno držite fotoaparat in ga ne premikajte, dokler ni prikazana fotografija. Po fotografiranju ne izklapljajte fotoaparata, dokler ni spet prikazan zaslon za fotografiranje.
  - Kot zajema (to je vidno območje slike) na shranjeni sliki je ožji, kot je viden na zaslonu pri fotografiranju.

### SCENE -> 💐 Sports (Šport)

- Medtem ko držite sprožilec pritisnjen do konca, fotoaparat neprekinjeno posname do 7 slik s hitrostjo približno 7,9 slike na sekundo (ko je način slike nastavljen na 1612).
- Število posnetkov na sekundo pri neprekinjenem fotografiranju se lahko razlikuje glede na trenutne nastavitve načina slike, uporabljeno pomnilniško kartico in pogoje pri fotografiranju.
- Vrednosti izostritve, osvetlitve in odtenka ostanejo zaklenjene na vrednosti, nastavljene za prvo sliko v nizu.

### SCENE -> 💽 Night portrait (Nočni portret)

- Na zaslonu, ki se pokaže po izbiri Si Night portrait (Nočni portret), izberite R Hand-held (V roki) ali R Tripod (Stativ).
- Hand-held (V roki) (privzeta nastavitev):
  - Ko je ikona a zaslonu za fotografiranje prikazana zeleno, pritisnite sprožilec do konca, da posnamete zaporedje slik, ki jih fotoaparat združi v eno sliko in jo shrani.
  - Po pritisku sprožilca do konca mirno držite fotoaparat in ga ne premikajte, dokler ni prikazana fotografija. Po fotografiranju ne izklapljajte fotoaparata, dokler ni spet prikazan zaslon za fotografiranje.
  - Če se motiv med fotografiranjem premika, je lahko slika popačena, nejasna ali zamegljena.
- 🛱 Tripod (Stativ):
  - Ko sprožilec pritisnete do konca, fotoaparat posname eno sliko z dolgim časom zaklopa.
  - Tudi če je za Photo VR (Zmanjšanje tresljajev pri fotografiranju) (
     <sup>[11]</sup>) v
     nastavitvenem meniju izbrana možnost On (Vklop), je zmanjšanje tresljajev onemogočeno.

### SCENE → 💥 Party/indoor (Zabava/znotraj)

### SCENE -> 🗊 Close-up (Bližinski posnetek)

- Vklopi se način za makrofotografiranje (<sup>145</sup>) in fotoaparat samodejno zoomira na najbližji položaj, v katerem lahko izostri sliko.
- Območje ostrenja lahko premikate. Pritisnite gumb 🛞, uporabite večnamenski izbirnik
   A V <->, da premaknete območje ostrenja, in potrdite nastavitev s pritiskom na gumb 🛞.

### SCENE → ¶ Food (Hrana)

- Vklopi se način za makrofotografiranje (<sup>145</sup>) in fotoaparat samodejno zoomira na najbližji položaj, v katerem lahko izostri sliko.
- Odtenek lahko prilagodite z večnamenskim izbirnikom
   V. Nastavitev odtenka se shrani v pomnilniku fotoaparata tudi po izklopu fotoaparata.

### SCENE -> ③ Fireworks show (Ognjemet)

- Čas zaklopa je zaklenjen na štiri sekunde.
- Zoom je omejen na 4 fiksne položaje.

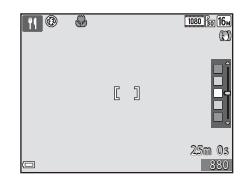

### SCENE -> 😽 Pet portrait (Portret ljubljenčka)

- Ko fotoaparat usmerite proti psu ali mački, zazna obraz ljubljenčka in ga izostri. S privzeto
  nastavitvijo fotoaparat zazna obraz psa ali mačke in samodejno sprosti zaklop (portret ljubljenčka
  s samodejno sprožitvijo).
- Na zaslonu, ki se pokaže po izbiri # Pet portrait (Portret ljubljenčka), izberite S Single (Posamezno) ali D Continuous (Neprekinjeno).
  - Single (Posamezno): Ko fotoaparat zazna obraz psa ali mačke, posname eno sliko.
  - Continuous (Neprekinjeno): Ko fotoaparat zazna obraz psa ali mačke, neprekinjeno posname tri slike.

### Portret ljubljenčka s samodejno sprožitvijo

- Pritisnite večnamenski izbirnik ◄ (◊), da spremenite nastavitev za Pet portrait auto release (Portret ljubljenčka s samodejno sprožitvijo).
  - 📓: Fotoaparat zazna obraz psa ali mačke in samodejno sprosti zaklop.
  - OFF: Fotoaparat ne sprosti zaklopa samodejno, tudi če zazna obraz psa ali mačke. Pritisnite sprožilec. Ko je izbrana možnost OFF, fotoaparat zaznava tudi človeške obraze.
- Pet portrait auto release (Portret ljubljenčka s samodejno sprožitvijo) se nastavi na OFF, ko je posnetih pet nizov posnetkov.
- Fotografiranje je možno tudi s pritiskom na sprožilec, ne glede na nastavitev Pet portrait auto release (Portret ljubljenčka s samodejno sprožitvijo).
   Ko je izbrana možnost u Continuous (Neprekinjeno), lahko s pritiskom na sprožilec do konca fotografirate neprekinjeno.

### Območje izostritve

- Ko fotoaparat zazna obraz, je obraz prikazan z dvojnim rumenim okvirjem. Ko fotoaparat izostri obraz, prikazan v dvojnem okvirju (območje ostrenja), se dvojni okvir obarva zeleno. Če fotoaparat ne zazna obrazov, izostri predmet v sredini slike.
- Pri nekaterih pogojih fotografiranja fotoaparat morda ne bo mogel zaznati obraza ljubljenčka in bo znotraj okvirja pokazal druge motive.

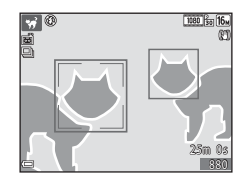

# Snemanje z možnostjo Time-lapse Movies (Videoposnetek iz slik v časovnih presledkih)

Fotoaparat lahko v določenih časovnih intervalih samodejno posname do 300 fotografij in iz njih ustvari videoposnetke iz slik v časovnih presledkih (2000 BD 1080/30p), ki so dolgi približno 10 sekund.

Zavrtite gumb za izbiro načina na SCENE  $\rightarrow$  gumb MENU  $\rightarrow$   $\overline{C}$  Time-lapse movie (Posnetek v časovnih presledkih)  $\rightarrow$  gumb @

|            | Tip                                                                    | Čas intervala | Čas snemanja |
|------------|------------------------------------------------------------------------|---------------|--------------|
| ₽          | Cityscape (10 minutes) (Mesto<br>(10 minut)) (privzeta nastavitev)     | 2 s           | 10 min       |
|            | Landscape (25 minutes) (Pokrajina<br>(25 minut))                       | 5 s           | 25 min       |
| <b>9</b>   | Sunset (50 minutes) (Sončni zahod<br>(50 minut))                       | 10 s          | 50 min       |
| <b>.</b> ★ | Night sky (150 minutes) (Nočno<br>nebo (150 minut)) <sup>1, 2</sup>    | 30 s          | 2 h 30 min   |
| *          | Star trails (150 minutes) (Sledi<br>zvezd (150 minut)) <sup>2, 3</sup> | 30 s          | 2 h 30 min   |

Primerno za snemanje gibanja zvezd. Izostritev je zaklenjena v neskončnosti.

<sup>2</sup> Zoom je omejen na 4 fiksne položaje.

<sup>3</sup> Gibanja zvezd so zaradi obdelave slike videti kot svetlobne črte. Izostritev je zaklenjena v neskončnosti.

### 1 Z večnamenskim izbirnikom ▲▼ izberite vrsto in pritisnite gumb ®.

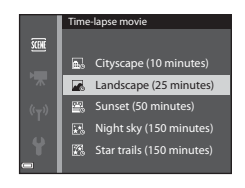

- 2 Izberite, ali želite zakleniti osvetlitev (svetlost) in pritisnite gumb ℗ (razen možnosti Nočno nebo in Sledi zvezd).
  - Če je izbrana možnost AE-L on (Vklop AE-L), se osvetlitev prve slike uporabi za vse slike. Pri znatnih spremembah svetlosti motiva, na primer v somraku, priporočamo uporabo nastavitve AE-L off (Izklop AE-L).

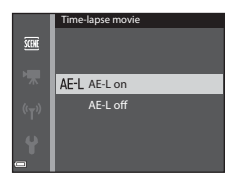

## 3 Za stabiliziranje uporabite primeren pripomoček, na primer stativ.

# **4** S pritiskom na sprožilec posnemite prvo sliko.

- Preden pritisnete sprožilec za prvo sliko, nastavite kompenzacijo osvetiltve (149). Ko je posneta prva slika, kompenzacije osvetlitve ni več možno spremenit. Ko je posneta prva slika, se izostritev in odtenek zakleneta.
- Zaklop se samodejno sprosti za drugo in vse naslednje slike.

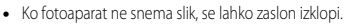

- Snemanje se samodejno zaključi, ko je posnetih 300 slik.
- Zvoka in fotografij ni možno shraniti.

### Opombe o videoposnetku iz slik v časovnih presledkih

- Če pomnilniška kartica ni vstavljena, fotoaparat ne more posneti slik. Ne zamenjujte pomnilniške kartice, dokler snemanje ni zaključeno.
- Uporabite povsem napolnjeno baterijo, da preprečite nepričakovan izklop fotoaparata.
- Videoposnetkov iz slik v časovnih presledkih ni mogoče posneti s pritiskom na gumb (\*果).
- Gumba za izbiro načina ne obračajte, dokler snemanje ni zaključeno.
- Če je za Photo VR (Zmanjšanje tresljajev pri fotografiranju) (
   <sup>[111]</sup>) v nastavitvenem meniju izbrana možnost On (Vklop), je zmanjšanje tresljajev onemogočeno.

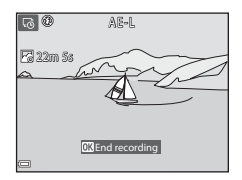

# Fotografiranje z možnostjo Easy Panorama (Preprosta panorama)

Zavrtite gumb za izbiro načina na SCENE  $\rightarrow$  gumb MENU  $\rightarrow$   $\bowtie$  Easy panorama (Preprosta panorama)  $\rightarrow$  gumb W

- 1 Izberite ऄ<sup>™</sup> Normal (Običajna) ali ▶₩₽₽ Wide (Široko) kot razpon za fotografiranje in pritisnite gumb ֎.
  - Ko fotoaparat uporabite v vodoravnem položaju, znaša velikost slike (širina × višina):
  - → Normal (Običajna): 4800 × 920 pri premikanju vodoravno, 1536 × 4800 pri premikanju navpično.
  - WIE Wide (Široko): 9600 × 920 pri premikanju vodoravno, 1536 × 9600 pri premikanju navpično.
- **2** Prikažite prvi del panoramske scene in pritisnite sprožilec do polovice, da prilagodite izostritev.
  - Zoom je zaklenjen v širokokotnem položaju.
  - Fotoaparat izostri v sredini slike.

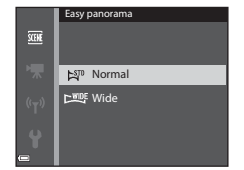

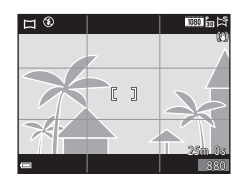

# **3** Pritisnite sprožilec do konca in nato odmaknite prst s sprožilca.

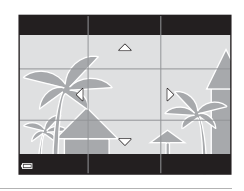

### 4 Fotoaparat pomikajte v eni od štirih smeri, dokler kazalnik vodila ne doseže konca.

- Ko fotoaparat zazna, v kateri smeri ga premikate, začne fotografirati.
- Fotografiranje se zaključi, ko fotoaparat zajame določeni obseg fotografiranja.
- Izostritev in osvetlitev sta zaklenjena, dokler ni fotografiranje zaključeno.

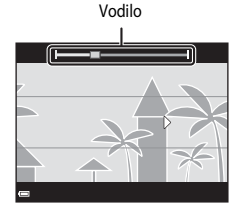

### Primer premikanja fotoaparata

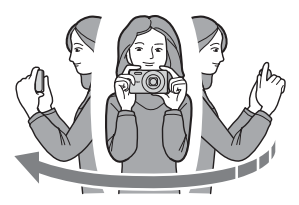

- Svoje telo uporabite kot os obračanja in fotoaparat počasi premikajte v loku v smeri oznake (△▽ズ(▷).
- Fotografiranje se ustavi, če vodilo ne doseže konca v približno 15 sekundah (ko je izbrana možnost STO Normal (Običajna)) ali v približno 30 sekundah (ko je izbrana možnost WUEF Wide (Široko)) po začetku fotografiranja.

### Opombe o fotografiranju z možnostjo za preprosto panoramo

- Območje slike na shranjeni sliki je ožje od prikaza na zaslonu pri fotografiranju.
- Če fotoaparat premikate prehitro, če je preveč tresljajev ali če je motiv preveč enoličen (npr. zidovi ali tema), lahko pride do napake.
- Če se fotografiranje ustavi, preden fotoaparat doseže polovico razpona panorame, se slika panorame ne shrani.
- Če je posnete več kot pol panorame, a se je fotografiranje ustavilo pred doseženim koncem celotnega razpona, se neposneti razpon shrani in je prikazan v sivi barvi.

# Predvajanje z možnostjo Easy Panorama (Preprosta panorama)

Preklopite v način za predvajanje ( $\square$ 16), v celozaslonskem načinu predvajanja prikažite sliko, posneto s preprosto panoramo, in nato za predvajanje slike v smeri, v kateri je bila posneta, pritisnite gumb 🐼.

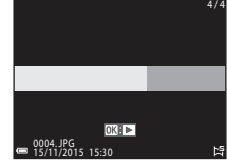

Na zaslonu so med predvajanjem prikazani krmilni elementi predvajanja.

Za izvajanje spodaj opisanih postopkov z večnamenskim izbirnikom ◀► izberite krmilni element in nato pritisnite gumb 🔞.

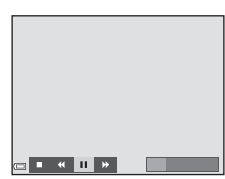

| Funkcija             | Ikona | Opis                                                                                       |                                               |  |
|----------------------|-------|--------------------------------------------------------------------------------------------|-----------------------------------------------|--|
| Previjanje<br>nazaj  | *     | Za hitro previjanje nazaj držite pritisnjen gumb 🔞.                                        |                                               |  |
| Previjanje<br>naprej | *     | Za hitro previjanje naprej držite pritisnjen gumb 🔞.                                       |                                               |  |
|                      |       | Začasna zaustavitev predvajanja. Med zaustavitvijo lahko izvedete spodaj naštete postopke. |                                               |  |
| Začasna              |       | <b>∢</b>                                                                                   | Za previjanje nazaj držite pritisnjen gumb 🗭. |  |
| Zdustavitev          |       | ⊪                                                                                          | Za previjanje držite pritisnjen gumb 🐼.       |  |
|                      |       |                                                                                            | Nadaljevanje samodejnega premikanja.          |  |
| Konec                |       | Preklop v celozaslonski način predvajanja.                                                 |                                               |  |

### Opombe o slikah s preprosto panoramo

- Slike ni možno urejati s tem fotoaparatom.
- Ta fotoaparat morda ne bo mogel predvajati ali povečati slik, ki so bile posnete s funkcijo za preprosto panoramo z drugo znamko ali modelom fotoaparata.

### V Opombe o tiskanju panoramskih slik

Odvisno od nastavitev tiskalnika morda ne bo možno natisniti celotne slike. Prav tako pri nekaterih tiskalnikih tiskanje ni možno.

# Način Special Effects (Posebni učinki) (uporaba učinkov med fotografiranjem)

Slike lahko posnamete z različnimi učinki.

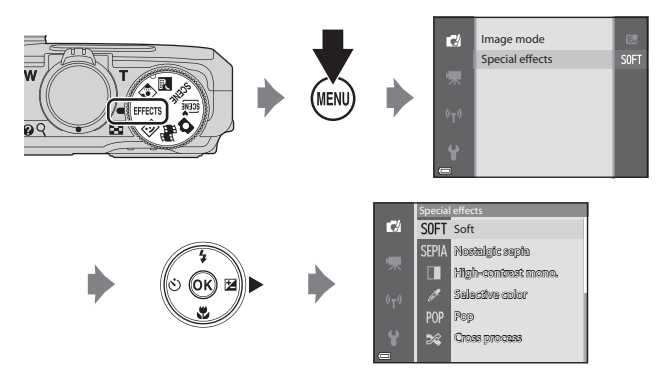

Pritisnite gumb **MENU** (meni), da prikažete meni za posebne učinke, in z večnamenskim izbirnikom izberite učinek.

| Vrsta                                                                                                    | Opis                                                                             |  |  |  |
|----------------------------------------------------------------------------------------------------|----------------------------------------------------------------------------------|--|--|--|
| SOFT Soft (Mehko)*<br>(privzeta nastavitev)                                                                                                    | Zmehča sliko z dodajanjem rahle zameglitve celotni sliki.                        |  |  |  |
| SEPIA Nostalgic sepia<br>(Nostalgična sepija)*                                                                                                    | Doda odtenek sepija in zmanjša kontrast, da posnema lastnosti stare fotografije. |  |  |  |
| High-contrast mono.<br>(Zelo kontrastno<br>monokromatsko)*                                                                                                    | Sliko spremeni v črno-belo in poskrbi za oster kontrast.                         |  |  |  |
| Selective color<br>(Izbrana barva)                                                                                                    | Ustvari črno-bel posnetek, na katerem ostane le določena barva.                  |  |  |  |
| POP Pop (Pop)                                                                                                    | Poveča nasičenost barv celotne slike, da ustvari žareč videz.                    |  |  |  |
| 🛠 Cross process (Navzkrižna obdelava)                                                                                                    | Sliki da skrivnosten videz na osnovi izbrane barve.                              |  |  |  |
| 日本の目的では、<br>「していた」<br>「していた」 | Celotni sliki da rumenkast odtenek in potemni obrobje slike.                     |  |  |  |

| Vrsta                                                          | Opis                                                                                               |
|----------------------------------------------------------------|----------------------------------------------------------------------------------------------------|
| R2 Toy camera effect 2<br>(Učinek osnovnega<br>fotoaparata 2)* | Zmanjša nasičenost barv celotne slike in potemni obrobje slike.                                    |
| ■¶ Mirror (Zrcalo)*                                            | Ustvari dvostransko simetrično sliko, pri kateri je desna polovica<br>zrcalna slika leve polovice. |

- \* Določene Movie options (Možnosti videoposnetkov) (<sup>[]</sup>97) niso na voljo.
- Fotoaparat izostri območje v sredini slike.
- Ko je izbrana možnost Selective color (Izbrana barva) ali Cross process (Navzkrižna obdelava), z večnamenskim izbirnikom ▲▼ izberite želeno barvo in pritisnite gumb ເ𝔅, da potrdite barvo. Za spremembo izbire barve ponovno pritisnite gumb ເ𝔅.

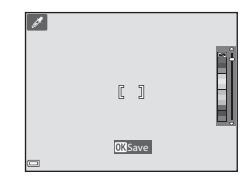

Možnosti pri fotografiranju

# Način Smart Portrait (Pameten portret) (izboljšanje posnetkov človeških obrazov)

Sliko lahko posnamete s funkcijo za glamurozno retuširanje, ki omogoča izboljšanje posnetkov človeških obrazov.

1 Pritisnite večnamenski izbirnik

#### 2 Uporabite učinek.

- Uporabite 
   , da izberete želeni učinek.
- Uporabite **AV**, da izberete stopnjo učinka.
- Hkrati lahko uporabite več učinkov. 🖼 Skin softening (Mehčanie kože). E Foundation makeup (Osnovna ličila). O Soft (Mehko), Vividness (Živahnost), Brightness (Exp. +/-) (Svetlost (kompenzacija +/-))
- Izberite X Exit (Izhod), da skrijete drsnik.
- Po izbiri želenih učinkov pritisnite aumb (00), da ilh uporabite.
- 3 Izberite motiv in pritisnite sprožilec.

### Opombe o načinu za pameten portret

- Stopnja prikazanega učinka na zaslonu za fotografiranje se lahko razlikuje od stopnje učinka na shranjeni sliki.
- Če je izbrana možnost Soft (Mehko), nekatere Movie options (Možnosti videoposnetkov) (CC 97) niso na voljo.

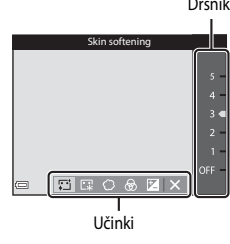

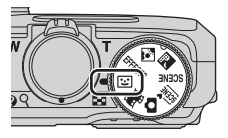

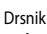

### Funkcije, ki so na voljo v načinu za pameten portret

- Glamurozno retuširanje (🛄 35)
- Časomerilec nasmeha (CC 36)
- Lepljenka (🛄 37)
- Način bliskavice (241)
- Samosprožilec (143)
- Meni za pameten portret (<sup>1</sup>89)

## Uporaba možnosti Smile Timer (Časomerilec nasmeha)

Če s pritiskom na večnamenski izbirnik ◀ izberete **Smile timer (Časomerilec nasmeha)** in pritisnete gumb (), fotoaparat samodejno sprosti zaklop, kadarkoli zazna nasmejan obraz.

- Nastavite funkcijo za glamurozno retuširanje, preden izberete časomerilec nasmeha (<sup>135</sup>).
- Ko pritisnete na sprožilec, da bi posneli fotografijo, se časomerilec nasmeha prekine.

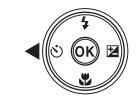

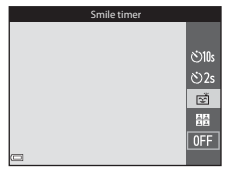

### Opombe o časomerilcu nasmeha

- V nekaterih primerih fotoaparat morda ne bo mogel zaznati obrazov ali nasmeha (<sup>153</sup>). Za fotografiranje lahko uporabite tudi sprožilec.
- Ta funkcija morda ni na voljo v kombinaciji z drugimi funkcijami (🛄 56).

### 🖉 Ko lučka samosprožilca utripa

Pri uporabi časomerilca nasmeha lučka samosprožilca utripa, ko fotoaparat zazna obraz, in hitro utripa takoj po sprostitvi zaklopa.

Fotoaparat lahko v intervalih posname zaporedje štirih ali devetih slik in jih shrani kot eno samo sliko (kolaž oz. lepljenka).

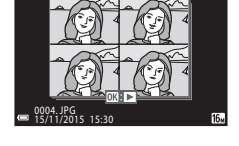

### S pritiskom na večnamenski izbirnik ◀ izberite 器 Self-Collage (Lepljenka) in pritisnite gumb 感.

- Pokaže se potrditveno okno.
- Če pritisnete gumb MENU in izberete Self-Collage (Lepljenka) pred pritiskom na 
   lahko izberete nastavitve za Number of shots (Število posnetkov), Interval in Shutter sound (Zvok zaklopa) ([]89).
- Če želite pri fotografiranju uporabiti glamurozno retuširanje, nastavite učinek pred izbiro možnosti za lepljenko (<sup>35</sup>).

## **2** Posnemite sliko.

- Ko pritisnete sprožilec, se začne odštevanje (približno pet sekund) in zaklop se samodejno sprosti.
- Fotoaparat samodejno sprosti zaklop za ostale slike. Odštevanje se začne približno tri sekunde pred fotografiranjem.
- Število posnetkov označuje () na zaslonu. Med fotografiranjem je prikazan z zeleno, po fotografiranju se obarva belo.
- Ko fotoaparat posname določeno število posnetkov, se shrani kolaž slik.
- Poleg kolaža se vsaka posneta slika shrani tudi kot posamezna slika.

### Opombe o lepljenki

- Če pritisnete sprožilec, preden fotoaparat posname določeno število posnetkov, se fotografiranje prekliče in kolaž slik se ne shrani. Slike, ki so bile posnete pred preklicem fotografiranja, se shranijo kot posamezne slike.
- Ta funkcija morda ni na voljo v kombinaciji z drugimi funkcijami (🛄 56).

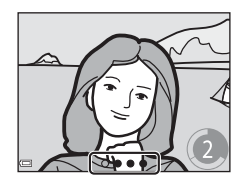

8010s

රා වි2s

믬

# Način Short Movie Show (način za kratke videoposnetke) (ustvarjanje kratkih videoposnetkov s kombiniranjem izrezkov)

S snemanjem in samodejnim kombiniranjem več izrezkov, ki so dolgi nekaj sekund, lahko ustvarite kratek videoposnetek (1000 ga 1080/30p ali 1000 ga 1080/25p), dolg do 30 sekund.

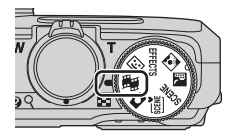

### Pritisnite gumb MENU (meni) in določite nastavitve za snemanje videoposnetkov.

 Number of shots (Število posnetkov): določite število izrezkov, ki naj jih posname fotoaparat, in čas snemanja vsakega izrezka. S privzeto nastavitvijo fotoaparat posname 15 izrezkov, dolgih po dve sekundi, in iz njih ustvari kratek videoposnetek, ki traja 30 sekund.

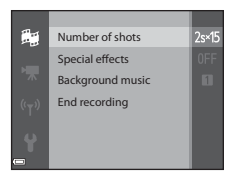

- Special effects (Posebni učinki): pri snemanju videoposnetka lahko uporabite različne učinke (233). Učinke lahko spremenite za vsak posamezen izrezek.
- Ko končate z nastavitvami, pritisnite gumb MENU ali sprožilec, da zapustite meni.

# 2 Pritisnite gumb ● (▶ snemanje videoposnetka) za snemanje izrezka.

- Fotoaparat preneha snemati izrezek, ko poteče čas, določen v 1. koraku.
- Snemanje izrezkov lahko začasno prekinete. Glejte »Prekinitev snemanja videoposnetka« (
  40).

## **3** Potrdite posneti izrezek ali ga izbrišite.

- Za brisanje pritisnite gumb m. Izbrišete lahko zadnji posneti izrezek ali vse izrezke.
- Za nadaljevanje snemanja izrezkov ponovite postopek v 2. koraku.
- Za spremembo učinkov se vrnite v 1. korak.

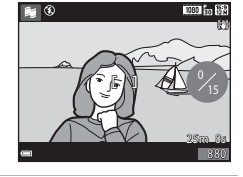

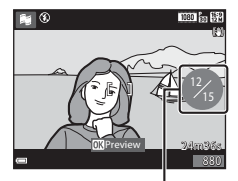

Število posnetih izrezkov

Možnosti pri fotografiranju

### 4 Shranite kratek videoposnetek.

- Kratek videoposnetek se shrani, ko fotoaparat zaključi s snemanjem določenega števila izrezkov
- Če želite shraniti kratek videoposnetek, preden fotoaparat zaključi s snemanjem določenega števila izrezkov, pritisnite gumb MENU na zaslonu za snemanje, ko ne poteka snemanje izrezka, in nato izberite End recording (Konec snemanja).
- Ko shranite kratek videoposnetek, se posamezni izrezki izbrišejo.

### Postopki med predvajanjem izrezka

Za prilagoditev glasnosti med predvajanjem izrezka pomaknite element za upravljanje zooma ( Na zaslonu so prikazani krmilni elementi predvajanja. Spodaj opisane postopke lahko izvedete z večnamenskim izbirnikom  $\clubsuit$ , s katerim izberete element, in nato pritisnete gumb 🛞.

| Funkcija             | Ikona | Opis                                                         |                                                                                                    |  |
|----------------------|-------|--------------------------------------------------------------|----------------------------------------------------------------------------------------------------|--|
| Previjanje<br>nazaj  | *     | Za previjanje videoposnetka nazaj držite pritisnjen gumb 🔞.  |                                                                                                    |  |
| Previjanje<br>naprej | *     | Za previjanje videoposnetka naprej držite pritisnjen gumb 🛞. |                                                                                                    |  |
|                      |       | Začasna za<br>spodaj naš                                     | austavitev predvajanja. Med zaustavitvijo lahko izvedete<br>itete postopke.                                       |  |
| Začasna              |       | 411                                                          | Previjanje videoposnetka nazaj za en posnetek.<br>Za neprekinjeno previjanje nazaj držite gumb 🐼<br>pritisnjen.   |  |
| zaustavitev          |       | IIÞ                                                          | Previjanje videoposnetka naprej za en posnetek.<br>Za neprekinjeno previjanje naprej držite gumb 🐼<br>pritisnjen. |  |
|                      |       |                                                              | Nadaljevanje predvajanja.                                                                                         |  |
| Konec<br>predvajanja |       | Nazaj na zaslon za snemanje.                                 |                                                                                                    |  |
| Konec                |       | Shrani sa kratak videonosnetek iz nosnetih izrezkov          |                                                                                                    |  |

### V Opombe o snemanju kratkega videoposnetka

snemanja

- Če pomnilniška kartica ni vstavljena, fotoaparat ne more snemati videoposnetkov.
- Ne zamenjujte pomnilniške kartice, dokler kratek videoposnetek ni shranjen.

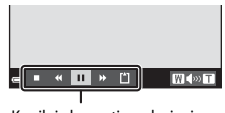

Krmilni elementi predvajanja

### Prekinitev snemanja videoposnetka

- Če med snemanjem videoposnetka pritisnete sprožilec na zaslonu za snemanje, lahko shranite fotografijo (1997) 4608×2592).
- Snemanje videoposnetka lahko prekinete in predvajate slike ali pa izberete druge načine za fotografiranje. Snemanje videoposnetka se nadaljuje, ko ponovno izberete način He (kratek videoposnetek).

### Funkcije, ki so na voljo v načinu za kratke videoposnetke

- Način za makrofotografiranje (
   45)
- Kompenzacija osvetlitve (<sup>1</sup>/<sup>49</sup>)
- Meni za možnosti videoposnetkov (<sup>197</sup>)

Izberete lahko način bliskavice, ki ustreza pogojem fotografiranja.

#### 1 Pritisnite večnamenski izbirnik **(**;

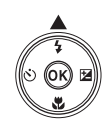

### 2 Izberite želeni način bliskavice (242) in pritisnite gumb 🛞.

 Če nastavitve v nekaj sekundah ne potrdite s pritiskom na gumb 🛞, se izbor prekliče.

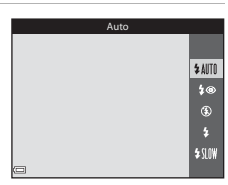

### Lučka bliskavice

- Stanje bliskavice lahko preverite s pritiskom sprožilca do polovice.
  - Sveti: bliskavica se sproži, ko sprožilec pritisnete do konca.
  - Utripa: bliskavica se polni. Fotografiranje ni možno.
  - Ne sveti: pri fotografiranju se bliskavica ne bo sprožila.
- Če je baterija izpraznjena, se zaslon med polnjenjem bliskavice izklopi.

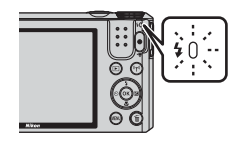

### Možni načini bliskavice

Auto (Samodoino)

| <b>₽</b> AUTU | Auto (Samoucjno)                                                                                                    |
|---------------|----------------------------------------------------------------------------------------------------|
|               | <ul> <li>Bliskavica se bo sprožila, če bo to potrebno, na primer pri slabi osvetljenosti.</li> <li>Ikona načina bliskavice se na zaslonu za fotografiranje pokaže samo neposredno po opravljeni nastavitvi.</li> </ul> |
| <b>‡</b> ©    | Auto with red-eye reduction (Samodejno z zmanjšanjem učinka rdečih oči)                                                                                                    |
|               | Zmanjša učinek »rdečih oči«, ki ga na portretih povzroča bliskavica.                                                                                                    |
| ۲             | Off (lzklop)                                                                                                    |
|               |                                                                                                    |

Bliskavica se ne sproži.

 Pri fotografiranju v temnem okolju priporočamo uporabo stativa za stabiliziranje fotoaparata.

#### 2 Fill flash (Dosvetlitev)

Bliskavica se sproži pri vsakem fotografiranju. Uporabite za dodatno osvetlitev senčnih motivov in motivov v protisvetlobi.

#### **\$**{|∩₩ Slow sync (Počasna sinhronizacija)

Primerno za večerne in nočne portrete, v katere želite vključiti ozadje. Bliskavica za doosvetlitev se sproži po potrebi, da osvetli glavni motiv; dolg čas zaklopa omogoča zajem ozadia ponoči in pri slabi osvetljenosti.

### Opombe o uporabi bliskavice

Ko uporabljate bliskavico v širokokotnem položaju objektiva, je lahko glede na razdaljo pri fotografiraniu rob slike temen.

Če zoom pomaknete nekoliko proti položaju teleobjektiva, lahko to pomaniklijivost odpravite.

### Nastavitev načina bliskavice

- Nastavitev, ki jo izvedete v načinu O (samodejno), se shrani v pomnilniku fotoaparata tudi po izklopu fotoaparata.

### Zmanjšanje učinka rdečih oči

Če fotoaparat med shranjevanjem slike zazna rdeče oči, pred shranjevanjem slike obdela prizadeto območje, da zmanjša učinek rdečih oči.

Pri fotografiraniu upoštevaite naslednie:

- Za shranjevanje je potrebno več časa kot običajno.
- Zmanjšanje učinka rdečih oči v nekaterih situacijah ne zagotovi želenih rezultatov.
- V redkih primerih je lahko zmanišanje učinka rdečih oči po nepotrebnem uporabljeno za druga območja slike. V teh primerih izberite drug način bliskavice in ponovno fotografirajte.

# Self-timer (Samosprožilec)

Fotoaparat je opremljen s samosprožilcem, ki sprosti zaklop 10 sekund ali 2 sekundi po pritisku na sprožilec.

Če med fotografiranjem uporabljate stativ za stabiliziranje fotoaparata, nastavite funkcijo Photo VR (Zmanjšanje tresljajev pri fotografiranju) (
111) v nastavitvenem meniju na Off (Izklop).

1 Pritisnite večnamenski izbirnik ◀ (ⓒ).

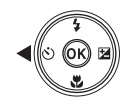

- 2 Izberite ⊙10s ali ⊙2s in pritisnite gumb .
  - Signature (10 sekund): uporabite pri pomembnih priložnostih, kot so na primer poroke.
  - O2s (2 sekundi): uporabite, da preprečite tresenje fotoaparata.
  - Če nastavitve v nekaj sekundah ne potrdite s pritiskom na gumb 🛞, se izbor prekliče.

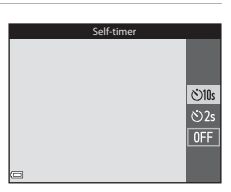

- Ko je za način fotografiranja izbran scenski način Pet portrait (Portret ljubljenčka), se pokaže a (portret ljubljenčka s samodejno sprožitvijo) (227). Samosprožilca ni možno uporabiti.

### **3** Izberite motiv in pritisnite sprožilec do polovice.

Fotoaparat nastavi izostritev in osvetlitev.

# **4** Pritisnite sprožilec do konca.

- Začne se odštevanje. Lučka samosprožilca utripa in nato približno eno sekundo pred sprostitvijo zaklopa sveti neprekinjeno.
- Ob sprostitvi zaklopa se samosprožilec nastavi na OFF.
- Za prekinitev odštevanja ponovno pritisnite sprožilec.

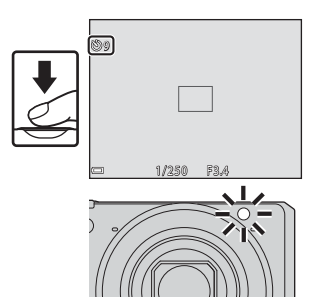

Možnosti pri fotografiranju

Način za makrofotografiranje uporabite pri fotografiranju predmetov, ki so blizu.

# Pritisnite večnamenski izbirnik ▼ (♥).

- Izberite ON in pritisnite gumb OS.
  Če nastavitve v nekai sekundah ne potrdite s
  - pritiskom na gumb 🛞, se izbor prekliče.
- 3 S pomikom elementa za upravljanje zooma nastavite razmerje zooma v položaj, kjer sta ⊕ in kazalnik za zoom obarvana zeleno.

### 🖉 Nastavitev načina za makrofotografiranje

- Nastavitev pri nekaterih načinih fotografiranja morda ne bo na voljo (20050).
- Nastavitev, ki jo izvedete v načinu 🖸 (samodejno), se shrani v pomnilniku fotoaparata tudi po izklopu fotoaparata.

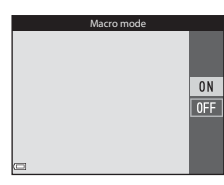

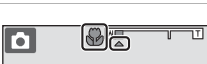

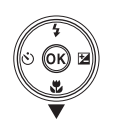

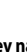

# Ustvarjalni drsnik (prilagoditev svetlosti (kompenzacija osvetlitve), živahnosti in odtenka)

Ko je za način fotografiranja izbran način 🗖 (samodejno), lahko z ustvarjalnim drsnikom prilagodite svetlost (kompenzacijo osvetlitve), živahnost in odtenek slik.

1 Pritisnite večnamenski izbirnik ► (🔁).

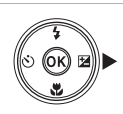

Brightness (Exp. +/-)

≗ @ 🗷 × R

### 2 Izberite možnost in izvedite prilagoditev.

- Izbira možnosti.
  - 🔀: »Svetlost (kompenzacija osvetlitve)« (🛄 47)
  - 🔂: »Živahnost (prilagajanje nasičenosti)« (🛄 48)
  - Contenek (prilagajanje nastavitve beline)« (1148)
- ▲▼: Drsnik se premika. Učinek lahko prilagodite in pri tem potrdite rezultate na zaslonu.
- Za izklop učinkov ustvarjalnega drsnika izberite R in pritisnite gumb ().
- 3 Ko so prilagoditve dokončane, izberite ⊠ in pritisnite gumb .

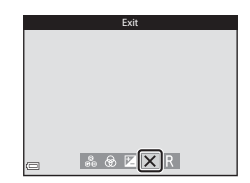

### Nastavitve ustvarjalnega drsnika

Nastavitev za Brightness (Exp. +/-) (Svetlost (kompenzacija +/-)), Vividness (Živahnost) in Hue (Odtenek) se shranijo v pomnilniku fotoaparata tudi po izklopu fotoaparata.

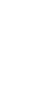

Drsnik

### Svetlost (kompenzacija osvetlitve)

Prilagodi osvetlitev celotne slike.

- Za posvetlitev slike izberite pozitivno (+) vrednost.
- Za potemnitev slike izberite negativno (-) vrednost.

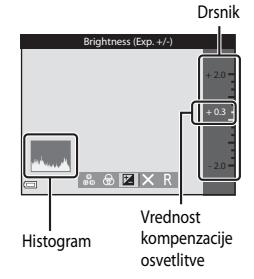

### 🖉 Uporaba histograma

Histogram je grafikon, ki prikazuje porazdelitev odtenkov na sliki. Uporabite ga kot vodilo pri kompenzaciji osvetlitve in fotografiranju brez bliskavice.

- Vodoravna os kaže svetlost slikovnih točk, pri čemer so temni toni prikazani levo, svetli pa desno. Navpična os kaže število slikovnih točk.
- Povečanje kompenzacije osvetlitve pomakne porazdelitev odtenkov v desno, zmanjšanje pa pomakne porazdelitev odtenkov v levo.

### Živahnost (prilagajanje nasičenosti)

Prilagodi živahnost celotne slike.

 S pomikom drsnika navzgor se poveča živahnost celotne slike. S pomikom drsnika navzdol se zmanjša živahnost celotne slike.

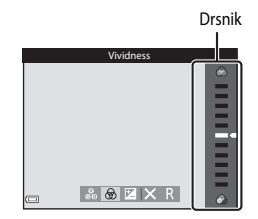

### Odtenek (prilagajanje nastavitve beline)

Prilagodi odtenek celotne slike.

 S pomikom drsnika navzgor se poveča rdečkast odtenek celotne slike. S pomikom drsnika navzdol se poveča modrikast odtenek celotne slike.

|            | Drsnik |
|------------|--------|
| Hue        |        |
| 80 ⊕ ⊠ × R |        |

### Opombe o prilagoditvi odtenka

Ta funkcija morda ni na voljo v kombinaciji z drugimi funkcijami (🛄 50).

# Kompenzacija osvetlitve (prilagoditev svetlosti)

Ko je za način fotografiranja izbran scenski način, način s posebnimi učinki ali način za kratke videoposnetke, lahko prilagodite svetlost (kompenzacija osvetlitve).

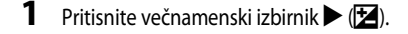

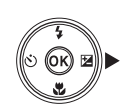

# 2 Izberite vrednost kompenzacije in pritisnite gumb ().

- Za posvetlitev slike izberite pozitivno (+) vrednost.
- Za potemnitev slike izberite negativno (-) vrednost.
- Fotoaparat uporabi izbrano vrednost kompenzacije tudi brez pritiska na gumb 🔞.

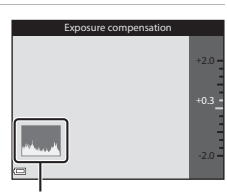

Histogram

### Vrednost kompenzacije osvetlitve

Nastavitev pri nekaterih načinih fotografiranja morda ne bo na voljo (CC 50).

# Privzete nastavitve (bliskavica, samosprožilec itd.)

Spodaj so naštete privzete nastavitve za vsak način fotografiranja.

|                                                       | Bliskavica<br>(🎞41)       | Samosprožilec<br>(🎞 43)  | Makro-<br>fotografiranje<br>(QQ45) | Kompenzacija<br>osvetlitve<br>(🎞 49) |
|-------------------------------------------------------|---------------------------|--------------------------|------------------------------------|--------------------------------------|
| Samodejno)                                            | \$ AUTO                   | OFF                      | OFF                                | _1                                   |
| scene)                                                | \$ AUTO <sup>2</sup>      | OFF                      | OFF <sup>3</sup>                   | 0.0                                  |
| 🔜 (nočna pokrajina)                                   | ${\mathfrak B}^4$         | OFF                      | OFF <sup>4</sup>                   | 0.0                                  |
| 😰 (protisvetloba)                                     | <b>\$</b> ∕€ <sup>5</sup> | OFF                      | OFF <sup>4</sup>                   | 0.0                                  |
| SCENE                                                 |                           |                          |                                    |                                      |
| Ž (portret)                                           | \$®                       | OFF                      | OFF <sup>4</sup>                   | 0.0                                  |
| 🖬 (pokrajina)                                         | $\mathfrak{S}^4$          | OFF                      | OFF <sup>4</sup>                   | 0.0                                  |
| ন্টি (videoposnetek iz slik<br>v časovnih presledkih) | $\mathfrak{S}^4$          | OFF                      | OFF <sup>4</sup>                   | 0.0 <sup>6</sup>                     |
| 💐 (šport)                                             | $\mathfrak{S}^4$          | OFF <sup>4</sup>         | OFF <sup>4</sup>                   | 0.0                                  |
| 🛋 (nočni portret)                                     | <b>\$@</b> 4              | OFF                      | OFF <sup>4</sup>                   | 0.0                                  |
| 💥 (zabava/znotraj)                                    | <b>\$@</b> <sup>7</sup>   | OFF                      | OFF <sup>4</sup>                   | 0.0                                  |
| 聲 (plaža)                                             | \$ AUTO                   | OFF                      | OFF <sup>4</sup>                   | 0.0                                  |
| ৪ (sneg)                                              | \$ AUTO                   | OFF                      | OFF <sup>4</sup>                   | 0.0                                  |
| 🚔 (sončni zahod)                                      | $\mathfrak{S}^4$          | OFF                      | OFF <sup>4</sup>                   | 0.0                                  |
| 🚔 (mrak/zora)                                         | $\mathfrak{S}^4$          | OFF                      | OFF <sup>4</sup>                   | 0.0                                  |
| 🗱 (bližinsko)                                         | ۲                         | OFF                      | ON <sup>4</sup>                    | 0.0                                  |
| ¶¶(hrana)                                             | ${\mathfrak B}^4$         | OFF                      | ON <sup>4</sup>                    | 0.0                                  |
| 🛞 (ognjemet)                                          | $\mathfrak{S}^4$          | OFF <sup>4</sup>         | OFF <sup>4</sup>                   | 0.0 4                                |
| 🛱 (preprosta panorama)                                | $\mathfrak{D}^4$          | OFF <sup>4</sup>         | OFF <sup>4</sup>                   | 0.0                                  |
| 🦋 (portret ljubljenčka)                               | $\mathfrak{S}^4$          | <b>1</b>                 | OFF                                | 0.0                                  |
| EFFECTS (posebni učinki)                              | ٤                         | OFF                      | OFF                                | 0.0                                  |
| 💽 (pameten portret)                                   | \$AUTO <sup>9</sup>       | <b>OFF</b> <sup>10</sup> | OFF <sup>4</sup>                   | _11                                  |
| 👼 (kratek videoposnetek)                              | $\mathfrak{D}^4$          | OFF                      | OFF                                | 0.0                                  |

- <sup>1</sup> Prikazan je ustvarjalni drsnik (CC 46).
- <sup>2</sup> Fotoaparat samodejno izbere način bliskavice za izbrani scenski način. Nastavitev (3) (izklop) lahko izberete ročno.
- <sup>3</sup> Sprememba ni možna. Če izberete 🔐, fotoaparat preklopi v način za makrofotografiranje.
- <sup>4</sup> Sprememba ni možna.
- <sup>5</sup> Bliskavica je zaklenjena na 4 (doosvetlitev), ko je funkcija HDR nastavljena na Off (Izklop), oziroma na 3 (izklop), ko je funkcija HDR nastavljena na On (Vklop).
- <sup>6</sup> Pri uporabi možnosti Nočno nebo in Sledi zvezd sprememba ni možna.
- <sup>7</sup> Uporabite lahko način bliskavice s počasno sinhronizacijo in zmanjšanjem učinka rdečih oči.
- <sup>8</sup> Samosprožilca ni možno uporabiti. Portret ljubljenčka s samodejno sprožitvijo lahko nastavite na ON ali OFF (<sup>12</sup>27).
- <sup>9</sup> Ni na voljo, ko je možnost Blink proof (Preverjanje zaprtih oči) nastavljena na On (Vklop).
- 10 Razen samosprožilca lahko uporabite tudi 🔄 (časomerilec nasmeha) (🗀 36) in 🎛 (lepljenko) (ฒ37).
- <sup>11</sup> Prikazano je glamurozno retuširanje (**Q**35).

# Ostrenje

Območje ostrenja je odvisno od načina fotografiranja.

# Uporaba Target Finding AF (AF z iskanjem cilja)

Ko je za **AF area mode (Način delovanja z območjem AF)** (C285) v načinu (samodejno) izbrana možnost **Target finding AF (AF z iskanjem cilja)**, fotoaparat ob pritisku sprožilca do polovice izostri na spodaj opisani način.

 Fotoaparat zazna glavni motiv in ga izostri. Ko je motiv izostren, je območje ostrenja prikazano z zeleno. Če zazna človeški obraz, fotoaparat samodejno uporabi prednostno izostritev obraza.

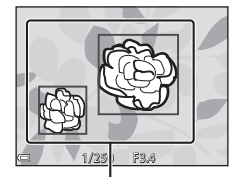

Območja ostrenja

□ 1/250 F3.4

Območja ostrenja

#### Če ne zazna glavnega motiva, fotoaparat samodejno izbere eno ali več od devetih območij ostrenja, ki vsebujejo motiv, najbližji fotoaparatu. Ko je motiv izostren, so izostrena območja prikazana z zeleno.

### V Opombe o AF z iskanjem cilja

- Odvisno od pogojev pri fotografiranju se lahko motiv, ki ga fotoaparat določi kot glavni motiv, razlikuje.
- Pri uporabi nekaterih nastavitev za White balance (Nastavitev beline) fotoaparat morda ne bo mogel zaznati glavnega motiva.
- Fotoaparat morda ne bo ustrezno zaznal glavnega motiva v naslednjih primerih:
  - ko je motiv zelo temen ali svetel,
  - ko glavni motiv nima jasno izraženih barv,
  - če je pri kompoziciji slike glavni motiv postavljen na rob zaslona,
  - če se na glavnem motivu ponavlja določen vzorec.

# Uporaba zaznavanja obrazov

Pri naslednjih načinih fotografiranja fotoaparat uporablja zaznavanje obrazov, da samodejno izostri človeške obraze.

- Način 🚾 (samodejno izbiranje scene) (Q23)
- Scenski način Portrait (Portret) ali Night portrait (Nočni portret) (<sup>22</sup>)
- Način za pameten portret (<sup>135</sup>)
- Ko je za AF area mode (Način delovanja z območjem AF) (<sup>10</sup>/<sub>10</sub>85) v načinu <sup>10</sup>/<sub>10</sub> (samodejno) (<sup>10</sup>/<sub>10</sub>21) izbrana nastavitev Face priority (Prednost obrazov)

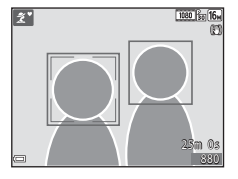

Če fotoaparat zazna več kot en obraz, bo obraz, ki ga bo izostril, prikazan z dvojnim okvirjem, drugi obrazi pa bodo obdani z enojnim okvirjem.

Če sprožilec pritisnete do polovice, ko ni zaznan noben obraz:

- V načinu 🚾 (samodejno izbiranje scene) se območje ostrenja spreminja glede na sceno.
- V scenskih načinih Portrait (Portret) in Night portrait (Nočni portret) ali v načinu za pameten portret fotoaparat izostri v sredini slike.

## Opombe o zaznavanju obrazov

- Zmožnost fotoaparata za zaznavanje obrazov je odvisna od različnih dejavnikov, med katerimi je tudi smer, v katero gleda oseba.
- Fotoaparat ne uspe zaznati obrazov v naslednjih primerih:
  - če je obraz delno zakrit s sončnimi očali ali drugimi predmeti,
  - če obraz zavzame prevelik ali premajhen del slike.

# Uporaba funkcije Skin Softening (Mehčanje kože)

Če se zaklop sprosti pri uporabi enega od spodaj naštetih načinov za fotografiranje, fotoaparat zazna človeški obraz in obdela sliko s funkcijo za mehčanje odtenkov kože na obrazu (do tri obraze).

- Način za pameten portret (🛄 35)
  - Stopnjo mehčanja odtenka kože lahko prilagodite s funkcijo za glamurozno retuširanje.
- Način (samodejno izbiranje scene) (
   <sup>23</sup>)
- Portrait (Portret) ali Night portrait (Nočni portret) (22)

Celo po fotografiranju lahko z možnostjo Glamour retouch (Glamurozno retuširanje) (©66) shranjene slike uredite s funkcijami, kot je Skin softening (Mehčanje kože).

### Opombe o mehčanju kože

- Za shranjevanje slik po fotografiranju je lahko potrebno več časa kot običajno.
- Pri nekaterih pogojih pri fotografiranju morda želeni rezultati mehčanja odtenkov kože ne bodo doseženi ali pa je mehčanje odtenkov uporabljeno na delih slike brez obrazov.

# Motivi, ki niso primerni za samodejno ostrenje

Fotoaparat v naslednjih primerih morda ne bo izostril v skladu s pričakovanji. V nekaterih redkih primerih se lahko zgodi, da se motiv ne izostri, tudi če je območje ostrenja ali kazalnik izostritve prikazan z zeleno:

- motiv je zelo temen,
- v sliko so vključeni zelo različno osvetljeni predmeti (ko je na primer predmet od zadaj osvetljen s soncem in je zato videti zelo temen),
- med predmetom in okolico ni kontrasta (ko na primer fotografirate nekoga, ki je oblečen v belo majico in stoji pred belo steno),
- predmeti so različno oddaljeni od fotoaparata (motiv je na primer v kletki),
- motivi, pri katerih se ponavlja isti vzorec (žaluzije pred oknom, stavbe z več vrstami podobno oblikovanih oken in podobno),
- predmet se hitro premika.

V zgoraj navedenih primerih skušajte izostriti sliko tako, da večkrat pritisnete sprožilec do polovice ali izostrite drug predmet, ki je od fotoaparata oddaljen enako kot dejanski motiv, in uporabite funkcijo zaklepanja izostritve (CD55).
## Zaklepanje izostritve

Fotografiranje z zaklepanjem izostritve je priporočljivo, ko fotoaparat ne aktivira območja ostrenja, v katerem je želeni motiv.

# 1 Nastavite AF area mode (Način delovanja z območjem AF) na Center (Sredinsko) v načinu 🖸 (samodejno) (🛄 85).

- 2 Postavite motiv v sredino slike in pritisnite sprožilec do polovice.
  - Fotoaparat izostri motiv in območje ostrenja je prikazano z zeleno.
  - Zaklene se tudi osvetlitev.

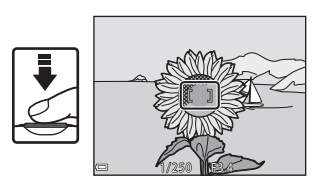

- **3** Ne da bi dvignili prst, spremenite kompozicijo slike.
  - Pazite, da boste ohranili enako razdaljo med fotoaparatom in motivom.

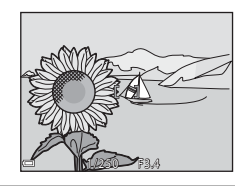

4 Pritisnite sprožilec do konca, da posnamete fotografijo.

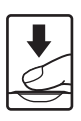

## Funkcije, ki jih pri fotografiranju ni mogoče uporabljati hkrati

Omeiena funkciia Možnost Opis Če je izbrana katera koli druga nastavitev Continuous (Neprekinieno) razen Single (Posamezno), bliskavice ne  $(\square 82)$ morete uporabiti. Način bliskavice Če je možnost Blink proof (Preverjanje Blink proof (Preverianie zaprtih oči) nastavljena na On (Vklop), zaprtih oči) (CC 90) bliskavice ne morete uporabiti. AF area mode (Način Če je izbrana možnost Subject tracking Self-timer delovania z območiem AF) (Sledenie motivu), samosprožilca ni (Samosprožilec) (M85)možno uporabiti. AF area mode (Način Če je izbrana možnost Subject tracking Način za (Sledenie motivu), makrofotografirania ni delovania z območiem AF) makrofotografiranje (285) možno uporabiti. Image mode (Način slike) se nastavi odvisno od nastavitve za neprekinieno fotografiranie: Pre-shooting cache (Predpomnilnik fotografirania): 2 1600×1200 Image mode (Način Continuous (Neprekinieno) Continuous H: 120 fps slike)  $(\square 82)$ (Neprekinjeno H: 120 posnetkov na sekundo): 10 640×480 • Continuous H: 60 fps (Neprekinjeno H: 60 posnetkov na sekundo). (velikost slike: 1280 × 960 slikovnih točk) Če ste odtenek prilagodili z ustvarjalnim drsnikom, ne morete izbrati možnosti White balance (Nastavitev beline) v White balance Odtenek ali ustvarjalni drsnik meniju za fotografiranje. Za nastavitev (Nastavitev beline)  $(\Box 48)$ White balance (Nastavitev beline) izberite R na nastavitvenem zaslonu ustvarjalnega drsnika ter ponastavite svetlost, živahnost in odtenek. Če uporabljate samosprožilec, ko je izbrana možnost Pre-shooting cache Continuous Self-timer (Samosprožilec) (Predpomnilnik fotografiranja), je  $(\Box \Box 43)$ (Neprekinjeno) nastavitev zaklenjena na Single (Posamezno)

Nekaterih funkcij ni mogoče uporabljati z drugimi možnostmi menija.

| Omejena funkcija                                   | Možnost                                                   | Opis                                                                                                    |
|----------------------------------------------------|-----------------------------------------------------------|----------------------------------------------------------------------------------------------------|
| ISO sensitivity<br>(Občutljivost ISO)              | Continuous (Neprekinjeno)<br>([]]82)                      | Če je izbrana možnost Pre-shooting<br>cache (Predpomnilnik fotografiranja),<br>Continuous H: 120 fps (Neprekinjeno<br>H: 120 posnetkov na sekundo) ali<br>Continuous H: 60 fps (Neprekinjeno H:<br>60 posnetkov na sekundo), je ISO<br>sensitivity (Občutljivost ISO) zaklenjena<br>na Auto (Samodejno). |
| AF area mode<br>(Način delovanja z<br>območjem AF) | White balance (Nastavitev<br>beline) (🎞 80)               | Če je izbrana katera koli druga nastavitev<br>razen Auto (Samodejno) za White<br>balance (Nastavitev beline) pri načinu<br>Target finding AF (AF z iskanjem cilja),<br>fotoaparat ne zazna glavnega motiva.                                                                                              |
| Self-Collage<br>(Lepljenka)                        | Blink proof (Preverjanje<br>zaprtih oči) (🎑 90)           | Če je možnost Blink proof (Preverjanje<br>zaprtih oči) nastavljena na On (Vklop), ne<br>morete uporabiti funkcije Self-Collage<br>(Lepljenka).                                                                                                    |
| Blink proof<br>(Preverjanje zaprtih<br>oči)        | Self-Collage (Lepljenka)<br>(🎞 37)                        | Če je izbrana funkcija <b>Self-Collage</b><br>(Lepljenka), ne morete uporabiti možnosti<br>Blink proof (Preverjanje zaprtih oči).                                                                                                    |
| Date stamp (Časovni<br>žig)                        | Continuous (Neprekinjeno)<br>([[]]82)                     | Če je izbrana možnost <b>Pre-shooting</b><br>cache (Predpomnilnik fotografiranja),<br>Continuous H: 120 fps (Neprekinjeno<br>H: 120 posnetkov na sekundo) ali<br>Continuous H: 60 fps (Neprekinjeno H:<br>60 posnetkov na sekundo), datuma in<br>ure ni možno natisniti na slike.                        |
| Digital zoom<br>(Digitalni zoom)                   | AF area mode (Način<br>delovanja z območjem AF)<br>(🎞 85) | Če je izbrana možnost <b>Subject tracking</b><br>(Sledenje motivu), digitalnega zooma ni<br>možno uporabiti.                                                                                                    |
| Shutter sound (Zvok<br>zaklopa)                    | Continuous (Neprekinjeno)<br>(🎞 82)                       | Če je izbrana katera koli druga nastavitev<br>razen <b>Single (Posamezno)</b> , je zvok<br>zaklopa izklopljen.                                                                                                    |

### **V** Opombe o digitalnem zoomu

- Odvisno od načina fotografiranja ali trenutnih nastavitev digitalni zoom morda ne bo na voljo (
  112).
- Med delovanjem digitalnega zooma fotoaparat izostri v sredini slike.

## Funkcije pri predvajanju

## Povečava med predvajanjem

S pomikom elementa za upravljanje zooma proti T(Q povečava med predvajanjem) v celozaslonskem načinu predvajanja ( $\square 16$ ) povečate sliko.

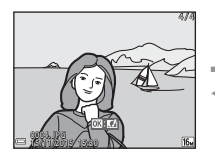

Vodilo prikazanega območja

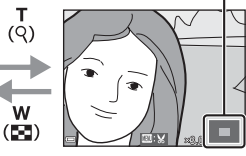

Celozaslonsko predvajanje

Slika je povečana

- Stopnjo povečave lahko spremenite s pomikom elementa za upravljanje zooma proti W ( ) ali T (Q).
- Za ogled drugega območja slike pritisnite večnamenski izbirnik ▲▼◀▶.

#### 🖉 Izrezovanje slik

Ko je prikazana povečana slika, lahko s pritiskom na gumb **MENU** izrežete sliko, da vsebuje le del, ki je viden na zaslonu, in jo shranite kot posebno datoteko (**C6**8).

## Predvajanje sličic, prikaz koledarja

S pomikom elementa za upravljanje zooma proti **W** (E) predvajanje sličic) v celozaslonskem načinu predvajanja (C) 16) slike prikažete kot sličice.

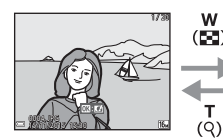

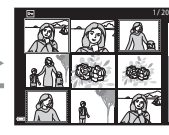

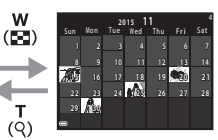

Celozaslonsko predvajanje

Predvajanje sličic

Prikaz koledarja

- Število prikazanih sličic lahko spremenite s pomikom elementa za upravljanje zooma proti W ( ) ali T (Q).
- V načinu s prikazom koledarja lahko uporabite večnamenski izbirnik ▲▼◀▶, da izberete datum, in nato s pritiskom na gumb rkažete slike, ki so bile posnete tega dne.

#### Opombe o prikazu koledarja

Za slike, ki so bile posnete, ko na fotoaparatu ni bil nastavljen datum, velja datum 1. januar 2015.

## Način List by Date (Razvrščanje po datumu)

Pritisnite gumb ▶ (način za predvajanje) → gumb MENU → ikona menija MODE → Ma List by date (Razvrščanje po datumu) → gumb ®

Z večnamenskim izbirnikom ▲▼ izberite datum in pritisnite gumb 🔞 za predvajanje slik, posnetih na izbrani datum.

- Funkcije v meniju za predvajanje (
   <sup>191</sup>) lahko uporabite za slike z izbranim datumom fotografiranja (razen Copy (Kopiranje)).
- Ko je prikazan zaslon za izbiro datuma fotografiranja, so na voljo naslednji postopki.
  - Gumb MENU: Na voljo so spodaj naštete funkcije.
    - Slide show (Diaprojekcija)
    - Protect (Zaščiti)\*
    - \* Isto nastavitev lahko uporabite za vse slike, ki so bile posnete izbranega dne.
  - Gumb 🗰: brisanje vseh slik, ki so bile posnete izbranega dne.

#### **V** Opombe o načinu z razvrščanjem po datumu

- Izberete lahko zadnjih 29 datumov. Če so na voljo slike, posnete na več kot 29 datumov, so vse slike, posnete pred zadnjim od 29 datumov, združene v Others (Drugo).
- Prikažete lahko 9000 najnovejših posnetkov.
- Za slike, ki so bile posnete, ko na fotoaparatu ni bil nastavljen datum, velja datum 1. januar 2015.

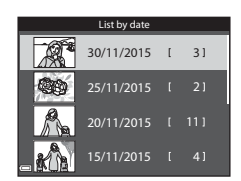

## Ogled in brisanje slik, posnetih neprekinjeno (zaporedje)

## Ogled slik v zaporedju

Slike, posnete neprekinjeno ali s funkcijo za lepljenko, se shranijo kot zaporedje.

Prva slika v zaporedju postane ključna slika, ki predstavlja zaporedje, ko je to prikazano v načinu s celozaslonskim predvajanjem ali v načinu s predvajanjem sličic. Za funkcijo leplienko je slika kolaža uporabljena kot ključna slika.

Da posebej prikažete vsako sliko v zaporedju, pritisnite gumb 🚯.

Po pritisku na gumb 🛞 so na voljo spodaj navedeni postopki.

- Za prikaz preišnie ali naslednie slike pritisnite večnamenski izbirnik **4**.
- Za prikaz slik, ki niso vključene v zaporedje, pritisnite A, da se vrnete na prikaz kliučne slike.
- Da slike v zaporedju prikažete kot sličice ali da jih predvajate z diaprojekcijo, v meniju za predvajanje (195) nastavite Sequence display options

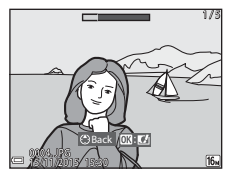

(Možnosti za prikaz zaporedja) na Individual pictures (Posamezne slike).

## Možnosti za prikaz zaporedja

Slik, ki niso bile posnete z neprekinjenim fotografiranjem s tem fotoaparatom, ni možno prikazati kot zaporedje.

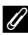

#### Možnosti menija za predvajanje, ki so na voljo pri uporabi zaporedja

- Ko so slike v zaporedju prikazane v načinu za celozaslonsko predvajanje, pritisnite gumb MENU, da izberete funkcije v meniju za predvajanje (2019).
- Če gumb MENU pritisnete, ko je prikazana ključna slika, lahko naslednje nastavitve uporabite za vse slike v zaporedju:
  - Mark for Wi-Fi upload (Označi za prenos s povezavo Wi-Fi), Protect (Zaščiti), Copy (Kopiranje)

## Brisanje slik v zaporedju

Katere slike bodo izbrisane, ko pritisnete gumb 🗰 (brisanje) za slike v zaporedju, je odvisno od načina prikaza zaporedja.

- Ko je prikazana ključna slika:
  - Current image (Trenutna lzbrišejo se vse slike v prikazanem zaporedju. slika):
  - Erase selected images (Izbriši izbrane slike):
     Ko je na zaslonu za brisanje izbranih slik ((118)) izbrana ključna slika, se izbrišejo vse slike v tem zaporedju.
  - All images (Vse slike): Izbrišejo se vse slike na pomnilniški kartici ali v notranjem pomnilniku.
- Ko so slike v zaporedju prikazane v celozaslonskem načinu predvajanja:
  - Current image (Trenutna Izbriše se trenutno prikazana slika. slika):
  - Erase selected images (Izbriši izbrane slike):
     Entire sequence (Celotno
     Izbrišejo se slike v prikazanem zaporedju.
  - Entire sequence (Celotno Izbrišejo se v zaporedje):

## Urejanje slik (fotografije)

## Pred urejanjem fotografij

S tem fotoaparatom lahko preprosto urejate slike. Urejene slike se shranijo kot ločene datoteke

Spremenjene kopije se shranijo z datumom in časom fotografiranja originalnih fotografij.

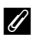

#### Omejitve pri urejanju fotografij

- Sliko lahko uredite do desetkrat. Fotografije, ustvarjene z urejanjem videoposnetkov, lahko uredite do devetkrat
- Slik določene velikosti ali z določenimi funkcijami za urejanje morda ne boste mogli urejati.

### Hitri učinki: spreminjanje odtenka ali razpoloženja

Slike lahko obdelate z različnimi učinki

Izberite Painting (Slika na platnu), Photo illustration (Ilustracija), Soft portrait (Mehek portret), Portrait (color + B&W) (Portret (barve + ČB)), Fisheve (Ribie oko), Cross screen (Križni sij) ali Miniature effect (Učinek miniature).

1 Sliko, za katero želite uporabiti učinek, prikažite v celozaslonskem načinu predvajanja in pritisnite gumb 🛞.

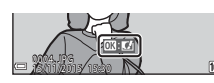

#### 2 7 večnamenskim izbirnikom ▲▼◀► izberite želeni učinek in pritisnite gumb 🛞.

- Za preklop v celozaslonski način predvajanja pomaknite element za upravlianie zooma ( proti **T** (**Q**), za predvajanje sličic pa proti **W** (**EE**).
- Za izhod brez shranjevanja urejene slike pritisnite gumb MENU.

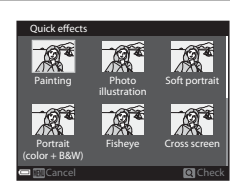

- 3 Izberite Yes (Da) in pritisnite gumb ().
  - Ustvari se urejena kopija.

Funkcije pri predvajanju

# Quick Retouch (Hitro retuširanje): povečanje kontrasta in nasičenosti

Pritisnite gumb  $\blacktriangleright$  (način za predvajanje)  $\rightarrow$  izberite sliko  $\rightarrow$  gumb **MENU**  $\rightarrow$  Quick retouch (Hitro retuširanje)  $\rightarrow$  gumb **(B)** 

Z večnamenskim izbirnikom ▲▼ izberite želeno stopnjo učinka in pritisnite gumb ®.

- Urejena različica je prikazana na desni strani.
- Za izhod brez shranjevanja pritisnite ◀.

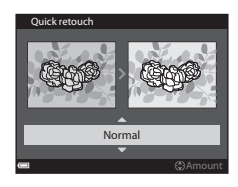

## D-Lighting: povečanje svetlosti in kontrasta

Pritisnite gumb  $\blacktriangleright$  (način za predvajanje)  $\rightarrow$  izberite sliko  $\rightarrow$  gumb MENU  $\rightarrow$  D-Lighting  $\rightarrow$  gumb @

#### Z večnamenskim izbirnikom ▲▼ izberite OK (V redu) in pritisnite gumb OK.

- Urejena različica je prikazana na desni strani.
- Za izhod brez shranjevanja kopije izberite Cancel (Prekliči) in pritisnite gumb ().

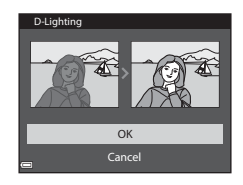

## Red-eye correction (Odpravljanje učinka rdečih oči): odpravljanje rdečih oči pri fotografiranju z bliskavico

Pritisnite gumb  $\blacktriangleright$  (način za predvajanje)  $\rightarrow$  izberite sliko  $\rightarrow$  gumb MENU  $\rightarrow$  Red-eye correction (Odpravljanje učinka rdečih oči)  $\rightarrow$  gumb  $\bigotimes$ 

#### Oglejte si rezultat in pritisnite gumb 🛞.

Za izhod brez shranjevanja kopije pritisnite večnamenski izbirnik ◀.

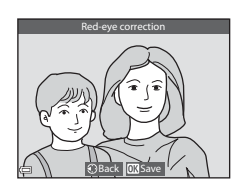

#### V Opombe o popravku učinka rdečih oči

- · Popravek učinka rdečih oči je možno uporabiti samo za slike, na katerih so zaznane rdeče oči.
- Popravek učinka rdečih oči je možno uporabiti tudi za slike domačih živali (psov ali mačk), tudi če nimajo rdečih oči.
- Popravek učinka rdečih oči na nekaterih slikah ne zagotovi želenih rezultatov.
- V redkih primerih je lahko popravek učinka rdečih oči po nepotrebnem uporabljen za druga območja slike.

# Glamour Retouch (Glamurozno retuširanje): izboljšanje odtenkov človeških obrazov

Pritisnite gumb  $\blacktriangleright$  (način za predvajanje)  $\rightarrow$  izberite sliko  $\rightarrow$  gumb MENU  $\rightarrow$  Glamour retouch (Glamurozno retuširanje)  $\rightarrow$  gumb B

- Z večnamenskim izbirnikom ▲▼◀▶ izberite obraz, ki ga želite retuširati, in pritisnite gumb <sup>®</sup>.
  - Če je zaznan samo en obraz, nadaljujte z 2. korakom.

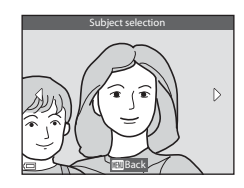

# 2 Z ◀► izberite učinek, z ▲▼ izberite stopnjo učinka in pritisnite gumb <sup>®</sup>.

 Hkrati lahko uporabite več učinkov.
 Preden pritisnete gumb , preverite in prilagodite nastavitve vseh učinkov.

U (Small face (Majhen obraz)), 🖬 (Skin softening (Mehčanje kože)), 🖬 (Foundation makeup (Osnovna ličila)), 🛱 (Glare reduction (Zmanjšanje

bleščanja)), 😍 (Hide eye bags (Skrij podočnjake)), 😍 (Big eyes (Velike oči)), 😍 (Whiten eyes (Pobeli oči)), 😂 (Eye shadow (Senčenje oči)), 🌑 (Mascara (Maskara)), 🛶 (Whiten teeth (Pobeli zobe)), 😅 (Lipstick (Rdečilo za ustnice)), 🕹 (Redden cheeks (Pordeči lica))

- Pritisnite gumb MENU, da se vrnete na zaslon za izbiranje osebe.
- **3** Oglejte si rezultat in pritisnite gumb **(W**).
  - Za spreminjanje nastavitev pritisnite ◀, da se vrnete na 2. korak.
  - Za izhod brez shranjevanja urejene slike pritisnite gumb **MENU**.

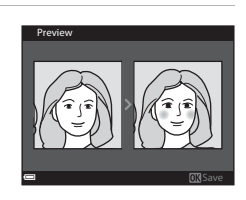

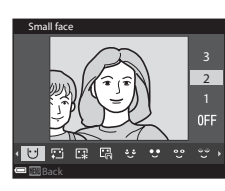

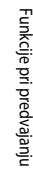

#### 4 Izberite Yes (Da) in pritisnite gumb 🛞.

• Ustvari se urejena kopija.

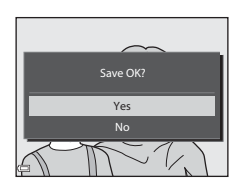

#### Opombe o glamuroznem retuširanju

- Z vsakim postopkom lahko uredite en obraz. Za uporabo funkcije za glamurozno retuširanje z drugim obrazom ponovno uredite že urejeno sliko.
- Odvisno od smeri, v katero so obrnjeni obrazi, ali od osvetljenosti obrazov fotoaparat morda ne bo mogel natančno zaznati obrazov, ali pa funkcija za glamurozno retuširanje ne bo delovala v skladu s pričakovanji.
- Če fotoaparat ne zazna nobenega obraza, se pokaže opozorilo in zaslon se vrne v meni za predvajanje.
- Funkcija za glamurozno retuširanje je na voljo samo za slike, posnete z občutljivostjo ISO 1600 ali manj, in za velikosti slike 640 × 480 ali več.

#### Small Picture (Majhna slika): zmanjšanje velikosti slike

Pritisnite gumb  $\blacktriangleright$  (način za predvajanje)  $\rightarrow$  izberite sliko  $\rightarrow$  gumb MENU  $\rightarrow$  Small picture (Majhna slika)  $\rightarrow$  gumb M

 Z večnamenskim izbirnikom ▲▼ izberite želeno velikost kopije in pritisnite gumb <sup>®</sup>.

Slike, posnete z nastavitvijo načina slike
 4608×2592, se shranijo z velikostjo 640 × 360, slike, posnete z nastavitvijo načina slike
 3456×3456, pa 480 × 480. Za nadaljevanje z 2. korakom pritisnite gumb ()

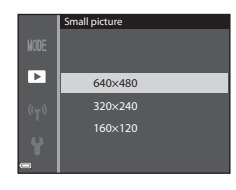

## 2 Izberite Yes (Da) in pritisnite gumb 🛞.

 Ustvari se urejena kopija (razmerje stiskanja približno 1:8).

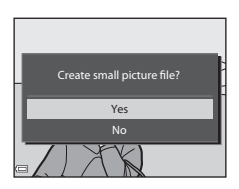

## Izrezovanje: ustvarjanje izrezane kopije

- 1 Za povečanje slike pomaknite element za upravljanje zooma (<sup>158</sup>).
- 2 Prilagodite slike, da bo prikazan samo želeni del, in nato pritisnite gumb MENU (meni).
  - Stopnjo povečave prilagodite tako, da element za upravljanje zooma pomaknete proti T (Q) ali
     W (►). Nastavite stopnjo povečave, pri kateri se pokaže IIII: S.
  - Z večnamenskim izbirnikom ▲▼◀▶ se pomaknite do dela slike, ki ga želite prikazati.

## **3** Oglejte si sliko in pritisnite gumb **(**.

- Za spreminjanje dela, ki ga želite ohraniti, pritisnite 

   , da se vrnete na 2. korak.
- Za izhod brez shranjevanja izrezane kopije pritisnite gumb MENU.

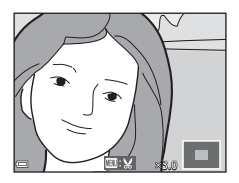

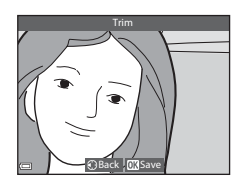

## 4 Izberite Yes (Da) in pritisnite gumb 🛞.

Ustvari se urejena kopija.

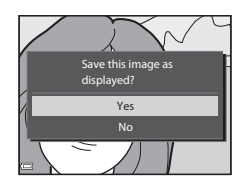

#### 🖉 Velikost slike

- Razmerje stranic (vodoravno : navpično) izrezane kopije je enako kot pri izvirni sliki.
- Če je velikost slike izrezane kopije 320 × 240 ali manj, je med predvajanjem prikazana manjša slika.

## Snemanje in predvajanje videoposnetkov

### **1** Prikažite zaslon za snemanje.

• Preverite preostali čas za snemanje videoposnetka.

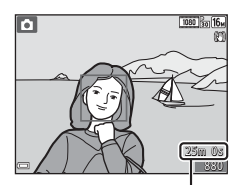

Preostali čas za snemanje videoposnetka

# 2 Pritisnite gumb ● (\*\ snemanje videoposnetka) za začetek snemanja videoposnetka.

- Fotoaparat izostri v sredini slike.
- Pritisnite večnamenski izbirnik ▶, da prekinete snemanje, s ponovnim pritiskom na ▶ nadaljujete s snemanjem (razen če je pri Movie options (Možnosti videoposnetkov) izbrana možnost možnost za videoposnetkov). Če je snemanje prekinjeno za približno pet minut, se samodejno zaključi.
- Med snemanjem videoposnetka lahko s pritiskom na sprožilec posnamete fotografijo (<sup>1</sup>72).

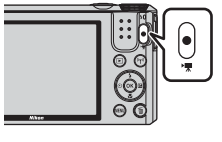

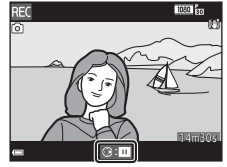

- 3 Za konec snemanja videoposnetka ponovno pritisnite gumb (\*素).
- 4 Za predvajanje v načinu s celozaslonskim predvajanjem izberite videoposnetek in pritisnite gumb ().
  - Slika z ikono za možnosti videoposnetkov je videoposnetek.

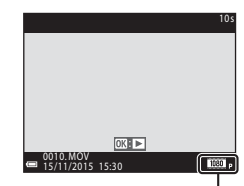

Možnosti videoposnetkov

#### Območje, zajeto v videoposnetku

- Območje, ki je zajeto v videoposnetku, je odvisno od nastavitev Movie options (Možnosti videoposnetkov) ali Movie VR (Zmanjšanje tresljajev pri videoposnetku) v meniju za videoposnetke.
- Če je možnost Photo info (Informacije o fotografiji) pri Monitor settings (Nastavitve zaslona) ([] 108) v nastavitvenem meniju nastavljena na Movie frame+auto info (Sličica videoposnetka+samodejne informacije), lahko potrdite območje, ki bo zajeto v videoposnetku, preden začnete snemati.

#### Najdaljši čas snemanja videoposnetka

Posamezne datoteke z videoposnetki ne morejo biti večje od 4 GB oziroma daljše od 29 minut, tudi če je na pomnilniški kartici dovolj prostora.

- Preostali čas za snemanje posameznega videoposnetka je prikazan na zaslonu za snemanje.
- Dejanski preostali čas za snemanje se lahko razlikuje glede na vsebino videoposnetka, premikanje predmetov ali vrsto pomnilniške kartice.
- Za snemanje videoposnetkov priporočamo uporabo pomnilniških kartic SD s hitrostnim razredom 6 ali višjim (
  153). Pri uporabi pomnilniških kartic z nižjim hitrostnim razredom se lahko snemanje videoposnetka nepričakovano prekine.
- Pri uporabi notranjega pomnilnika fotoaparata je lahko za shranjevanje videoposnetkov potrebno nekaj časa.
- Glede na velikost datoteke videoposnetka morda ne bo možno shraniti v notranji pomnilnik ali ga prekopirati iz pomnilniške kartice v notranji pomnilnik.

#### Opombe o temperaturi fotoaparata

- Fotoaparat lahko postane vroč, če dlje časa snemate videoposnetke ali če ga uporabljate v vročem okolju.
- Če se notranjost fotoaparata med snemanjem videoposnetkov preveč ogreje, fotoaparat samodejno prekine snemanje videoposnetka.
   Pokaže se preostali čas do trenutka, ko bo fotoaparat prekinil snemanje (2010s).
   Ko fotoaparat preneha snemati, se izklopi.

Pustite fotoaparat izklopljen, dokler se njegova notranjost ne ohladi.

#### Opombe o snemanju videoposnetkov

#### Opombe o shranjevanju slik ali videoposnetkov

Med shranjevanjem slik ali videoposnetkov kazalnik števila preostalih posnetkov ali kazalnik preostalega časa za snemanje videoposnetka utripa. Ko kazalnik utripa, ne smete odpreti pokrova predalčka za baterijo/reže za pomnilniško kartico oziroma odstraniti baterije ali pomnilniške kartice. V tem primeru bi lahko izgubili podatke ali poškodovali fotoaparat ali pomnilniško kartico.

#### V Opombe o posnetih videoposnetkih

- Pri uporabi digitalnega zooma lahko pride do poslabšanja kakovosti slike.
- Posname se lahko tudi zvok elementa za upravljanje zooma, zoomiranja fotoaparata, premikanja pogona za samodejno ostrenje, zmanjšanja tresljajev pri videoposnetku ali nadzora zaslonke pri spremembi osvetljenosti.
- Med snemanjem videoposnetkov lahko na zaslonu pride do naslednjih pojavov. Ti pojavi se shranijo na posnetih videoposnetkih.
  - Pri fluorescenčni, živosrebrni ali natrijevi svetlobi lahko pride do pojava pasov.
  - Motivi, ki se hitro pomikajo z ene strani slike na drugo, kot so premikajoči se avtomobili ali vlaki, so lahko videti nagnjeni.
  - Celotna slika videoposnetka je lahko nagnjena, če je fotoaparat obrnjen.
  - Osvetlitev ali druga svetla območja lahko pustijo ostanek slike, ko se fotoaparat premika.
- Odvisno od oddaljenosti predmeta ali stopnje uporabljenega povečevanja se lahko na motivih, pri katerih se ponavlja isti vzorec (tkanine, zamrežena okna itd.) med snemanjem in predvajanjem pojavijo barvaste proge. Do tega pride v primeru interference med vzorcem motiva in razporeditvijo slikovnega tipala; ne gre za okvaro.

## **V** Opombe o zmanjšanju tresljajev med snemanjem videoposnetka

- Če je za Movie VR (Zmanjšanje tresljajev pri videoposnetku) (
   <sup>(1)</sup>102) v meniju za videoposnetek izbrana nastavitev On (hybrid) (Vklop (hibridno)), se kot zajema (to je vidno območje slike) med snemanjem videoposnetka zoži.
- Ko uporabljate stativ za stabiliziranje fotoaparata med snemanjem, nastavite Movie VR (Zmanjšanje tresljajev pri videoposnetku) na Off (Izklop), da preprečite morebitne napake, povezane s to funkcijo.

#### V Opombe o samodejnem ostrenju pri snemanju videoposnetkov

Samodejno ostrenje morda ne bo delovalo v skladu s pričakovanji (CC 54). V tem primeru poskusite naslednje:

- Preden začnete snemati videoposnetek, v meniju za videoposnetek Autofocus mode (Način samodejnega ostrenja) nastavite na Single AF (Enkratni AF) (privzeta nastavitev).
- V sredino slike postavite drug motiv, ki je od fotoaparata oddaljen enako kot želeni motiv, pritisnite gumb ● (\*菜) za začetek snemanja in nato spremenite kompozicijo.

# Shranjevanje fotografij med snemanjem videoposnetkov

Če sprožilec med snemanjem videoposnetka pritisnete do konca, se sličica iz videoposnetka shrani kot fotografija. Med shranjevanjem fotografije se snemanje videoposnetka nadaljuje.

- Ko je na zaslonu prikazana ikona (2), lahko shranite fotografije. Ko je prikazana ikona (3), fotografij ni možno shraniti.
- Velikost shranjenih slik je odvisna od nastavitve Movie options (Možnosti videoposnetkov) (
  97).

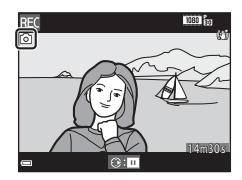

#### Opombe o shranjevanju fotografij med snemanjem videoposnetka

- V naslednjih primerih med snemanjem videoposnetka fotografij ni možno shraniti:
  - Ko je preostali čas za snemanje videoposnetka krajši od 5 sekund
  - Ko je za Movie options (Možnosti videoposnetkov) izbrana nastavitev 2005 (加加) 1080/60i, 2005 (加加) 1080/50i, 2005 (加加) 2005 (加加) 2005 (1005 (1005
- Na videoposnetku se lahko posname zvok pritiska na sprožilec.
- Če se fotoaparat med pritiskom na sprožilec premika, je lahko slika zamegljena.

## Postopki med predvajanjem videoposnetka

Za prilagoditev glasnosti med predvajanjem videoposnetka pomaknite element za upravljanje zooma (CCC 1).

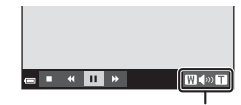

Kazalnik glasnosti

Na zaslonu so prikazani krmilni elementi predvajanja. Spodaj opisane postopke lahko izvedete z večnamenskim izbirnikom ◀▶, s katerim izberete element, in nato pritisnete gumb ().

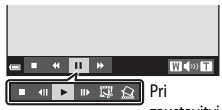

zaustavitvi

| Funkcija               | Ikona   | Opis                                                                                          |                                                                                                    |  |
|------------------------|---------|-----------------------------------------------------------------------------------------------|----------------------------------------------------------------------------------------------------|--|
| Previjanje<br>nazaj    | *       | Za previ                                                                                      | Za previjanje videoposnetka nazaj držite pritisnjen gumb 🔞.                                                    |  |
| Previjanje<br>naprej   | ₩       | Za previjanje videoposnetka naprej držite pritisnjen gumb 🔞.                                  |                                                                                                    |  |
|                        |         | Začasna zaustavitev predvajanja. Med zaustavitvijo lahko izvedete<br>spodaj naštete postopke. |                                                                                                    |  |
|                        | sna 🔟 📖 |                                                                                               | Previjanje videoposnetka nazaj za en posnetek. Za<br>neprekinjeno previjanje nazaj držite gumb 🞯 pritisnjen.   |  |
| Začasna<br>zaustavitev |         |                                                                                               | Previjanje videoposnetka naprej za en posnetek. Za<br>neprekinjeno previjanje naprej držite gumb 🔞 pritisnjen. |  |
| zaustantei             |         | Nadaljevanje predvajanja.                                                                     |                                                                                                    |  |
|                        |         | IŞ.                                                                                           | Izločanje želenega dela videoposnetka, ki ga shranite kot<br>posebno datoteko.                                 |  |
|                        |         | Ŷ                                                                                             | Izločanje posamezne sličice, ki jo shranite kot fotografijo.                                                   |  |
| Konec                  |         | Vrnitev v celozaslonski način predvajanja.                                                    |                                                                                                    |  |

## Urejanje videoposnetkov

Pri urejanju videoposnetkov uporabite ustrezno napolnjeno baterijo, da preprečite izklop fotoaparata med urejanjem. Ko kazalnik stanja baterije doseže 📼, urejanje videoposnetkov ni možno.

## Izločanje samo želenega dela videoposnetka

Želeni del posnetega videoposnetka lahko shranite kot posebno datoteko.

- 1 Predvajajte videoposnetek in zaustavite predvajanje na začetni točki dela, ki ga želite izločiti (<sup>17</sup>73).
- 2 Z večnamenskim izbirnikom ◀► izberite krmilni element 🖾 in nato pritisnite gumb ℬ.

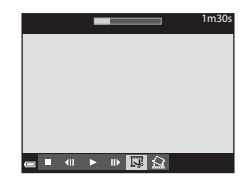

- 3 Uporabite ▲▼, da izberete ¼Ľ (izberi začetno točko) med krmilnimi elementi.
  - Uporabite 🕕, da premaknete začetno točko.
  - Za preklic urejanja izberite (nazaj) in pritisnite gumb (mazaj).

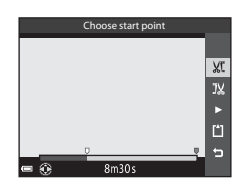

## 4 S▲▼ izberite 🕵 (izbira končne točke).

- Uporabite **I**, da premaknete končno točko.
- Za predogled določenega izseka izberite ▶ in nato pritisnite gumb 𝔅. Za prekinitev predogleda ponovno pritisnite gumb 𝔅.

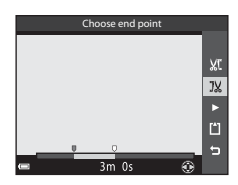

1m30s

#### 5 Uporabite $\blacktriangle \nabla$ , da izberete $\square$ (shrani), in pritisnite gumb 🛞.

• Za shranjevanje videoposnetka sledite navodilom na zaslonu

|   | Save  |     |
|---|-------|-----|
|   |       |     |
|   |       | ЖĽ  |
|   |       | JX  |
|   |       |     |
|   |       | Ľ   |
|   |       | - 5 |
| • | 3m Os |     |

### Opombe o ureianiu videoposnetkov

- Videoposnetka, ki ste ga ustvarili z urejanjem, ni možno ponovno skrajšati.
- Dejanski izločeni del videoposnetka se lahko nekoliko razlikuje od dela, ki ste ga izbrali z uporabo začetne in končne točke.
- Izsek iz videoposnetka ne more biti krajši od dveh sekund.

## Shranjevanje sličice iz videoposnetka kot fotografije

Želeno sličico iz posnetega videoposnetka lahko izločite in io shranite kot fotografijo.

- Zaustavite videoposnetek in na zaslonu prikažite sličico, ki jo želite izločiti (2273).
- element 🔝 in pritisnite gumb 🛞.
- Ko se prikaže potrditveno pogovorno okno, izberite Yes (Da) in pritisnite gumb 🛞, da shranite posnetek.
- Fotografija se shrani z običajno kakovostjo (razmerje stiskanja približno 1:8). Velikost slike določa vrsta (velikost slike) (CC 97) izvirnega videoposnetka. Na primer fotografija, shranjena iz videoposnetka, ki je bil posnet z nastavitvijo 1080 🛐 1080/30p ali 1080/25p. meri 121 (1920 × 1080 slikovnih točk)

# **V** Opombe o shranjevanju fotografij

Sličic iz videoposnetkov HS in videoposnetkov, posnetih z nastavitvijo 1000 im 1080/60i, 1080/50i, 480 m 480/30p ali 480 a 480/25p (298), ni možno shraniti kot fotografije.

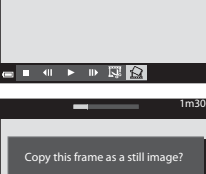

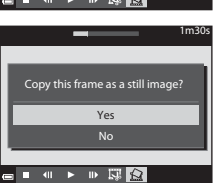

## Uporaba menijev

S pritiskom na gumb MENU (meni) lahko nastavite spodaj navedene menije.

#### • 🗖, 🍱, SCENE, 🖬, 🙍, EFFECTS, 😇, 🗯 Meni za fotografiranje

Na voljo s pritiskom na gumb **NENU**, ko je prikazan zaslon za fotografiranje. Omogoča spreminjanje velikosti in kakovosti slike, nastavitve neprekinjenega fotografiranja itd.

Ikone menijev in elementi za nastavitve se razlikujejo glede na način za fotografiranje.

- Meni za predvajanje/2 Meni za razvrščanje po datumu
  Na voljo s pritiskom na gumb MENU med prikazom slik v celozaslonskem načinu
  predvajanja ali v načinu s predvajanjem sličic.
  Omogoča urejanje slik, predvajanje diaprojekcij itd.
- Meni za videoposnetke
  Na voljo s pritiskom na gumb MENU, ko je prikazan zaslon za snemanje.
  Omogoča spreminjanje nastavitev za snemanje videoposnetkov.
- (\*Ţ<sup>\*</sup>) Meni z možnostmi Wi-Fi
   Omogoča prilagoditev nastavitev Wi-Fi za povezavo fotoaparata in pametne naprave.
- Y Nastavitveni meni Omogoča prilagoditev osnovnih funkcij fotoaparata, kot so datum in ura, jezik za prikaz itd.

## 1 Pritisnite gumb MENU (meni).

• Pokaže se meni.

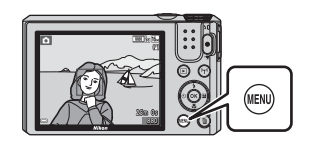

# 2 Pritisnite večnamenski izbirnik ◀.

 Trenutna ikona menija je prikazana rumeno.

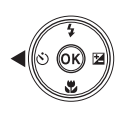

Ikone menija

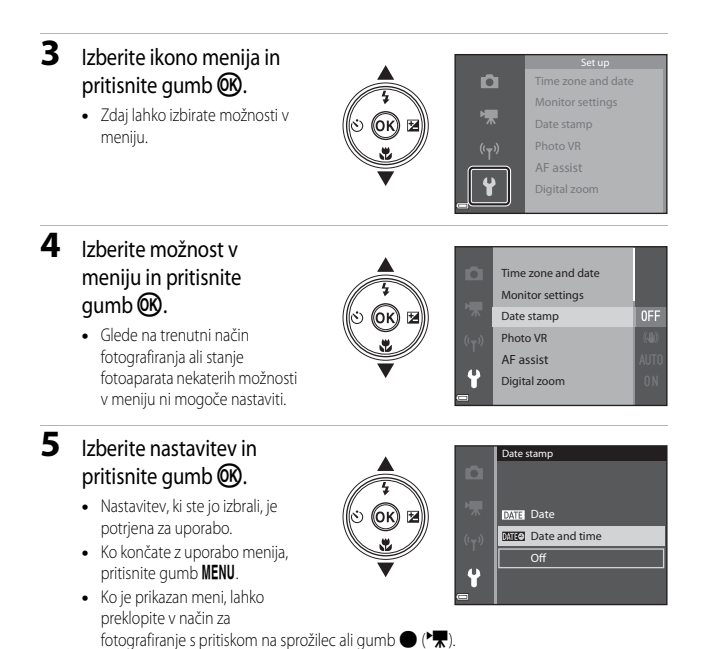

# Meni za fotografiranje (splošne možnosti za fotografiranje)

### Image Mode (Način slike) (velikost in kakovost slike)

Izberite način za fotografiranje\* → gumb MENU → Image mode (Način slike) → gumb  $\textcircled{\mathbb{R}}$ 

\* To nastavitev lahko spremenite tudi v načinih za fotografiranje razen načina za kratek videoposnetek. Spremenjena nastavitev velja tudi za druge načine fotografiranja (razen scenskih načinov Time-lapse movie (Posnetek v časovnih presledkih) in Easy panorama (Preprosta panorama)).

Izberite kombinacijo velikosti slike in kompresijskega razmerja za shranjevanje slik. Čim višja je nastavitev načina slike, tem večjo sliko lahko natisnete in čim nižje je razmerje stiskanja, tem večja je kakovost slik, zmanjša pa se število slik, ki jih lahko shranite.

| Možnost*                            | Razmerje stiskanja | Razmerje stranic<br>(vodoravno : navpično) |
|-------------------------------------|--------------------|--------------------------------------------|
| 16 <u>m</u> * 4608×3456 ★           | Pribl. 1:4         | 4:3                                        |
| 16M 4608×3456 (privzeta nastavitev) | Pribl. 1:8         | 4:3                                        |
| 8м 3264×2448                        | Pribl. 1:8         | 4:3                                        |
| <b>4</b> <sub>M</sub> 2272×1704     | Pribl. 1:8         | 4:3                                        |
| <b>2</b> <sup>™</sup> 1600×1200     | Pribl. 1:8         | 4:3                                        |
| VGA 640×480                         | Pribl. 1:8         | 4:3                                        |
| 4608×2592                           | Pribl. 1:8         | 16:9                                       |
| 1:1 3456×3456                       | Pribl. 1:8         | 1:1                                        |

\* Številčne vrednosti označujejo število zajetih slikovnih točk.

Primer: 10. 4608×3456 = pribl. 16 megapikslov (milijonov slikovnih točk), 4608 × 3456 slikovnih točk

#### Opombe o tiskanju slik z razmerjem stranic 1:1

Pri tiskanju slik z razmerjem stranic 1:1 uporabite funkcijo tiskalnika za tiskanje do roba. Nekateri tiskalniki ne omogočajo natisa slik z razmerjem stranic 1:1.

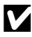

#### Opombe o načinu slike

Ta funkcija morda ni na voljo v kombinaciji z drugimi funkcijami (2256).

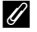

#### 🖉 Število slik, ki jih je mogoče shraniti

- Približno število slik, ki jih je možno shraniti, lahko med fotografiranjem preverite na zaslonu (2212).
- Upoštevajte, da je zaradi stiskanja JPEG število slik, ki jih je možno shraniti, v veliki meri odvisno od vsebine slik, tudi če uporabljate pomnilniške kartice z enako kapaciteto in enako nastavitev načina slike. Poleg tega je lahko število slik, ki jih je možno shraniti, odvisno tudi od proizvajalca pomnilniške kartice.
- Če je število preostalih posnetkov 10.000 ali več, bo število preostalih posnetkov prikazano kot »99999«.

## Meni za fotografiranje (za način 🗖 (Samodejno))

 Glejte »Image Mode (Način slike) (velikost in kakovost slike)« (<sup>178</sup>) za informacije o Image mode (Način slike).

#### White Balance (Nastavitev beline) (prilagoditev odtenka)

Zavrtite gumb za izbiro načina na  $\square \rightarrow$  gumb MENU  $\rightarrow$  ikona menija  $\square \rightarrow$  White balance (Nastavitev beline)  $\rightarrow$  gumb  $\bigotimes$ 

Nastavitev beline prilagodite vremenskim pogojem ali virom svetlobe, da bodo barve na posnetkih ustrezale dejansko videnim.

| Možnost                                               | Opis                                                                                                    |  |
|-------------------------------------------------------|----------------------------------------------------------------------------------------------------|--|
| <b>AUTO</b> Auto (Samodejno)<br>(privzeta nastavitev) | Nastavitev beline se samodejno prilagodi.                                                                           |  |
| <b>PRE</b> Preset manual (Ročna prednastavitev)       | Uporabite, ko želenega rezultata ne dosežete z možnostjo Auto<br>(Samodejno), Incandescent (Volframova) itd. (@81). |  |
| ₩ Daylight (Dnevna<br>svetloba)                       | Uporabite na neposredni sončni svetlobi.                                                                            |  |
| ♣ Incandescent<br>(Volframova)                        | Uporabite pri osvetljavi z volframovo svetlobo.                                                                     |  |
| 業 Fluorescent<br>(Fluorescenčna)                      | Uporabite pri osvetljavi s fluorescenčno svetlobo.                                                                  |  |
| Loudy (Oblačno)                                       | Uporabite v oblačnem vremenu.                                                                                       |  |
| Flash (Bliskavica)                                    | Uporabite pri fotografiranju z bliskavico.                                                                          |  |

#### Opombe o nastavitvi beline

- Bliskavico nastavite na ③ (izklop), če ste za nastavitev beline izbrali katero koli drugo nastavitev razen Auto (Samodejno) in Flash (Bliskavica) (□41).
- Ta funkcija morda ni na voljo v kombinaciji z drugimi funkcijami (256).

#### Uporaba možnosti Preset Manual (Ročna prednastavitev)

S spodaj opisanim postopkom izmerite vrednost nastavitve beline pri svetlobi, ki jo boste uporabili med fotografiranjem.

- **1** Bel ali siv referenčni predmet osvetlite s svetlobo, ki jo boste uporabili med fotografiranjem.
- 2 Z večnamenskim izbirnikom ▲▼ izberite Preset manual (Ročna prednastavitev) v meniju White balance (Nastavitev beline) in pritisnite gumb <sup>®</sup>.
  - Fotoaparat približa položaj za merjenje nastavitve beline.
- 3 Izberite Measure (Izmeri).
  - Da uporabite zadnjo izmerjeno vrednost, izberite Cancel (Prekliči) in pritisnite gumb <sup>®</sup>.

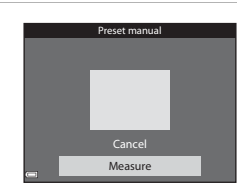

Auto Preset manual

Daylight

Incendescent

# Fluorescent Oloudy

PRE

- 4 Postavite bel ali siv referenčni predmet v okno za merjenje in pritisnite gumb Ø, da izmerite vrednost.
  - Zaslon se sprosti in meritev je zaključena (slika se ne shrani).

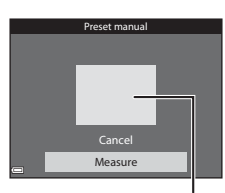

Okno za merjenje

#### Opombe o ročni prednastavitvi

Z možnostjo **Preset manual (Ročna prednastavitev)** ni možno izmeriti vrednosti za osvetlitev z bliskavico. Pri fotografiranju z bliskavico nastavite možnost **White balance (Nastavitev beline)** na **Auto (Samodejno)** ali **Flash (Bliskavica)**.

## Fotografiranje z možnostjo Continuous (Neprekinjeno)

# Zavrtite gumb za izbiro načina na $\square \Rightarrow$ gumb MENU $\Rightarrow$ ikona menija $\square \Rightarrow$ Continuous (Neprekinjeno) $\Rightarrow$ gumb 🛞

| Možnost                                                                           | Opis                                                                                                    |
|-----------------------------------------------------------------------------------|----------------------------------------------------------------------------------------------------|
| S Single (Posamezno)<br>(privzeta nastavitev)                                     | Fotoaparat ob pritisku sprožilca posname eno sliko.                                                                                                    |
| Continuous H<br>(Neprekinjeno H)                                                  | <ul> <li>Ko držite sprožilec pritisnjen do konca, fotoaparat fotografira<br/>neprekinjeno.</li> <li>Hitrost pri neprekinjenem fotografiranju je približno 7,9 slike na<br/>sekundo in neprekinjeno se posname največ 7 slik (ko je za način<br/>slike izbrana nastavitev 6.468×3456).</li> </ul>                                                                                                    |
| Continuous L<br>(Neprekinjeno L)                                                  | <ul> <li>Ko držite sprožilec pritisnjen do konca, fotoaparat fotografira<br/>neprekinjeno.</li> <li>Hitrost pri neprekinjenem fotografiranju je približno 2 slike na<br/>sekundo in neprekinjeno se posname največ 7 slik (ko je za način<br/>slike izbrana nastavitev 15.4608×3456).</li> </ul>                                                                                                    |
| Pre-shooting cache<br>(Predpomnilnik<br>fotografiranja)                           | <ul> <li>Ko sprožilec pritisnete do polovice, se začne fotografiranje s<br/>predpomnilnikom. Ko sprožilec pritisnete do konca, fotoaparat shrani<br/>trenutno sliko in slike, ki jih je zajel tik pred pritiskom sprožilca do<br/>konca (□33). Ta funkcija vam pomaga, da ne zgrešite posnetka.</li> <li>Hitrost pri neprekinjenem fotografiranju znaša približno 15 slik na<br/>sekundo in neprekinjeno se posname največ 25 slik, vključno z<br/>največ 4 posnetki, ki so bili zajeti v predpomnilniku fotografiranja.</li> <li>Način slike je zaklenjen na 2 1600×1200.</li> </ul> |
| Dig Continuous H:<br>120 fps (Neprekinjeno<br>H: 120 posnetkov na<br>sekundo)     | <ul> <li>Vsakič ko sprožilec pritisnete do konca, fotoaparat neprekinjeno<br/>fotografira s kratkim časom zaklopa.</li> <li>Hitrost pri neprekinjenem fotografiranju znaša približno 120 slik na<br/>sekundo in neprekinjeno se posname največ 50 slik.</li> <li>Način slike je zaklenjen na III 640×480.</li> </ul>                                                                                                    |
| <b>60</b> Continuous H:<br>60 fps (Neprekinjeno H:<br>60 posnetkov na<br>sekundo) | <ul> <li>Vsakič ko sprožilec pritisnete do konca, fotoaparat neprekinjeno<br/>fotografira s kratkim časom zaklopa.</li> <li>Hitrost pri neprekinjenem fotografiranju znaša približno 60 slik na<br/>sekundo in neprekinjeno se posname največ 25 slik.</li> <li>Način slike je zaklenjen na rv (velikost slike: 1280 × 960 slikovnih<br/>točk).</li> </ul>                                                                                                    |

## Opombe o neprekinjenem fotografiranju

- Vrednosti izostritve, osvetlitve in nastavitve beline ostanejo zaklenjene na vrednosti, nastavljene za prvo sliko v vsakem nizu.
- Za shranjevanje slik po fotografiranju je lahko potrebno nekaj časa.
- Pri povečanju občutljivosti ISO se lahko na posnetih slikah pojavi šum.
- Število posnetkov na sekundo pri neprekinjenem fotografiranju se lahko razlikuje glede na trenutne nastavitve načina slike, uporabljeno pomnilniško kartico in pogoje pri fotografiranju.
- Pri uporabi možnosti Pre-shooting cache (Predpomnilnik fotografiranja), Continuous H: 120 fps (Neprekinjeno H: 120 posnetkov na sekundo) ali Continuous H: 60 fps (Neprekinjeno H: 60 posnetkov na sekundo) se lahko na slikah, ki so bile posnete z uporabo hitro utripajočih luči, na primer fluorescenčnih, živosrebrnih ali natrijevih svetilk, pojavijo pasovi in razlike v svetlosti ali odtenku.
- Ta funkcija morda ni na voljo v kombinaciji z drugimi funkcijami (🛄 56).

#### Pre-shooting cache (Predpomnilnik fotografiranja)

Ko sprožilec pritisnete do polovice ali do konca, fotoaparat shrani slike, kot je opisano spodaj.

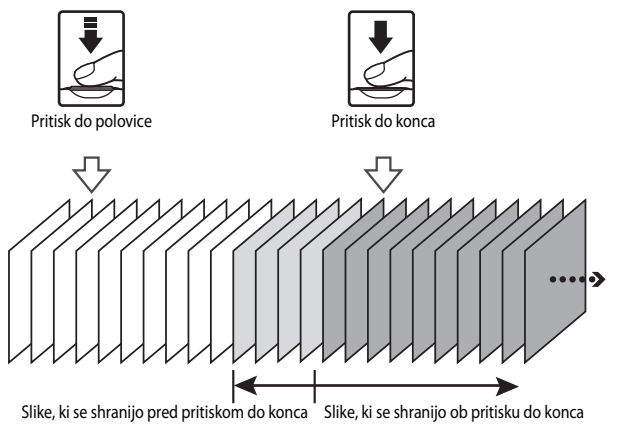

## ISO Sensitivity (Občutljivost ISO)

## Zavrtite gumb za izbiro načina na $\square \Rightarrow$ gumb MENU $\Rightarrow$ ikona menija $\square \Rightarrow$ ISO sensitivity (Občutljivost ISO) $\Rightarrow$ gumb M

Večja občutljivost ISO omogoča, da posnamete temnejše motive. Poleg tega je tudi pri motivih s podobno osvetljenostjo možno fotografirati s krajšim časom zaklopa, pri čemer se zmanjša možnost za zameglitev zaradi tresenja fotoaparata in premikanja motiva.

Pri nastavitvi večje občutljivosti ISO se lahko na slikah pojavi šum.

| Možnost                                                | Opis                                                                                                    |  |
|--------------------------------------------------------|----------------------------------------------------------------------------------------------------|--|
| <b>AUTO</b> Auto (Samodejno)<br>(privzeta nastavitev)  | Občutljivost se samodejno izbere v območju od ISO 125 do<br>1600.                                                        |  |
| Auto Fixed range auto<br>(Samodejno s fiksnim dosegom) | Izberite območje, v katerem fotoaparat samodejno prilagodi občutljivost ISO: <b>ISO 125-400</b> ali <b>ISO 125-800</b> . |  |
| 125, 200, 400, 800, 1600, 3200,<br>6400                | Občutljivost je zaklenjena na določeno vrednost.                                                                         |  |

### Opombe o občutljivosti ISO

Ta funkcija morda ni na voljo v kombinaciji z drugimi funkcijami (🎞 56).

#### 🖉 Prikaz občutljivosti ISO na zaslonu za fotografiranje

- Ko je izbrana možnost Auto (Samodejno), se pokaže 🔝, če se občutljivost ISO poveča.
- Ko je izbrana možnost Fixed range auto (Samodejno s fiksnim dosegom), je prikazana največja vrednost za občutljivost ISO.

## AF Area Mode (Način delovanja z območjem AF)

## Zavrtite gumb za izbiro načina na $\square \Rightarrow$ gumb MENU $\Rightarrow$ ikona menija $\square \Rightarrow$ AF area mode (Način delovanja z območjem AF) $\Rightarrow$ gumb $\bigotimes$

Določite, kako naj fotoaparat izbere območje za ostrenje pri samodejnem ostrenju.

| Možnost            |                                                                                                    | Opis                                 |
|--------------------|----------------------------------------------------------------------------------------------------|--------------------------------------|
|                    | Ko fotoaparat zazna človeški<br>obraz, ga izostri.<br>Za več informacij glejte<br>»Uporaba zaznavanja obrazov«<br>(\$\$53).                                                                                                    | Območje ostrenja                     |
| Prednost obrazov)  | Ko pri kompoziciji slike, ki ne<br>vključuje ljudi ali zaznanih<br>obrazov, sprožilec pritisnete<br>do polovice, fotoaparat<br>samodejno izbere eno ali več<br>od devetih območij ostrenja, ki<br>vsebujejo motiv, najbližji<br>fotoaparatu.                                                                                                    | 1/250 F3.6<br>Območja ostrenja       |
| [1] Manual (Ročno) | Uporabite večnamenski<br>izbirnik ▲ ▼ ◆ , da<br>premaknete območje ostrenja<br>na točko, ki jo želite izostriti.<br>• Za uporabo<br>večnamenskega izbirnika za<br>nastavljanje načina<br>bliskavice ali drugih<br>nastavitev pritisnite<br>gumb <sup>®</sup> . Če se želite vrniti<br>na premikanje območja<br>ostrenja, znova pritisnite<br>gumb <sup>®</sup> . | Okvir premičnega<br>območja ostrenja |

| Možnost                                                                 |                                                                                                    | Opis                                  |
|-------------------------------------------------------------------------|----------------------------------------------------------------------------------------------------|---------------------------------------|
| [ - ] Center (Sredinsko)                                                | Fotoaparat izostri motiv, ki je v<br>sredini slike.                                                                                                    | C C C C C C C C C C C C C C C C C C C |
| (Sledenje motivu)                                                       | To funkcijo uporabite za<br>fotografiranje premikajočih se<br>motivov. Shranite motiv, ki naj<br>mu fotoaparat sledi. Območje<br>ostrenja se samodejno<br>premika in sledi motivu. Za več<br>informacij glejte »Uporaba<br>funkcije Subject Tracking<br>(Sledenje motivu)« (\$7. | C                                     |
| [-] Target finding AF<br>(AF z iskanjem cilja)<br>(privzeta nastavitev) | Ko fotoaparat zazna glavni<br>predmet, izostri ta predmet.<br>Za več informacij glejte<br>»Uporaba Target Finding AF<br>(AF z iskanjem cilja)« (CDS2).                                                                                                    | 1/28 F3.4<br>Območja ostrenja         |

## Opombe o načinu delovanja z območjem AF

- Ko je uporabljen digitalni zoom, fotoaparat izostri območje v sredini kadra, ne glede na nastavitev AF area mode (Način delovanja z območjem AF).
- Ta funkcija morda ni na voljo v kombinaciji z drugimi funkcijami (🛄 56).

Gumb za izbiro načina zavrtite na  $\square \Rightarrow$  gumb MENU  $\Rightarrow$  ikona menija  $\square \Rightarrow$  AF area mode (Način delovanja z območjem AF)  $\Rightarrow$  gumb  $\textcircled{W} \Rightarrow \textcircled{\oplus}$  Subject tracking (Sledenje motivu)  $\Rightarrow$  gumb  $\textcircled{W} \Rightarrow$  gumb MENU

#### Shranite motiv.

1

- Poravnajte motiv, ki mu želite slediti, z okvirjem v sredini zaslona in pritisnite gumb OK.
- Ko je motiv shranjen, je obdan z rumenim okvirjem (območje ostrenja) in fotoaparat začne slediti temu motivu.
- Če motiva ni možno shraniti, je okvir rdeče barve.
   Spremenite kompozicijo in poskusite ponovno shraniti motiv.
- Shraniti motiv.
  Za preklic shranjevanja motiva pritisnite qumb Ø.
- Če fotoaparat ne more več slediti shranjenemu motivu, območje ostrenja izgine. Ponovno shranite motiv.

# 2 Fotografirajte, tako da sprožilec pritisnete do konca.

 Če pritisnete sprožilec, ko ni prikazano območje ostrenja, fotoaparat izostri motiv v sredini kadra.

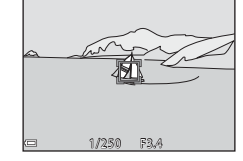

#### Opombe o sledenju motivu

- Če med sledenjem motivu izvedete kakšen postopek, kot je na primer zoomiranje, se shranjeni motiv prekliče.
- Pri nekaterih pogojih fotografiranja sledenje motivu morda ne bo možno.

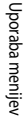

25m 0g

## Autofocus Mode (Način samodejnega ostrenja)

Zavrtite gumb za izbiro načina na  $\square \Rightarrow$  gumb NENU  $\Rightarrow$  ikona menija  $\square \Rightarrow$ Autofocus mode (Način samodejnega ostrenja)  $\Rightarrow$  gumb N

Izberite, kako naj fotoaparat ostri pri fotografiranju.

| Možnost                                                              | Opis                                                                                                    |  |
|----------------------------------------------------------------------|----------------------------------------------------------------------------------------------------|--|
| AF-S Single AF (Enkratni AF)                                         | Fotoaparat izostri sliko samo, ko pritisnete sprožilec do polovice.                                                                          |  |
| <b>AF-F</b> Full-time AF (Stalni AF)                                 | Fotoaparat neprekinjeno ostri, čeprav sprožilca ne pritisnete do<br>polovice. Med ostrenjem se sliši zvok pogona za premikanje<br>objektiva. |  |
| <b>PRE·AF</b> Pre-focus<br>(Predizostritev)<br>(privzeta nastavitev) | Če se kompozicija slike znatno spremeni, fotoaparat samodejno<br>izostri sliko, čeprav sprožilca ne pritisnete do polovice.                  |  |

## Način samodejnega ostrenja za način kratkih videoposnetkov ali snemanje videoposnetka

Način samodejnega ostrenja za način kratkih videoposnetkov ali snemanje videoposnetka lahko nastavite z možnostjo **Autofocus mode (Način samodejnega ostrenja)** ([[10]101) v meniju za videoposnetke.

## **Meni Smart Portrait (Pameten portret)**

 Glejte »Image Mode (Način slike) (velikost in kakovost slike)« (<sup>178</sup>) za informacije o Image mode (Način slike).

### Self-Collage (Lepljenka)

Zavrtite gumb za izbiro načina na  $\textcircled{\label{eq:label} \rightarrow}$  gumb MENU  $\rightarrow$  ikona menija  $\textcircled{\label{eq:label} \rightarrow}$  Self-Collage (Lepljenka)  $\rightarrow$  gumb  $\textcircled{\label{eq:label} \otimes}$ 

| Možnost                                | Opis                                                                                                    |  |
|----------------------------------------|----------------------------------------------------------------------------------------------------|--|
| Number of shots (Število<br>posnetkov) | Določite število posnetkov, ki jih fotoaparat posname<br>samodejno (število slik, uporabljenih v sestavljeni sliki).<br>• 4 (privzeta nastavitev) ali 9 sta na voljo za izbiro.                                                                                                    |  |
| Interval                               | Nastavite interval med vsakim posnetkom.<br>• Short (Kratek), Medium (Srednji) (privzeta<br>nastavitev) ali Long (Dolg) so na voljo za izbiro.                                                                                                    |  |
| Shutter sound (Zvok zaklopa)           | Določite, ali naj bo pri fotografiranju s funkcijo lepljenke<br>vključen zvok zaklopa.<br>• Standard (Standardni), SLR, Magic (Čaroben)<br>(privzeta nastavitev) ali Off (Izklop) so na voljo za<br>izbiro.<br>• Nastavitev, ki je določena za Shutter sound (Zvok<br>zaklopa) pri Sound settings (Nastavitve zvoka) v<br>nastavitvenem meniju, ne velja v tem primeru. |  |

## Blink Proof (Preverjanje zaprtih oči)

Zavrtite gumb za izbiro načina na  $\textcircled{\basel{eq:second} \rightarrow}$  gumb MENU  $\rightarrow$  ikona menija  $\textcircled{\basel{eq:second} \rightarrow}$  Blink proof (Preverjanje zaprtih oči)  $\rightarrow$  gumb  $\textcircled{\basel{eq:second} }$ 

| Možnost                               | (                                                                                                    | Dpis                                            |
|---------------------------------------|----------------------------------------------------------------------------------------------------|-------------------------------------------------|
| ন্টি On (Vklop)                       | Fotoaparat samodejno sprosti<br>zaklop dvakrat za vsako sliko in<br>shrani eno sliko, na kateri ima<br>oseba odprte oči.<br>• Če fotoaparat shrani sliko,<br>na kateri ima oseba morda<br>zaprte oči, se za nekaj<br>sekund pokaže pogovorno<br>okno, prikazano na desni. | A blink was detected in the picture just taken. |
| Off (lzklop) (privzeta<br>nastavitev) | lzklop preverjanja zaprtih oči.                                                                                                    |                                                 |

## Opombe o preverjanju zaprtih oči

Ta funkcija morda ni na voljo v kombinaciji z drugimi funkcijami (CC 56).
Za informacije o funkcijah za urejanje slike glejte »Urejanje slik (fotografije)« (<sup>163</sup>).

#### Mark for Wi-Fi Upload (Označi za prenos s povezavo Wi-Fi)

Pritisnite gumb  $\blacktriangleright$  (način za predvajanje)  $\rightarrow$  gumb **MENU**  $\rightarrow$  Mark for Wi-Fi upload (Označi za prenos s povezavo Wi-Fi)  $\rightarrow$  gumb **(W**)

Že pred prenosom lahko izberete fotografije, ki jih želite prenesti iz fotoaparata v pametno napravo. Videoposnetkov ni mogoče izbrati.

Na zaslonu za izbiranje slik (2006) izberite slike za funkcijo **Mark for Wi-Fi upload (Označi za prenos s povezavo Wi-Fi)** oziroma odstranite izbiro.

Upoštevajte, da z izbiro možnosti **Reset all (Ponastavi vse)** ((1116) v nastavitvenem meniju ali **Restore default settings (Ponastavitev na privzete nastavitve)** ((1104) v meniju z možnostmi Wi-Fi prekličete izbrane nastavitve **Mark for Wi-Fi upload (Označi za prenos s povezavo Wi-Fi)**.

#### Slide Show (Diaprojekcija)

Pritisnite gumb ► (način za predvajanje) → gumb MENU → Slide show (Diaprojekcija) → gumb 🛞

Predvajanje slike drugo za drugo v samodejni »diaprojekciji«. Če med diaprojekcijo predvajate datoteke z videoposnetki, se pokaže samo prva sličica vsakega videoposnetka.

#### Z večnamenskim izbirnikom ▲▼ izberite Start (Zaženi) in pritisnite gumb <sup>®</sup>.

- Diaprojekcija se začne.
- Če želite spremeniti interval med slikami, izberite
   Frame intvl (Interval slike) in pritisnite gumb ter določite želeni čas intervala, preden izberete možnost Start (Zaženi).

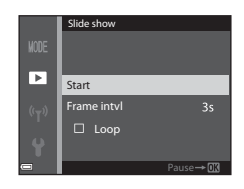

- Če želite, da se diaprojekcija samodejno ponovi, izberite možnost Loop (Ponovni začetek) in pritisnite gumb (), preden izberete možnost Start (Zaženi).
- Najdaljši čas predvajanja je približno 30 minut, tudi če je omogočena možnost Loop (Ponovni začetek).

## 2 Zaključek ali ponovni zagon diaprojekcije.

 Ko se diaprojekcija konča ali je začasno prekinjena, se pokaže zaslon, prikazan na desni. Za izhod iz diaprojekcije izberite ali in nato pritisnite gumb (). Za nadaljevanje diaprojekcije izberite in nato pritisnite gumb ().

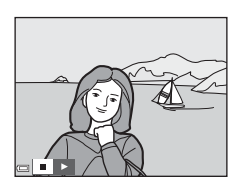

#### Postopki med predvajanjem

- Uporabite večnamenski izbirnik (), da prikažete prejšnjo/naslednjo sliko. Za hitro previjanje naprej ali nazaj držite večnamenski izbirnik pritisnjen.
- Za začasno prekinitev ali konec diaprojekcije pritisnite gumb OK.

### Protect (Zaščiti)

Pritisnite gumb ▶ (način za predvajanje) → gumb MENU → Protect (Zaščiti) → gumb 🕅

Fotoaparat zaščiti izbrane slike pred nenamernim brisanjem.

Na zaslonu za izbiranje slik (1966) izberite slike, ki jih želite zaščititi ali zanje preklicati zaščito. Upoštevajte, da s formatiranjem pomnilniške kartice ali notranjega pomnilnika fotoaparata trajno izbrišete vse podatke vključno z zaščitenimi datotekami (1971).

### Rotate Image (Obrni sliko)

Pritisnite gumb ► (način za predvajanje) → gumb MENU → Rotate image (Obrni sliko) → gumb 🛞

Določite položaj, v katerem bodo shranjene slike prikazane med predvajanjem. Fotografije lahko obrnete 90 stopinj v levo ali 90 stopinj v desno.

Na zaslonu za izbiro slik (1996) izberite sliko. Ko se pokaže zaslon za obračanje slik, uporabite večnamenski izbirnik  $\checkmark$ , da obrnete sliko za 90 stopinj.

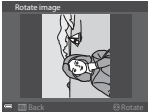

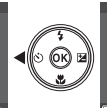

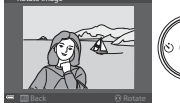

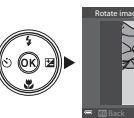

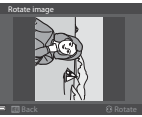

Obrnite za 90 stopinj v desno

Obrnite za 90 stopinj v levo

Pritisnite gumb 🛞, da dokončate določanje položaja pri prikazu in shranite podatek s sliko.

# Copy (Kopiranje) (kopiranje med pomnilniško kartico in notranjim pomnilnikom)

```
Pritisnite gumb ► (način za predvajanje) → gumb MENU → Copy (Kopiranje) → gumb 🛞
```

Slike lahko prekopirate iz pomnilniške kartice v notranji pomnilnik in obratno.

- Če v fotoaparat vstavite pomnilniško kartico, na kateri ni nobene fotografije in preklopite na način za predvajanje, se pokaže Memory contains no images. (V pomnilniku ni slik.). V tem primeru pritisnite gumb MENU, da izberete Copy (Kopiranje).
- Uporabite večnamenski izbirnik ▲▼, da izberete, kam želite prekopirati slike, in nato pritisnite gumb <sup>®</sup>.

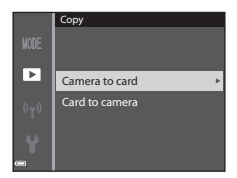

- 2 Izberite možnost za kopiranje in pritisnite gumb 🛞.
  - Če izberete možnost Selected images (Izbrane slike), za določanje slik uporabite zaslon za izbiranje slik (1996).

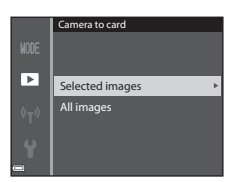

#### Opombe o kopiranju slik

- · Prekopirajo se samo datoteke v formatih, v katerih jih lahko shranjuje ta fotoaparat.
- Postopek morda ne bo deloval s slikami, ki so bile posnete z drugimi fotoaparati ali so bile spremenjene z računalnikom.

#### 🖉 Kopiranje slik v zaporedju

- Če pri Selected images (Izbrane slike) izberete ključno sliko zaporedja, se prekopirajo vse slike v zaporedju.
- Če pritisnete gumb MENU, ko so prikazane slike v zaporedju, je na voljo samo možnost za kopiranje Card to camera (Iz kartice v fotoaparat). Če izberete možnost Current sequence (Trenutno zaporedje), se prekopirajo vse slike v zaporedju.

#### Sequence Display Options (Možnosti za prikaz zaporedja)

Pritisnite gumb  $\blacktriangleright$  (način za predvajanje)  $\rightarrow$  gumb MENU  $\rightarrow$  Sequence display options (Možnosti za prikaz zaporedja)  $\rightarrow$  gumb N

Izberite način za prikaz slik v zaporedju (CCG1).

| Možnost                                                           | Opis                                                                                   |
|-------------------------------------------------------------------|----------------------------------------------------------------------------------------|
| 铅 Individual pictures<br>(Posamezne slike)                        | Prikaz posameznih slik v zaporedju. Na zaslonu za predvajanje<br>je prikazana ikona 월. |
| Key picture only (Samo<br>ključna slika)<br>(privzeta nastavitev) | Prikaz samo ključne slike za slike v zaporedju.                                        |

Nastavitev velja za vsa zaporedja in se shrani v pomnilnik fotoaparata tudi po izklopu fotoaparata.

Ko je med uporabo fotoaparata prikazan zaslon za izbiro, kot je prikazan na desni, izberite slike po spodaj opisanem postopku.

#### 1 Za izbiranje slike uporabite večnamenski izbirnik

- Za preklop v celozaslonski način predvajanja pomaknite element za upravljanje zooma ( proti **T** (**Q**), za predvajanje sličic pa proti **W** (**EE**).
- Za možnost Rotate image (Obrni sliko) lahko izberete samo eno sliko. Nadaliuite s 3. korakom.
- 2 Za izbiro ali odstranitev izbire uporabite
  - Ko je slika izbrana, je pod njo prikazana ikona. Dodatne slike izberete tako, da ponovite 1. in 2. korak.

#### 3 Da potrdite izbiro slik, pritisnite gumb 🛞.

Ko se prikaže potrditveno pogovorno okno, sledite navodilom na zaslonu.

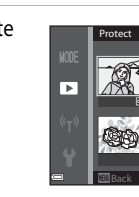

►

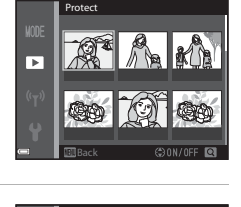

### Meni za videoposnetke

#### Movie Options (Možnosti videoposnetkov)

Izberite način za snemanje  $\rightarrow$  gumb **MENU**  $\rightarrow$  ikona menija **\mathbb{R}**  $\rightarrow$  Movie options (Možnosti videoposnetkov)  $\rightarrow$  gumb **(** 

Izberite želeno možnost za snemanje videoposnetkov. Izberite običajno hitrost za snemanje videoposnetkov z običajno hitrostjo ali možnost za videoposnetek HS (**1988**) za snemanje s počasnim ali hitrim gibanjem. Možnosti za videoposnetke, ki jih lahko izberete, so odvisne od nastavitve **Frame rate (Hitrost snemanja**) (**11**03) v meniju za videoposnetke.

 Za snemanje videoposnetkov priporočamo uporabo pomnilniških kartic SD s hitrostnim razredom 6 ali višjim (<sup>153</sup>).

#### Možnosti videoposnetkov z običajno hitrostjo

| Možnost<br>(Velikost slike/hitrost<br>snemanja <sup>1</sup> , datotečni format)                | Velikost slike | Razmerje stranic (vodoravno :<br>navpično) |
|------------------------------------------------------------------------------------------------|----------------|--------------------------------------------|
| 1080 韶 1080/30p<br>1080 韶 1080/25p<br>(privzeta nastavitev)                                    | 1920 × 1080    | 16:9                                       |
| 1080 <sup>i</sup><br>1080/60i <sup>1, 2</sup><br>1080 <sup>i</sup><br>1080/50i <sup>1, 2</sup> | 1920 × 1080    | 16:9                                       |
| 720 👸 720/30p<br>720 🙀 720/25p                                                                 | 1280 × 720     | 16:9                                       |
| 480 m 480/30p<br>480 m 480/25p                                                                 | 640 × 480      | 4:3                                        |

<sup>1</sup> Oblika s prepletanjem uporablja polja na sekundo.

<sup>2</sup> Nastavitev ni na voljo pri uporabi določenih učinkov v načinu s posebnimi učinki ali pri uporabi funkcije za glamurozno retuširanje.

#### Možnosti videoposnetkov HS

Posneti videoposnetki se predvajajo s hitrim ali s počasnim gibanjem. Glejte »Snemanje videoposnetkov s počasnim ali s hitrim gibanjem (videoposnetek HS)« (100).

|         | Možnost                                     | Velikost slike<br>Razmerje stranic<br>(vodoravno : navpično) | Opis                                                                                                    |
|---------|---------------------------------------------|--------------------------------------------------------------|----------------------------------------------------------------------------------------------------|
| 480 P   | HS 480/4× <sup>1</sup>                      | 640 × 480<br>4:3                                             | Videoposnetki s počasnim gibanjem<br>z 1/4 hitrosti<br>• Najdaljši čas snemanja <sup>2</sup> :<br>10 sekund (čas predvajanja:<br>40 sekund) |
| 1080 FE | HS 1080/0.5×<br>(HS 1080/0,5×) <sup>1</sup> | 1920 × 1080<br>16:9                                          | Videoposnetki s hitrim gibanjem z<br>2x hitrostjo<br>• Najdaljši čas snemanja <sup>2</sup> : 2 minuti<br>(čas predvajanja: 1 minuta)        |

<sup>1</sup> Nastavitev ni na voljo pri uporabi določenih učinkov v načinu s posebnimi učinki ali pri uporabi funkcije za glamurozno retuširanje.

<sup>2</sup> Med snemanjem videoposnetkov lahko s fotoaparatom preklapljate med snemanjem z običajno hitrostjo ter snemanjem videoposnetkov s počasnim ali s hitrim gibanjem. Tukaj prikazani najdaljši čas snemanja velja samo za del videoposnetka, ki je posnet s počasnim ali s hitrim gibanjem.

#### Opombe o videoposnetku HS

- Zvok se ne posname.
- Ko se začne snemanje videoposnetka, se položaj zooma in izostritev zakleneta.

#### 🖉 Predvajanje s počasnim ali s hitrim gibanjem

#### Pri snemanju z običajno hitrostjo:

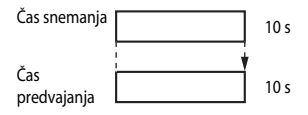

#### Pri snemanju z nastavitvijo 480 🕅 HS 480/4× ali 480 🛍 HS 480/4×:

Posnetki se posnamejo 4× hitreje od običajne hitrosti. Predvajajo se s počasnim gibanjem s 4× manjšo hitrostjo.

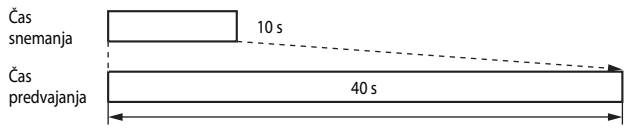

#### Predvajanje s počasnim gibanjem

## Pri snemanju z nastavitvijo 🔤 📴 HS 1080/0.5× (HS 1080/0,5×) ali 🔤 🔃 HS 1080/0.5× (HS 1080/0,5×):

Posnetki se posnamejo s polovico običajne hitrosti. Predvajajo se s hitrim gibanjem z 2× večjo hitrostjo.

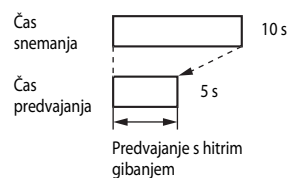

## Snemanje videoposnetkov s počasnim ali s hitrim gibanjem (videoposnetek HS)

| Izberite način za snemanje → gumb MENU → | • ikona menija <sup>I</sup> | π → Movie options |
|------------------------------------------|-----------------------------|-------------------|
| (Možnosti videoposnetkov) 🗲 gumb 🛞       |                             |                   |

Videoposnetke, ki ste jih posneli z možnostjo za videoposnetek HS, lahko predvajate s počasnim gibanjem s hitrostjo 1/4 običajne hitrosti predvajanja ali pa s hitrim gibanjem s hitrostjo, ki je dvakrat večja od običajne hitrosti predvajanja.

- Z večnamenskim izbirnikom ▲▼ izberite možnost za videoposnetek HS (□98) in pritisnite gumb <sup>®</sup>.
  - Ko potrdite možnost, pritisnite gumb MENU, da se vrnete na zaslon za snemanje.

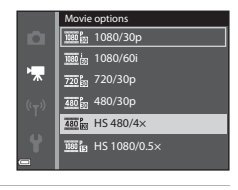

## 2 Za začetek snemanja pritisnite gumb ● (▶ snemanje videoposnetka).

- Fotoaparat preklaplja med snemanjem z običajno hitrostjo in snemanjem videoposnetka HS ob vsakem pritisku na gumb <sup>®</sup>.
- Ikona možnosti videoposnetkov se spremeni pri preklopu med snemanjem videoposnetka HS in snemanjem z običajno hitrostjo.
- Ko je dosežena največja dolžina snemanja za videoposnetke HS (20098), fotoaparat samodejno preklopi na snemanje z običajno hitrostjo.

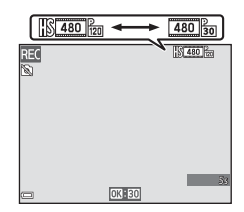

#### 3 Pritisnite gumb ● (▶ ) za konec snemanja videoposnetka.

#### Autofocus Mode (Način samodejnega ostrenja)

#### Izberite način za snemanje → gumb MENU → ikona menija 🐄 → Autofocus mode (Način samodejnega ostrenja) → gumb 🛞

Nastavite, kako fotoaparat ostri v načinu za kratke videoposnetke ali pri snemanju videoposnetkov.

| Možnost                                                      | Opis                                                                                                    |
|--------------------------------------------------------------|----------------------------------------------------------------------------------------------------|
| <b>AF-S</b> Single AF (Enkratni AF)<br>(privzeta nastavitev) | Izostritev se zaklene, ko se začne snemanje videoposnetka.<br>Izberite to možnost, ko ostane razdalja med fotoaparatom in<br>motivom pri snemanju videoposnetka pretežno enaka.                                                                                                    |
| <b>AF-F</b> Full-time AF (Stalni AF)                         | Fotoaparat med snemanjem videoposnetka ves čas ostri.<br>Izberite to možnost, če se razdalja med fotoaparatom in<br>motivom med snemanjem znatno spremeni. Na posnetem<br>videoposnetku se lahko sliši zvok ostrenja fotoaparata. Da se na<br>posnetku ne bi slišal zvok ostrenja fotoaparata, priporočamo<br>uporabo možnosti <b>Single AF (Enkratni AF)</b> . |

 Če je v meniju Movie options (Možnosti videoposnetkov) izbrana možnost za videoposnetek HS, je nastavitev zaklenjena na Single AF (Enkratni AF).

### Movie VR (Zmanjšanje tresljajev pri videoposnetku)

#### Izberite način za snemanje → gumb MENU → ikona menija 🐺 → Movie VR (Zmanjšanje tresljajev pri videoposnetku) → gumb 🔞

lzberite nastavitev za zmanjšanje tresljajev v načinu za kratke videoposnetke ali med snemanjem videoposnetkov.

Če med fotografiranjem oz. snemanjem uporabljate stativ za stabiliziranje fotoaparata, izberite **Off (Izklop)**.

| Možnost                                                         | Opis                                                                                                    |
|-----------------------------------------------------------------|----------------------------------------------------------------------------------------------------|
| (�)* On (hybrid) (Vklop<br>(hibridno))<br>(privzeta nastavitev) | Izvajanje optične kompenzacije tresenja fotoaparata z metodo<br>zmanjšanja tresljajev s premikanjem objektiva in sočasno<br>izvajanje elektronskega zmanjšanje tresljajev z obdelavo slike.<br>Kot zajema (to je vidno območje slike) se zoži. |
| ()) On (Vklop)                                                  | lzvajanje kompenzacije tresenja fotoaparata z zmanjšanjem<br>tresljajev s premikanjem objektiva.                                                                                                    |
| Off (lzklop)                                                    | Kompenzacija se ne izvaja.                                                                                                    |

 Če je v meniju Movie options (Možnosti videoposnetkov) izbrana možnost za videoposnetek HS, je nastavitev zaklenjena na Off (Izklop).

#### Opombe o elektronskem zmanjšanju tresljajev pri videoposnetku

- V nekaterih primerih učinka tresenja fotoaparata ni možno povsem odpraviti.
- V načinu s posebnimi učinki se uporablja samo kompenzacija tresenja fotoaparata z zmanjšanjem tresljajev s premikanjem objektiva, ko je možnost Movie options (Možnosti videoposnetkov) nastavljena na 2000 fab 1080/60i ali 2000 fab 1080/50i, čeprav je za Movie VR (Zmanjšanje tresljajev pri videoposnetku) izbrana nastavitev On (hybrid) (Vklop (hibridno)).

#### Wind Noise Reduction (Zmanjšanje šuma vetra)

Izberite način za snemanje → gumb MENU → ikona menija  $^{m}$  → Wind noise reduction (Zmanjšanje šuma vetra) → gumb ®

| Možnost                               | Opis                                                                                                    |
|---------------------------------------|----------------------------------------------------------------------------------------------------|
| ిి On (Vklop)                         | Utiša zvok, ki nastaja, ko veter med snemanjem videoposnetka<br>piha čez mikrofon. Med predvajanjem so lahko slabo slišni tudi<br>drugi zvoki. |
| Off (lzklop) (privzeta<br>nastavitev) | Zmanjšanje šuma vetra je onemogočeno.                                                                                                    |

 Če je v meniju Movie options (Možnosti videoposnetkov) izbrana možnost za videoposnetek HS, je nastavitev zaklenjena na Off (Izklop).

#### Frame Rate (Hitrost snemanja)

Izberite način za snemanje → gumb MENU → ikona menija  $^{m}$  → Frame rate (Hitrost snemanja) → gumb ®

Izberite hitrost snemanja (število polj na sekundo pri obliki s prepletanjem) v načinu za kratke videoposnetke ali za snemanje videoposnetkov. Pri zamenjavi hitrosti snemanja se spremenijo možnosti, ki jih lahko izberete v meniju **Movie options (Možnosti videoposnetkov)** (**Q**97).

| Možnost                                              | Opis                                                      |
|------------------------------------------------------|-----------------------------------------------------------|
| 30 fps (30p/60i) (30 sličic na<br>sekundo (30p/60i)) | Primerno za predvajanje na televizorju s standardom NTSC. |
| 25 fps (25p/50i) (25 sličic na<br>sekundo (25p/50i)) | Primerno za predvajanje na televizorju s standardom PAL.  |

## Meni Wi-Fi Options (Možnosti Wi-Fi)

#### Pritisnite gumb MENU $\rightarrow$ ikona menija $(T) \rightarrow \otimes$

Vzpostavite nastavitve Wi-Fi (brezžično omrežje LAN) za povezavo fotoaparata in pametne naprave.

| Možnost                                                                    | Opis                                                                                                    |  |  |
|----------------------------------------------------------------------------|----------------------------------------------------------------------------------------------------|--|--|
| Connect to<br>smart device<br>(Povezava s<br>pametno<br>napravo)           | Izberite za vzpostavitev brezžične povezave med fotoaparatom in pametno<br>napravo.<br>Za več informacij glejte »Povezava pametne naprave s fotoaparatom« (CC)118).                                                                                                    |  |  |
| Upload from<br>camera (Prenos<br>iz fotoaparata)                           | <ul> <li>Izberite za vzpostavitev brezžične povezave med fotoaparatom in pametno napravo. Za več informacij glejte »Predhodno izbiranje slik v fotoaparatu za prenos v pametno napravo« (<sup>112</sup>).</li> <li>Slike za prenos lahko izberete na zaslonu za izbiro slik že pred vzpostavitvijo povezave Wi-Fi (<sup>129</sup>), 90. Po izbiri slik se na zaslonu pokažeta SSID in geslo fotoaparata.</li> </ul> |  |  |
| Disable<br>Wi-Fi<br>(Onemog<br>oči Wi-Fi)                                  | lzberite za prekinitev brezžične povezave med fotoaparatom in pametno<br>napravo. Za več informacij glejte »Prekinitev povezave Wi-Fi« (띠119).                                                                                                    |  |  |
|                                                                            | SSID: spremenite SSID. Tukaj nastavljen naziv SSID je prikazan na pametni<br>napravi. Določite alfanumerični naziv SSID z 1 do 24 znaki.                                                                                                    |  |  |
| Options<br>(Možnosti)                                                      | Auth./encryp. (Šifriranje): izberite, ali naj bo komunikacija med fotoaparatom<br>in povezano pametno napravo šifrirana ali ne.<br>Pri izbrani možnosti Open (Odprto) (privzeta nastavitev) komunikacija ni<br>šifrirana.<br>• Pri izbrani nastavitvi WPA2-PSK-AES se ob povezavi fotoaparata in pametne<br>naprave pokaže sporočilo za vnos gesla (©118).                                                          |  |  |
|                                                                            | Password (Geslo): določite geslo. Določite alfanumerično geslo z 8 do 16 znaki.                                                                                                    |  |  |
|                                                                            | Channel (Kanal): izberite kanal za brezžično povezavo.                                                                                                    |  |  |
| Current<br>settings<br>(Trenutne<br>nastavitve)                            | Prikaz trenutnih nastavitev.                                                                                                    |  |  |
| Restore default<br>settings<br>(Ponastavitev<br>na privzete<br>nastavitve) | Ponastavitev nastavitev Wi-Fi na privzete vrednosti. Če izvedete ta postopek<br>med vzpostavljeno povezavo Wi-Fi, se brezžična povezava prekine.                                                                                                    |  |  |

### Uporaba tipkovnice za vnos besedila

- Za izbiranje alfanumeričnih znakov uporabite večnamenski izbirnik ▲▼◀▶. Za vnos izbranega znaka v polje z besedilom in pomik kazalnika na naslednje mesto pritisnite gumb 逊.
- Za pomik kazalnika v naslednje polje na tipkovnici izberite ← ali → in pritisnite gumb <sup>®</sup>.
- Za brisanje enega znaka pritisnite gumb 🛍.
- Za potrditev nastavitve na tipkovnici izberite ← in pritisnite gumb 🕅.

Polje z besedilom

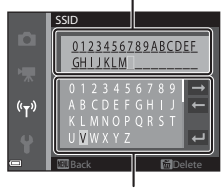

Tipkovnica

### Setup Menu (Nastavitveni meni)

#### Time Zone and Date (Časovni pas in datum)

Pritisnite gumb MENU → ikona menija ¥ → Time zone and date (Časovni pas in datum) → gumb 🛞

#### Nastavite uro v fotoaparatu.

| Možnost                         | Opis                                                                                                    |  |  |
|---------------------------------|----------------------------------------------------------------------------------------------------|--|--|
| Date and time<br>(Datum in ura) | <ul> <li>Izbira polja: pritisnite večnamenski izbirnik ↓.</li> <li>Urejanje datuma in ure: pritisnite ▲ ▼.</li> <li>Potrditev nastavitve: izberite nastavitev polja z minutami in pritisnite gumb <sub>(0)</sub>.</li> </ul>                                                                                                    |  |  |
| Date format (Oblika<br>datuma)  | Izberite Year/Month/Day (leto/mesec/dan). Month/Day/Year<br>(mesec/dan/leto) ali Day/Month/Year (dan/mesec/leto).                                                                                                    |  |  |
| Time zone (Časovni<br>pas)      | <ul> <li>Nastavitev časovnega pasu in poletnega časa.</li> <li>Če Travel destination (Cilj potovanja) (➢) nastavite po<br/>nastavljanju lokalnega časovnega pasu (♠), fotoaparat samodejno<br/>izračuna časovno razliko med ciljem potovanja in lokalnim časovnim<br/>pasom ter shrani datum in uro za izbrano regijo.</li> </ul> |  |  |

#### Nastavljanje časovnega pasu

 Z večnamenskim izbirnikom ▲▼ izberite Time zone (Časovni pas) in pritisnite gumb <sup>®</sup>.

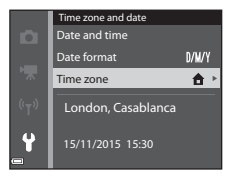

- Prikaz datuma in ure na zaslonu se spremeni glede na to, ali izberete lokalni časovni pas ali cilj potovanja.
- **3** Pritisnite ►.

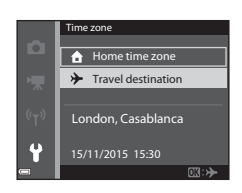

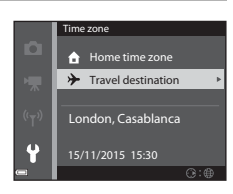

#### 4 Uporabite ◀► in izberite časovni pas.

- Pritisnite ▲, da omogočite funkcijo poletnega časa; pokaže se ♣, Pritisnite ▼, da onemogočite funkcijo za poletni čas.
- Časovni pas potrdite z gumbom 🛞.
- Če ni prikazan ustrezen čas za nastavitev lokalnega časovnega pasu ali cilja potovanja, nastavite točen čas z možnostjo Date and time (Datum in ura).

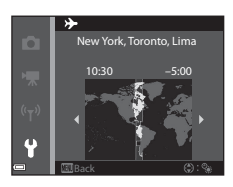

#### Monitor Settings (Nastavitve zaslona)

Pritisnite gumb MENU  $\rightarrow$  ikona menija  $\Upsilon \rightarrow$  Monitor settings (Nastavitve zaslona)  $\rightarrow$  gumb ®

| Možnost                                      | Opis                                                                                                    |
|----------------------------------------------|----------------------------------------------------------------------------------------------------|
| Photo info<br>(Informacije o<br>fotografiji) | Nastavite, ali naj fotoaparat na zaslonu prikazuje informacije.                                                |
| Image review<br>(Pregled slike)              | Izberite, ali naj se takoj po fotografiranju pokaže posneta slika.<br>• Privzeta nastavitev: <b>On (Vklop)</b> |
| Brightness (Svetlost)                        | Prilagodite svetlost.<br>• Privzeta nastavitev: <b>3</b>                                                       |

#### Photo Info (Informacije o fotografiji)

|                                                                  | Način za fotografiranje                                                                                                    | Način predvajanja |  |
|------------------------------------------------------------------|----------------------------------------------------------------------------------------------------|-------------------|--|
| Show info (Prikaži<br>informacije)                               |                                                                                                    |                   |  |
| Auto info<br>(Samodejne<br>informacije)<br>(privzeta nastavitev) | Prikazane so iste informacije kot pri <b>Show info (Prikaži informacije)</b> , če<br>nekaj sekund ne izvedete nobenega postopka, pa se informacije skrijejo<br>kot pri možnosti <b>Hide info (Skrij informacije)</b> . Informacije se ponovno<br>prikažejo, ko izvedete naslednji postopek. |                   |  |
| Hide info (Skrij<br>informacije)                                 |                                                                                                    |                   |  |

Uporaba menijev

|                                                                                  | Način za fotografiranje                                                                                                    | Način predvajanja                                   |
|----------------------------------------------------------------------------------|----------------------------------------------------------------------------------------------------|-----------------------------------------------------|
| Framing grid+auto<br>info (Mreža za<br>kadriranje+<br>samodejne<br>informacije)  | Poleg informacij, prikazanih z<br>možnostjo Auto info<br>(Samodejne informacije), je<br>prikazana mreža za kadriranje, ki<br>pomaga pri kompoziciji slike.<br>Pri snemanju videoposnetkov<br>mreža za kadriranje ni prikazana.                                          | Enako kot pri Auto info<br>(Samodejne informacije). |
| Movie frame+auto<br>info (Sličica<br>videoposnetka+<br>samodejne<br>informacije) | Poleg informacij, prikazanih z<br>možnostjo Auto info<br>(Samodejne informacije), je<br>pred začetkom snemanja<br>videoposnetka prikazan okvir s<br>prikazom območja, ki bo zajeto pri<br>snemanju videoposnetka.<br>Med snemanjem videoposnetkov<br>okvir ni prikazan. | Enako kot pri Auto info<br>(Samodejne informacije). |

Pritisnite gumb MENU → ikona menija ¥ → Date stamp (Časovni žig) → gumb 🛞

Pri fotografiranju se lahko na slike natisneta datum in čas fotografiranja.

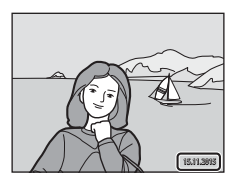

| Možnost                               | Opis                                     |
|---------------------------------------|------------------------------------------|
| DATE Date (Datum)                     | Datum je natisnjen na slikah.            |
| DATEC Date and time (Datum in ura)    | Datum in ura sta natisnjena na slikah.   |
| Off (lzklop) (privzeta<br>nastavitev) | Datum in ura nista natisnjena na slikah. |

#### Opombe o časovnem žigu

- Natisnjen datum je trajni del slike in ga ni možno zbrisati. Datuma in ure ni možno natisniti na slikah, ko so že posnete.
- Datuma in ure ni mogoče natisniti v naslednjih primerih:
  - Pri uporabi scenskega načina Night portrait (Nočni portret) (ko je izbrana možnost Hand-held (V roki)), Night landscape (Nočna pokrajina) (ko je izbrana možnost Handheld (V roki)), Backlighting (Protisvetloba) (ko je izbrana možnost HDR) ali Easy panorama (Preprosta panorama)
  - Ko je pri neprekinjenem fotografiranju (2082) izbrana nastavitev Pre-shooting cache (Predpomnilnik fotografiranja), Continuous H: 120 fps (Neprekinjeno H: 120 posnetkov na sekundo) ali Continuous H: 60 fps (Neprekinjeno H: 60 posnetkov na sekundo)
  - Pri snemanju videoposnetkov
  - Pri shranjevanju fotografij med snemanjem videoposnetka
- Pri uporabi majhne velikosti slike sta lahko natisnjena datum in ura slabo vidna.

#### Natis datuma fotografiranja na slikah brez časovnega žiga

Slike lahko prenesete v računalnik in uporabite program ViewNX 2 (
128), s katerim določite, da se bo na slikah ob tiskanju natisnil tudi datum fotografiranja.

### Photo VR (Zmanjšanje tresljajev pri fotografiranju)

## Pritisnite gumb MENU $\rightarrow$ ikona menija $\Upsilon \rightarrow$ Photo VR (Zmanjšanje tresljajev pri fotografiranju) $\rightarrow$ gumb 🛞

Izberite nastavitev za zmanjšanje tresljajev med fotografiranjem.

Če med fotografiranjem uporabljate stativ za stabiliziranje fotoaparata, izberite Off (Izklop).

| Možnost                             | Opis                                                                                             |
|-------------------------------------|--------------------------------------------------------------------------------------------------|
| () On (Vklop) (privzeta nastavitev) | Kompenzacija tresenja fotoaparata se izvaja z zmanjšanjem<br>tresljajev s premikanjem objektiva. |
| Off (Izklop)                        | Kompenzacija se ne izvaja.                                                                       |

#### Opombe o elektronskem zmanjšanju tresljajev pri fotografiranju

- Po vklopu fotoaparata ali po preklopu iz načina za predvajanje v način za fotografiranje pred fotografiranjem počakajte, da se v celoti pokaže zaslon za fotografiranje.
- Slike, ki so prikazane na zaslonu fotoaparata takoj po fotografiranju, so lahko videti zamegljene.
- V nekaterih primerih učinka tresenja fotoaparata ni možno povsem odpraviti.

#### AF Assist (Pomožna luč za AF)

Pritisnite gumb MENU → ikona menija ¥ → AF assist (Pomožna luč za AF) → gumb 🛞

| Možnost                                               | Opis                                                                                                    |
|-------------------------------------------------------|----------------------------------------------------------------------------------------------------|
| <b>AUTO</b> Auto (Samodejno)<br>(privzeta nastavitev) | Pomožna luč za AF samodejno zasveti, ko pritisnete sprožilec in<br>je motiv slabo osvetljen. Luč ima pri maksimalnem<br>širokokotnem položaju doseg približno 2,0 m in pri največjem<br>položaju teleobjektiva 2,0 m.<br>• Upoštevajte, da pri nekaterih načinih fotografiranja ali<br>območjih ostrenja pomožna luč za AF morda ne bo zasvetila. |
| Off (Izklop)                                          | Pomožna luč za AF ne zasveti.                                                                                                    |

Pritisnite gumb MENU → ikona menija ¥ → Digital zoom (Digitalni zoom) → gumb 🛞

| Možnost                          | Opis                          |
|----------------------------------|-------------------------------|
| On (Vklop) (privzeta nastavitev) | Digitalni zoom je omogočen.   |
| Off (Izklop)                     | Digitalni zoom je onemogočen. |

#### Opombe o digitalnem zoomu

- Digitalnega zooma ni možno uporabiti v naslednjih načinih fotografiranja:
  - V scenskem načinu Portrait (Portret), Night portrait (Nočni portret), Night landscape (Nočna pokrajina), Backlighting (Protisvetloba) (ko je izbrana možnost HDR), Easy panorama (Preprosta panorama) ali Pet portrait (Portret ljubljenčka)
  - V načinu za pameten portret

#### Sound Settings (Nastavitve zvoka)

Pritisnite gumb MENU  $\rightarrow$  ikona menija  $\Upsilon \rightarrow$  Sound settings (Nastavitve zvoka)  $\rightarrow$  gumb 🛞

| Možnost                      | Opis                                                                                                    |
|------------------------------|----------------------------------------------------------------------------------------------------|
| Button sound (Zvok tipke)    | Ko je izbrana nastavitev <b>On (Vklop)</b> (privzeta nastavitev), se ob<br>izvajanju postopka oglasi en pisk, ko fotoaparat izostri motiv, se<br>oglasita dva piska, v primeru zaznane napake pa se oglasijo trije<br>piski. Predvaja se tudi zvok pozdravnega zaslona.<br>• Pri uporabi scenskega načina <b>Pet portrait (Portret<br/>ljubljenčka)</b> so zvoki onemogočeni. |
| Shutter sound (Zvok zaklopa) | <ul> <li>Če je izbrana možnost <b>On (Vklop)</b> (privzeta nastavitev), se ob<br/>sprostitvi zaklopa predvaja zvok zaklopa.</li> <li>Zvok zaklopa se ne predvaja pri uporabi načina<br/>neprekinjenega fotografiranja, pri snemanju videoposnetka<br/>ali pri uporabi scenskega načina <b>Pet portrait (Portret<br/>ljubljenčka)</b>.</li> </ul>                              |

Pritisnite gumb MENU → ikona menija 🕇 → Auto off (Samodejni izklop) → gumb 🛞

Nastavite, koliko časa naj preteče, preden fotoaparat preide v način pripravljenosti (114). Izberete lahko **30 s, 1 min** (privzeta nastavitev), **5 min** ali **30 min**.

#### 🖉 Nastavljanje funkcije za samodejni izklop

Čas, po katerem fotoaparat preide v način pripravljenosti, je zaklenjen v naslednjih primerih:

- Ko je prikazan meni: 3 minute (ko je samodejni izklop nastavljen na 30 s ali 1 min)
- Pri fotografiranju v načinu Pet portrait auto release (Portret ljubljenčka s samodejno sprožitvijo): 5 minut (ko je samodejni izklop nastavljen na 30 s ali 1 min)
- Pri fotografiranju v načinu Smile timer (Časomerilec nasmeha): 5 minut (ko je samodejni izklop nastavljen na 30 s ali 1 min)
- Ko je priključen električni napajalnik: 30 minut
- Ko je priklopljen kabel HDMI: 30 minut

#### Format Card/Format Memory (Formatiraj kartico/ Formatiraj pomnilnik)

Pritisnite gumb MENU  $\rightarrow$  ikona menija  $\Upsilon \rightarrow$  Format card (Formatiraj kartico)/Format memory (Formatiraj pomnilnik)  $\rightarrow$  gumb  $\Im$ 

To možnost uporabite za formatiranje pomnilniške kartice ali notranjega pomnilnika.

S formatiranjem pomnilniške kartice ali notranjega pomnilnika trajno izbrišete vse podatke. Izbrisanih podatkov ni možno obnoviti. Pred formatiranjem vse pomembne slike zagotovo shranite v računalnik.

#### Formatiranje pomnilniške kartice

- Pomnilniško kartico vstavite v fotoaparat.
- Izberite Format card (Formatiraj kartico) v nastavitvenem meniju in nato pritisnite gumb <sup>®</sup>.

#### Formatiranje notranjega pomnilnika

- Pomnilniško kartico odstranite iz fotoaparata.
- Izberite Format memory (Formatiraj pomnilnik) v nastavitvenem meniju in nato pritisnite gumb <sup>(R)</sup>.

Za začetek formatiranja izberite **Format (Formatiranje)** na prikazanem zaslonu in pritisnite gumb **(B)**.

 Med formatiranjem ne smete izklopiti fotoaparata ali odpreti pokrova predalčka za baterijo/reže za pomnilniško kartico.

#### Language (Jezik)

Pritisnite gumb MENU  $\rightarrow$  ikona menija  $\Upsilon \rightarrow$  Language (Jezik)  $\rightarrow$  gumb  $\bigotimes$ 

Izberite jezik za prikaz menijev in sporočil fotoaparata.

#### Charge by Computer (Polnjenje z računalnikom)

Pritisnite gumb MENU  $\rightarrow$  ikona menija  $\Upsilon \rightarrow$  Charge by computer (Polnjenje z računalnikom)  $\rightarrow$  gumb M

| Možnost                                               | Opis                                                                                                    |
|-------------------------------------------------------|----------------------------------------------------------------------------------------------------|
| <b>AUTO</b> Auto (Samodejno)<br>(privzeta nastavitev) | Ko je fotoaparat povezan z vklopljenim računalnikom (🎞 121),<br>se v fotoaparat vstavljena baterija samodejno polni, pri tem pa<br>napajanje zagotavlja računalnik. |
| Off (Izklop)                                          | V fotoaparat vstavljena baterija se ne polni, ko je fotoaparat<br>povezan z računalnikom.                                                                           |

#### Opombe o polnjenju z računalnikom

- Ko fotoaparat povežete z računalnikom, se fotoaparat vklopi in začne se polnjenje. Če fotoaparat izklopite, se polnjenje prekine.
- Popolnoma izpraznjena baterija se polni približno 3 ure. Čas polnjenja se podaljša, če med polnjenjem baterije prenašate slike.
- Fotoaparat se samodejno izklopi, če 30 minut po zaključenem polnjenju baterije nima komunikacije z računalnikom.

#### Če lučka za polnjenje hitro utripa zeleno

Polnjenje ni možno, vzrok je verjetno ena od spodaj naštetih možnosti.

- Temperatura okolja ni primerna za polnjenje. Baterijo napolnite v zaprtem prostoru pri temperaturi 5  $^\circ\!C$  do 35  $^\circ\!C.$
- Kabel USB ni pravilno priklopljen ali pa je baterija okvarjena. Poskrbite, da bo kabel USB pravilno priklopljen ali po potrebi zamenjajte baterijo.
- Računalnik je v stanju mirovanja in ne zagotavlja napajanja. »Prebudite« računalnik.
- Baterije ni možno polniti, ker računalnik zaradi nastavitev ali tehničnih lastnosti ne more zagotoviti napajanja fotoaparatu.

Pritisnite gumb MENU → ikona menija ¥ → Reset all (Ponastavi vse) → gumb 🕅

Če izberete možnost **Reset (Ponastavi)**, se nastavitve fotoaparata ponastavijo na privzete vrednosti.

- Nekatere nastavitve, kot na primer Time zone and date (Časovni pas in datum) ali Language (Jezik), se ne ponastavijo.
- Če izvedete ta postopek med vzpostavljeno povezavo Wi-Fi, se brezžična povezava prekine.

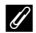

#### Ponastavitev številčenja datotek

Za ponastavitev številčenja datotek na »0001« izbrišite vse slike, ki so shranjene na pomnilniški kartici ali v notranjem pomnilniku ([]17), preden izberete **Reset all (Ponastavi vse)**.

#### **Conformity Marking (Oznake skladnosti)**

Pritisnite gumb MENU  $\rightarrow$  ikona menija  $\Upsilon \rightarrow$  Conformity marking (Oznake skladnosti)  $\rightarrow$  gumb @

Prikaz nekaterih oznak skladnosti fotoaparata z ustreznimi standardi.

#### Firmware Version (Različica strojne programske opreme)

Pritisnite gumb MENU  $\rightarrow$  ikona menija  $\Upsilon \rightarrow$  Firmware version (Različica strojne programske opreme)  $\rightarrow$  gumb @

Prikaz trenutne različice strojne programske opreme.

Prikaz različice strojne programske opreme ni možen med vzpostavljeno povezavo Wi-Fi.

## Uporaba funkcije Wi-Fi (brezžično omrežje LAN)

Če v svojo pametno napravo, ki deluje z operacijskim sistemom Android OS ali iOS, namestite posebno programsko opremo »Wireless Mobile Utility« in jo povežete s fotoaparatom, lahko izvajate naslednje funkcije.

#### Take Photos (Fotografiranie)

Za fotografiranje lahko uporabite dva spodaj opisana načina.

- Sprostite zaklop fotoaparata in shranite posnete slike na pametni napravi.
- Uporabite pametno napravo, da daljinsko sprostite zaklop fotoaparata in shranite posnete slike na pametni napravi.

#### View Photos (Prikaz fotografij)

Slike, shranjene na pomnilniški kartici fotoaparata, lahko prenesete in si jih ogledate s pametno napravo. Vnaprej lahko izberete tudi slike v fotoaparatu, ki jih želite prenesti v pametno napravo.

#### Opombe o varnostnih nastavitvah

Ob nakupu za fotoaparat niso izbrane varnostne nastavitve, kot je na primer geslo. Toplo vam priporočamo, da pred uporabo funkcije Wi-Fi poskrbite za potrebne varnostne nastavitve. Za varnostne nastavitve uporabite **Options (Možnosti)** v meniju z možnostmi Wi-Fi (

## Namestitev programske opreme v pametno napravo

- 1 S pametno napravo se povežite s stranjo Google Play Store, App Store ali drugim ponudnikom spletnih aplikacij in poiščite »Wireless Mobile Utility«.
  - Za več podrobnosti glejte navodila za uporabo, ki so bila priložena pametni napravi.
- 2 Preverite opis in druge informacije ter namestite programsko opremo.

#### Uporabniški priročnik za programsko opremo Wireless Mobile Utility

Prenesite uporabniški priročnik s spodaj navedene spletne strani.

- Android OS: http://nikonimglib.com/ManDL/WMAU/
- iOS: http://nikonimglib.com/ManDL/WMAU-ios/

Za vzpostavitev povezave s fotoaparatom pritisnite gumb (T) (Wi-Fi) na fotoaparatu in vključite funkcijo Wi-Fi na pametni napravi, nato zaženite »Wireless Mobile Utility«, medtem ko je na fotoaparatu prikaz Negotiating... Please wait. (Vzpostavljanje povezave ... Počakajte.).

### Povezava pametne naprave s fotoaparatom

## Pritisnite gumb <sup>((</sup>T<sup>))</sup> (Wi-Fi) na fotoaparatu.

- Pokaže se zaslon, prikazan na desni.
- Če fotoaparat od pametne naprave v treh minutah ne prejme potrditve povezave, se pokaže sporočilo No access. (Ni dostopa.) in fotoaparat se vrne na zaslon z možnostmi Wi-Fi.
- Za zaslon, ki je prikazan na desni, lahko izberete tudi Connect to smart device (Povezava s pametno napravo) v meniju z možnostmi Wi-Fi.

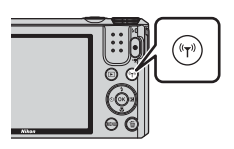

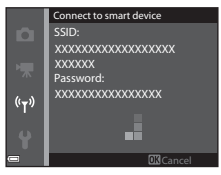

#### 2 Izberite vklop nastavitve Wi-Fi na pametni napravi.

- Za nadaljnje podrobnosti glejte navodila za uporabo, ki ste jih dobili s pametno napravo.
- Ko se pokažejo imena omrežij (SSID), ki jih lahko uporabite za pametno napravo, izberite ime omrežja SSID, ki je prikazano na fotoaparatu.
- Ko je za Auth./encryp. (Šifriranje) v meniju z možnostmi Wi-Fi izbrana nastavitev WPA2-PSK-AES, se pokaže sporočilo za vnos gesla.
   Vnesite geslo, ki je prikazano na fotoaparatu.
- 3 Zaženite program »Wireless Mobile Utility«, nameščen v pametni napravi, medtem ko je na fotoaparatu prikaz **Negotiating... Please** wait. (Vzpostavljanje povezave ... Počakajte.).
  - Pokaže se zaslon za izbiro »Take photos (Fotografiranje)« ali »View photos (Prikaz fotografij)«.
  - Če je prikazano sporočilo »Cannot connect to camera. (Povezava s fotoaparatom ni možna.)«, se vrnite na 1. korak in ponovite postopek.
  - Glejte »Namestitev programske opreme v pametno napravo« (
    117).

#### Dotik na pametni napravi, združljivi s funkcijo NFC, za povezavo Wi-Fi s fotoaparatom

Pri uporabi pametne naprave, ki je združljiva s funkcijami za komunikacijo z napravami v bližnji okolici (NFC) in deluje s sistemom Android OS, lahko vzpostavite povezavo Wi-Fi in zaženete program »Wireless Mobile Utility« z dotikom med anteno NFC na pametni napravi in oznako 🚺 (N-Mark) na fotoaparatu.

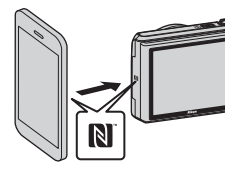

#### Prekinitev povezave Wi-Fi

Izvedite enega od spodaj naštetih postopkov.

- Izklopite fotoaparat.
- Izklopite fotoaparat. Izberite Disable Wi-Fi (Onemogoči Wi-Fi) v meniju z možnostmi Wi-Fi fotoaparata (razen pri upravljanju fotoaparata z daljinskim upravljalnikom).
- V pametni napravi izberite izklop nastavitve Wi-Fi.

#### Opombe o povezavi Wi-Fi

- · Postopki povezave Wi-Fi so onemogočeni v naslednjih primerih:
  - Ko je fotoaparat priklopljen na televizor, računalnik ali tiskalnik
  - Med snemanjem videoposnetkov
  - Ko fotoaparat obdeluje podatke, na primer shranjuje slike ali snema videoposnetke
  - Ko je fotoaparat povezan s pametno napravo
- Na območjih, kjer je uporaba radijskih valov prepovedana, izberite Disable Wi-Fi (Onemogoči Wi-Fi).
- Ko je vzpostavljena povezava Wi-Fi, je funkcija Auto off (Samodejni izklop) onemogočena.
- Ko je vzpostavljena povezava Wi-Fi, se baterija prazni hitreje kot običajno.
- Povezava Wi-Fi se prekine v naslednjih primerih:
  - Ko je baterija izpraznjena
  - Ko začnete snemati videoposnetek v načinu za kratke videoposnetke

#### 🖉 Varnostne nastavitve

Če za funkcijo Wi-Fi niso nameščene varnostne nastavitve (šifriranje in geslo), imajo do omrežja dostop tudi nepooblaščeni uporabniki, ki vam lahko škodujejo. Toplo vam priporočamo, da pred uporabo funkcije Wi-Fi poskrbite za potrebne varnostne nastavitve.

Za varnostne nastavitve uporabite Options (Možnosti) v meniju z možnostmi Wi-Fi (Q104).

# Predhodno izbiranje slik v fotoaparatu za prenos v pametno napravo

Vnaprej lahko izberete slike v fotoaparatu, ki jih želite prenesti v pametno napravo. Videoposnetkov ne morete vnaprej izbrati za prenos.

#### 1 Izberite slike za prenos.

V naslednjih menijih lahko vnaprej izberete slike za prenos v pametno napravo:

- Mark for Wi-Fi upload (Označi za prenos s povezavo Wi-Fi) v meniju za predvajanje (
  91)
- Upload from camera (Prenos iz fotoaparata) v meniju z možnostmi Wi-Fi (2104)

Pri uporabi možnosti **Upload from camera (Prenos iz fotoaparata)** se po izboru slik pokažeta SSID in geslo fotoaparata.

#### 2 Povežite fotoaparat in pametno napravo (Q118).

 Če tapnete možnost »View photos (Prikaz fotografij)« v programu »Wireless Mobile Utility«, se pokaže zaslon za potrditev izbranih slik v pametno napravo.

#### **V** Predhodno izbiranje slik za prenos med predvajanjem

Ko je fotoaparat v načinu za predvajanje, pritisnite gumb <sup>(</sup>T<sup>0</sup>) ali uporabite funkcijo NFC za vzpostavitev povezave Wi-Fi in vnaprej izberite prikazane slike, ki jih želite prenesti.

- V celozaslonskem načinu predvajanja lahko vnaprej izberete posamezno sliko. Ko je za slike v zaporedju prikazana ključna slika, lahko vnaprej izberete vse slike v zaporedju.
- V načinu s predvajanjem sličic lahko vnaprej izberete posamezno določeno sliko. Ko je za slike v zaporedju prikazana ključna slika, lahko vnaprej izberete vse slike v zaporedju.
- V načinu predvajanja s prikazom koledarja lahko vnaprej izberete vse slike, ki so bile posnete izbranega dne.

Ta postopek ni na voljo, če ste za vzpostavitev povezave Wi-Fi uporabili možnost **Connect to smart** device (Povezava s pametno napravo) v meniju z možnostmi Wi-Fi.

## Povezava fotoaparata s televizorjem, tiskalnikom ali računalnikom

Za še večji užitek v ogledu slik in videoposnetkov lahko fotoaparat povežete s televizorjem, tiskalnikom ali računalnikom.

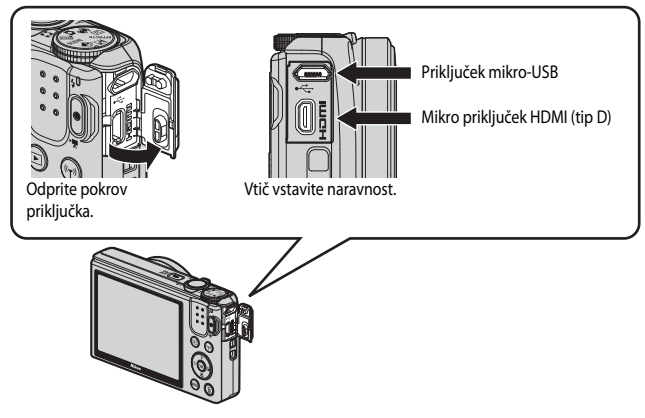

- Preden povežete fotoaparat z zunanjo napravo, se prepričajte, da je baterija dovolj napolnjena, in izklopite fotoaparat. Pred odklopom se prepričajte, da je fotoaparat izklopljen.
- Če uporabljate napajalnik EH-62G (na voljo posebej), lahko ta fotoaparat napajate iz električne vtičnice. Ne uporabljajte napajalnikov drugih znamk ali modelov, saj lahko zaradi tega pride do pregrevanja ali okvare fotoaparata.
- Za informacije o načinih povezave in nadaljnjih postopkih poleg teh navodil glejte tudi dokumentacijo, ki je bila priložena napravi.

#### Prikaz slik na televizorju

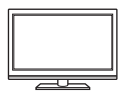

Slike in videoposnetke, ki ste jih posneli s fotoaparatom, lahko prikažete na televizorju.

Način povezave: kabel HDMI iz proste prodaje priključite na vhodno vtičnico HDMI televizorja.

#### Tiskanje slik brez uporabe računalnika

124

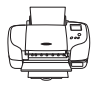

Če fotoaparat povežete s tiskalnikom, ki je združljiv s tehnologijo PictBridge, lahko slike natisnete brez računalnika. Način povezave: fotoaparat neposredno povežite z vtičnico USB na tiskalniku in pri tem uporabite kabel USB.

#### Prikaz in urejanje slik z računalnikom

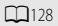

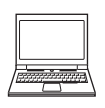

Slike lahko prenesete na računalnik, kjer jih lahko preprosto retuširate in upravljate s podatki posnetkov.

Način povezave: fotoaparat povežite z vtičnico USB na računalniku in pri tem uporabite kabel USB.

- Pred povezavo v računalnik namestite program ViewNX 2 (
  128).
- Če so na računalnik priklopljene druge naprave USB, ki uporabljajo računalnikovo napajanje, jih pred priklopom fotoaparata izklopite iz računalnika. Če na računalnik hkrati priklopite fotoaparat in druge naprave z napajanjem prek povezave USB, lahko pride do okvare fotoaparata ali napajanja s prevelikim tokom, to pa lahko poškoduje fotoaparat ali pomnilniško kartico.

# Povezava fotoaparata s televizorjem (predvajanje na televizorju)

#### 1 Izklopite fotoaparat in ga priklopite v televizor.

 Prepričajte se, da so vtiči pravilno obrnjeni. Pri priklopu ali odklopu vtičev nikoli ne vstavljajte ali vlecite pod kotom.

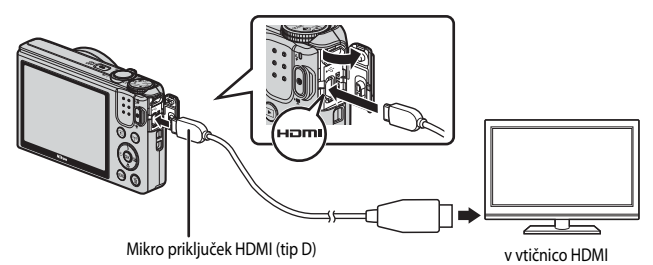

#### **2** Nastavite vhod televizorja na zunanji vhod.

• Podrobnosti najdete v dokumentaciji, ki je bila priložena televizorju.

#### **3** Za vklop fotoaparata držite gumb (predvajanje) pritisnjen.

- Slike so prikazane na televizorju.
- Zaslon na fotoaparatu se ne vklopi.

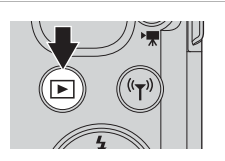

# Povezava fotoaparata s tiskalnikom (neposredno tiskanje)

Uporabniki tiskalnikov, ki so združljivi s tehnologijo PictBridge, lahko fotoaparat priklopijo neposredno na tiskalnik in tiskajo fotografije brez uporabe računalnika.

#### Povezava fotoaparata s tiskalnikom

- **1** Vklopite tiskalnik.
- 2 Izklopite fotoaparat in ga povežite s tiskalnikom s kablom USB.
  - Prepričajte se, da so vtiči pravilno obrnjeni. Pri priklopu ali odklopu vtičev nikoli ne vstavljajte ali vlecite pod kotom.

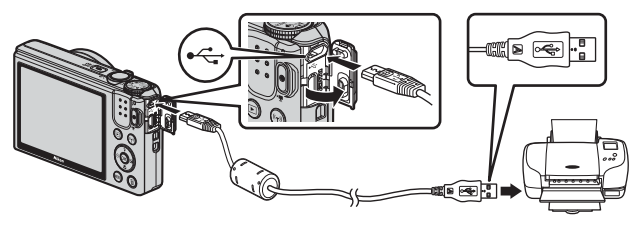

- **3** Fotoaparat se samodejno vklopi.
  - Na zaslonu fotoaparata se pokaže začetni zaslon PictBridge (①), ki mu sledi zaslon Print selection (Natisni izbrano) (②).

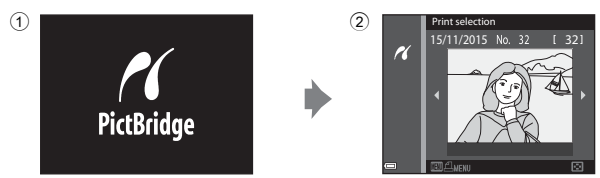

### Če se ne pokaže začetni zaslon PictBridge

Če je za Charge by computer (Polnjenje z računalnikom) izbrana možnost Auto (Samodejno) (µ115), morda ne bo možno tiskanje slik z neposredno povezavo med fotoaparatom in nekaterimi tiskalniki. Če se po vklopu fotoaparata ne pokaže začetni zaslon PictBridge, izklopite fotoaparat in odklopite kabel USB. Možnost Charge by computer (Polnjenje z računalnikom) nastavite na Off (Izklop) in fotoaparat ponovno priklopite na tiskalnik.

### Tiskanje posameznih slik

- Z večnamenskim izbirnikom ◀► izberite želeno sliko in pritisnite gumb 健.
  - Za prikaz sličic pomaknite element za upravljanje zooma proti W ( ), za preklop v celozaslonsko predvajanje pa proti T (Q).
- 2 Uporabite ▲▼, da izberete Copies (Kopije), in pritisnite gumb <sup>®</sup>.
  - Uporabite ▲▼, da izberete želeno število kopij (do 9) in pritisnite gumb <sup>®</sup>.

## 3 Izberite Paper size (Velikost papirja) in pritisnite gumb 🛞.

- Izberite želeno velikost papirja in pritisnite gumb Ø.
- Za tiskanje z velikostjo papirja, kot je nastavljena na tiskalniku, izberite Default (Privzeto).
- Razpoložljive velikosti papirja na fotoaparatu so odvisne od uporabljenega tiskalnika.

#### 4 Izberite Start print (Začetek tiskanja) in pritisnite gumb 🛞.

• Tiskanje se začne.

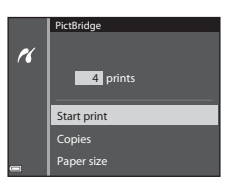

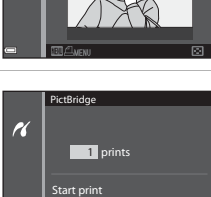

Copies Paper size

PictBridge

Start print

Paper size

4 prints

K

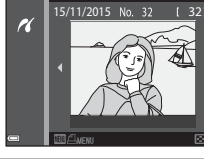

#### Tiskanje več slik

 Ko se prikaže zaslon Print selection (Natisni izbrano), pritisnite gumb MENU (meni).

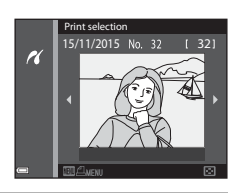

#### 2 Z večnamenskim izbirnikom ▲▼ izberite Paper size (Velikost papirja) in pritisnite gumb <sup>®</sup>.

- Izberite želeno velikost papirja in pritisnite gumb Ø.
- Za tiskanje z velikostjo papirja, kot je nastavljena na tiskalniku, izberite Default (Privzeto).
- Razpoložljive velikosti papirja na fotoaparatu so odvisne od uporabljenega tiskalnika.
- Za izhod iz menija za tiskanje pritisnite gumb MENU.

#### 3 Izberite možnost Print selection (Natisni izbrano) ali Print all images (Natisni vse slike) in pritisnite gumb (...)

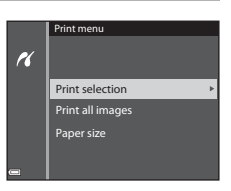

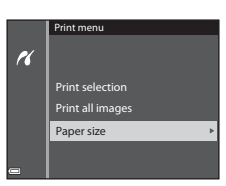
#### Print selection (Natisni izbrano)

Izberite slike (do 99) in število kopij (do 9) vsake slike.

- Z večnamenskim izbirnikom ◀► izberite slike in uporabite ▲▼ za določanje števila kopij, ki jih želite natisniti.
- Slike, izbrane za tiskanje, so označene s simbolom 
   <sup>4</sup> in številom kopij za tiskanje. Za preklic izbire za tiskanje nastavite število kopij na 0.

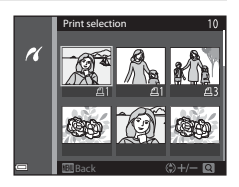

- Za preklop v celozaslonski način predvajanja pomaknite element za upravljanje zooma proti T (Q), za predvajanje sličic pa proti W ( ).
- Ko je nastavitev zaključena, pritisnite gumb (). Ko se pokaže zaslon za potrditev števila kopij, izberite Start print (Začetek tiskanja) in pritisnite gumb () za začetek tiskanja.

#### Print all images (Natisni vse slike)

Natisne se ena kopija vsake slike, shranjene v notranjem pomnilniku ali na pomnilniški kartici.

 Ko se pokaže zaslon za potrditev števila kopij, izberite Start print (Začetek tiskanja) in pritisnite gumb () za začetek tiskanja.

## Uporaba programa ViewNX 2 (prenos slik v računalnik)

## **Namestitev ViewNX 2**

ViewNX 2 je brezplačen program, ki omogoča prenos slik in videoposnetkov v vaš računalnik, kjer jih lahko prikažete, urejate ali delite z drugimi. Za namestitev programa ViewNX 2 prenesite namestitveni program ViewNX 2 z Nikonovega spletnega mesta in sledite navodilom za namestitev, ki se prikažejo na zaslonu.

http://nikonimglib.com/nvnx/

Glede sistemskih zahtev in drugih informacij glejte Nikonovo spletno stran za vašo regijo.

## Prenos posnetkov v računalnik

## 1 Pripravite pomnilniško kartico s posnetki.

Za prenos posnetkov s pomnilniške kartice v računalnik lahko uporabite poljubnega od spodaj navedenih načinov.

- Reža za pomnilniško kartico SD /čitalnik kartic: pomnilniško kartico vstavite v režo za pomnilniško kartico na računalniku ali v čitalnik kartic (na voljo v trgovinah), ki je povezan z računalnikom.
- Neposredna povezava USB: izklopite fotoaparat in se prepričajte, da je pomnilniška kartica vstavljena v fotoaparat. Fotoaparat povežite z računalnikom s kablom USB. Fotoaparat se samodejno vklopi.

Za prenos slik, ki so shranjene v notranjem pomnilniku fotoaparata, pred povezavo z računalnikom odstranite pomnilniško kartico iz fotoaparata.

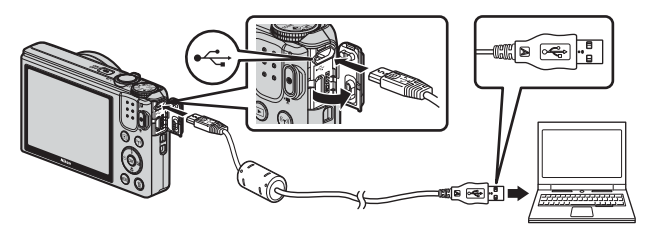

Če se pokaže sporočilo za izbiro programa, izberite Nikon Transfer 2.

Pri uporabi Windows 7

Če se pokaže pogovorno okno, prikazano na desni, sledite spodnjim korakom in izberite Nikon Transfer 2.

 Pri Import pictures and videos (Uvozi slike in videoposnetke) kliknite Change program (Zamenjaj program). Pokaže se pogovorno okno za izbiro

|                   | -                                                                                                    |             |                                         |    |
|-------------------|----------------------------------------------------------------------------------------------------|-------------|-----------------------------------------|----|
| 0 5 1             | NEEDE DEC COOLPER INNE                                                                                                    |             |                                         |    |
|                   | E 130%-wmaining                                                                                                    | Barrensen   |                                         |    |
|                   |                                                                                                    |             |                                         |    |
|                   |                                                                                                    | _           |                                         | _  |
| Manage months are | pour denice                                                                                                    |             | bryand pictures and sidens              | _ר |
| Darpsprogan       |                                                                                                    | Inc         | Charge anopan                           |    |
| Describes         | and the state of the second state of the second state of the secon | 18          |                                         | _  |
|                   |                                                                                                    | 101 (J. 101 | 3 could use his more sort and automatic |    |

#### programa; izberite Import File using Nikon Transfer 2 (Uvozi datoteko s programom Nikon Transfer 2) in kliknite OK (V redu).

2 Dvokliknite Import File (Uvozi datoteko).

Če je na pomnilniški kartici veliko posnetkov, lahko traja nekaj časa, da se Nikon Transfer 2 zažene. Počakajte, dokler se Nikon Transfer 2 ne zažene.

## Opombe o priklopu kabla USB

Če je fotoaparat povezan z računalnikom prek razdelilnika USB, delovanje ni zajamčeno.

## 2 Ko se Nikon Transfer 2 zažene, kliknite Start Transfer (Začni prenos).

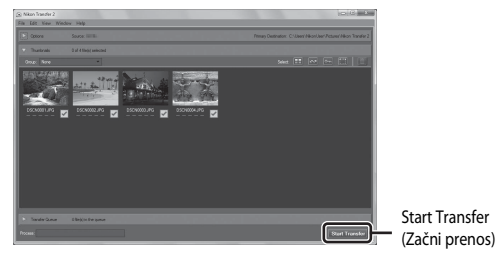

- Začne se prenos posnetkov. Ko je prenos posnetkov končan, se zažene ViewNX 2 in prikaže posnetke, ki ste jih prenesli.
- Za več informacij o uporabi programa ViewNX 2 glejte spletno pomoč.

## **3** Prekinite povezavo.

- Če uporabljate čitalnik kartic ali režo za pomnilniško kartico, v operacijskem sistemu računalnika izberite ustrezno možnost za odstranjevanje prenosnega medija, ki ustreza pomnilniški kartici, in nato odstranite pomnilniško kartico iz čitalnika kartic ali reže za kartico.
- Če je fotoaparat priklopljen na računalnik, izklopite fotoaparat in odklopite kabel USB.

# Tehnične opombe

| Skrb za izdelek              |     |
|------------------------------|-----|
| Fotoaparat                   |     |
| Baterija                     |     |
| Električni napajalnik        |     |
| Pomnilniške kartice          |     |
| Čiščenje in shranjevanje     |     |
| Čiščenje                     |     |
| Shranjevanje                 |     |
| Sporočila o napakah          |     |
| Odpravljanje napak           |     |
| Imena datotek                |     |
| Dodatna oprema               |     |
| Specifikacije                |     |
| Odobrene pomnilniške kartice | 153 |
| Stvarno kazalo               |     |

## Skrb za izdelek

Pri uporabi ali shranjevanju naprave upoštevajte spodaj opisane previdnostne ukrepe in varnostna navodila iz poglavja »Za vašo varnost« (CDvi–viii).

## Fotoaparat

#### Fotoaparata ne izpostavljajte močnim udarcem

Če je izdelek izpostavljen močnim udarcem ali tresenju, lahko pride do okvare. Prav tako s silo ne delujte na objektiv ali pokrov objektiva.

#### Hranite na suhem

Če izdelek potopite v vodo ali izpostavite visoki ravni vlažnosti, pride do okvare.

#### Izogibajte se hitrim spremembam temperature

Hitre spremembe temperature, na primer ob vstopu v ogrevano zgradbo v hladnem dnevu ali izhodu iz nje, lahko povzročijo kondenzacijo znotraj naprave. Da bi preprečili kondenzacijo, shranite napravo v torbico ali plastično vrečko, preden jo izpostavite hitrim spremembam temperature.

#### Naprave ne izpostavljajte močnim magnetnim poljem

Ne uporabljajte ali shranjujte naprave v bližini opreme, ki ustvarja močno elektromagnetno sevanje ali magnetna polja. Zaradi tega bi lahko prišlo do izgube podatkov ali okvare fotoaparata.

#### Objektiva ne puščajte dlje časa usmerjenega proti viru močne svetlobe

Pri uporabi ali shranjevanju fotoaparata pazite, da objektiv ne bo dlje časa usmerjen proti soncu ali drugemu viru močne svetlobe. Močna svetloba lahko poškoduje slikovno tipalo, posledica pa je pojav učinka bele zamegljenosti na fotografijah.

#### Izklopite izdelek, preden odklopite vir napajanja ali odstranite pomnilniško kartico

Ko je izdelek vklopljen in med shranjevanjem ali brisanjem slik, ne smete odstraniti baterije. Če v takih okoliščinah na silo prekinete napajanje, lahko pride do izgube podatkov oziroma poškodbe pomnilnika ali notranjega vezja izdelka.

#### Opombe glede zaslona

- Zasloni in elektronska iskala so izdelani izjemno natančno. Vsaj 99,99 % slikovnih točk deluje in največ 0,01 % jih manjka ali jih je poškodovanih. Tako ti prikazovalniki lahko vsebujejo slikovne točke, ki vedno svetijo (belo, reče, modro ali zeleno) ali so vedno ugasnjene (črno), vendar to ni okvara in ne vpliva na slike, posnete z napravo.
- Pri močni svetlobi je slike na zaslonu težko videti.
- Ne pritiskajte na zaslon, sicer lahko pride do poškodbe ali okvare. Če zaslon poči, pazite, da se ne
  poškodujete z razbitim steklom in da tekoči kristali iz zaslona ne pridejo v stik s kožo, očmi ali usti.

## Baterija

#### Varnostni ukrepi pri uporabi

- Upoštevajte, da se lahko baterija pri uporabi zelo ogreje.
- Baterije ne uporabljajte v okolju, kjer je temperatura nižja od 0 °C ali višja od 40 °C, sicer lahko pride do poškodbe ali okvare.
- Če pri bateriji opazite kar koli neobičajnega, na primer prekomerno segrevanje, dim ali nenavaden vonj, takoj prenehajte uporabljati izdelek in se posvetujte s prodajalcem ali pooblaščenim servisnim zastopnikom družbe Nikon.
- Ko baterijo odstranite iz fotoaparata ali dodatnega polnilnika baterij, jo zaradi izolacije polov odložite v plastično vrečko.

#### Polnjenje baterije

Preverite napolnjenost baterije, preden uporabite fotoaparat, in jo po potrebi zamenjajte ali napolnite.

- Pred uporabo baterijo napolnite v zaprtem prostoru pri temperaturi od 5 °C do 35 °C.
- Visoka temperatura baterije lahko prepreči pravilno ali popolno polnjenje baterije in lahko zmanjša njeno učinkovitost. Upoštevajte, da je lahko baterija po uporabi vroča; pred polnjenjem počakajte, da se ohladi.

Če z električnim napajalnikom ali računalnikom polnite baterijo, ko je vstavljena v fotoaparat, mora biti temperatura baterije višja od 0 °C oziroma nižja od 50 °C, sicer do polnjenja ne bo prišlo.

- Ko je baterija polna, ne smete nadaljevati polnjenja, saj lahko tako zmanjšate njeno učinkovitost.
- Med polnjenjem se lahko temperatura baterije zviša. To je normalno in ne gre za okvaro.

#### Uporaba rezervnih baterij

Pri fotografiranju pomembnih dogodkov imejte s seboj po možnosti vedno napolnjene rezervne baterije.

#### Uporaba baterije v mrazu

V hladnih dneh se kapaciteta baterije zmanjša. Če skoraj prazno baterijo uporabljate pri nizki temperaturi, se fotoaparat morda ne bo vklopil. Rezervno baterijo hranite na toplem mestu in po potrebi bateriji izmenjujte. Ko se hladna baterija segreje, se lahko del njene zmogljivosti obnovi.

#### Poli baterije

Umazanija na polih baterije lahko prepreči delovanje fotoaparata. Če so poli baterije umazani, jih pred uporabo obrišite s čisto suho krpo.

#### Polnjenje izpraznjene baterije

Vklapljanje ali izklapljanje fotoaparata, ko je vanj vstavljena izpraznjena baterija, lahko zmanjša trajanje baterije. Pred uporabo napolnite izpraznjeno baterijo.

#### Shranjevanje baterije

- Kadar baterije ne uporabljate, jo vedno odstranite iz fotoaparata ali dodatnega polnilnika baterij.
   Fotoaparat iz vstavljene baterije črpa manjše količine toka, čeprav ga ne uporabljate. Baterija se lahko zaradi tega tako izprazni, da ne deluje več.
- Baterijo napolnite vsaj enkrat na vsakih šest mesecev in jo popolnoma izpraznite, preden jo znova shranite.
- Zaradi izolacije polov baterijo položite v plastično vrečko in jo shranite v hladnem prostoru. Baterijo je treba hraniti v suhem prostoru s temperaturo med 15 °C in 25 °C. Baterije ne shranite na vročem ali zelo mrzlem mestu.

#### Trajanje baterije

Če se čas uporabe do konca napolnjene baterije pri sobni temperaturi bistveno zmanjša, morate baterijo zamenjati. Kupite novo baterijo.

#### Recikliranje rabljenih baterij

Ko baterija ne ohrani več napetosti, jo zamenjajte. Uporabljene baterije so dragocen vir. Reciklirajte jih v skladu z lokalnimi predpisi.

## Električni napajalnik

- Električni napajalnik EH-71P/EH-73P je namenjen samo združljivim napravam. Ne uporabljajte ga z drugimi napravami ali modeli.
- Ne uporabljajte drugih kablov USB razen UC-E21. Pri uporabi drugih kablov USB razen UC-E21 lahko pride do pregrevanja, požara ali električnega udara.
- V nobenem primeru ne uporabljajte druge znamke ali modela napajalnika, razen električnega napajalnika EH-71P/EH-73P, in ne uporabljajte komercialnega električnega napajalnika USB ali polnilnika baterije za mobilni telefon. Če ne upoštevate tega varnostnega ukrepa, lahko pride do pregrevanja ali poškodbe fotoaparata.
- EH-71P/EH-73P je združljiv z električnimi vtičnicami z napetostjo 100–240 V, 50/60 Hz. Pri uporabi
  v drugih državah po potrebi uporabite adapter za vtič (na voljo v trgovinah). Za več informacij o
  adapterjih za vtič se posvetujte s svojo potovalno agencijo.

## Pomnilniške kartice

#### Varnostni ukrepi pri uporabi

- Uporabljajte samo pomnilniške kartice Secure Digital. Za seznam priporočenih pomnilniških kartic glejte »Odobrene pomnilniške kartice« (CC 1153).
- Obvezno upoštevajte previdnostne ukrepe, ki so navedeni v dokumentaciji, priloženi pomnilniški kartici.
- Na pomnilniško kartico ne lepite oznak ali nalepk.

#### Formatiranje

- Pomnilniške kartice ne formatirajte z računalnikom.
- Vstavljeno pomnilniško kartico, ki je bila pred tem v uporabi v drugi napravi, je treba formatirati s tem fotoaparatom. Priporočamo, da pomnilniške kartice, ki še niso bile uporabljene v tem fotoaparatu, formatirate s fotoaparatom.
- Pomnite, da formatiranje pomnilniške kartice trajno izbriše vse slike in druge podatke.
   Pred formatiranjem pomnilniške kartice zagotovo prekopirajte vse slike, ki jih želite ohraniti.
- Če se pri vklopu fotoaparata prikaže sporočilo Card is not formatted. Format card? (Kartica ni formatirana. Formatiram kartico?), je treba pomnilniško kartico formatirati. Če so na kartici podatki, ki jih ne želite izbrisati, izberite No (Ne). Ustrezne podatke prekopirajte v računalnik ali na drugo napravo. Če želite formatirati pomnilniško kartico, izberite Yes (Da). Pokaže se potrditveno okno. Za začetek formatiranja pritisnite gumb ().
- Med formatiranjem, zapisovanjem ali brisanjem podatkov na oziroma s pomnilniške kartice in med prenosom podatkov v računalnik se izogibajte v nadaljevanju navedenim postopkom. Če ne upoštevate tega varnostnega ukrepa, lahko pride do izgube podatkov ali poškodbe fotoaparata ali pomnilniške kartice.
  - Ne odpirajte pokrova predalčka za baterijo/reže za pomnilniško kartico, da bi odstranili ali vstavili baterijo ali pomnilniško kartico.
  - Ne izklapljajte fotoaparata.
  - Ne odklapljajte napajalnika.

## Čiščenje in shranjevanje

## Čiščenje

Ne uporabljajte alkohola, razredčila ali drugih hitro hlapljivih kemikalij.

| Objektiv | Steklenih delov se ne dotikajte s prsti. Prah ali vlakna odstranite s puhalnikom<br>(majhno napravo, ki ima na eni strani pritrjeno gumijasto kroglico, s stiskanjem<br>katere se ustvarja pretok zraka). Prstne odtise in druge madeže, ki jih ni mogoče<br>odstraniti s puhalnikom, odstranite z mehko krpo, in sicer s krožnimi gibi od<br>sredine proti zunanjim robovom. Če to ni uspešno, objektiv očistite s krpico, ki jo<br>rahlo navlažite s čistilom za objektive. |
|----------|----------------------------------------------------------------------------------------------------|
| Zaslon   | S puhalnikom odstranite prah in vlakna. Prstne odtise in druge madeže z zaslona<br>nežno ter brez pritiskanja odstranite z mehko, suho krpico.                                                                                                    |
| Ohišje   | <ul> <li>S puhalnikom odstranite prah, umazanijo ali pesek, nato ga nežno obrišite z mehko, suho krpo.</li> <li>Po uporabi fotoaparata na plaži ali v drugem okolju z veliko peska ali prahu obrišite pesek, prah ali sol s suho krpo, rahlo navlaženo s svežo vodo, in pustite fotoaparat, da se povsem posuši.</li> <li>Če v fotoaparat zaidejo tujki, lahko povzročijo poškodbe, ki jih garancija ne krije.</li> </ul>                                                     |

## Shranjevanje

Če fotoaparata ne boste uporabljali dalj časa, iz njega odstranite baterijo. Da bi preprečili nastanek plesni, fotoaparat vsaj enkrat mesečno vzemite iz shrambe. Preden ga ponovno shranite, ga vklopite in nekajkrat pritisnite sprožilec. Fotoaparata ne shranjujte na naslednjih krajih:

- na slabo prezračevanih mestih ali izpostavljenega več kot 60 % vlagi,
- izpostavljenega temperaturi, višji od 50 ℃ ali nižji od –10 ℃,
- poleg opreme, ki ustvarja močna elektromagnetna polja, na primer poleg televizorja ali radia.

Pri shranjevanju baterija upoštevajte previdnostne ukrepe iz razdelka »Baterija« (🎞 132) v razdelku »Skrb za izdelek« (🖽 131).

## Sporočila o napakah

| Prikaz                                                                                                    | Vzrok/rešitev                                                                                                    | Ш.     |
|----------------------------------------------------------------------------------------------------|----------------------------------------------------------------------------------------------------|--------|
| Battery temperature is<br>elevated. The camera will turn<br>off. (Temperatura baterije je<br>povišana. Fotoaparat se bo<br>izklopil.) | Fotoaparat se samodejno izklopi. Pred nadaljnjo<br>uporabo počakajte, da se fotoaparat ali baterija                                                                                                    | -      |
| The camera will turn off to<br>prevent overheating.<br>(Fotoaparat se bo izklopil, da<br>se ne bi pregrel.)                           | ohladita.                                                                                                    |        |
| Memory card is write<br>protected. (Pomnilniška kartica<br>je zaščitena pred pisanjem.)                                               | Stikalo za zaščito pred pisanjem je v položaju<br>»lock« (zaklenjeno). Potisnite stikalo za zaščito<br>pred pisanjem v položaj »write« (zapisovanje).                                                                                                    | -      |
| This card cannot be used. (Te kartice ni mogoče uporabiti.)                                                                           | Pri dostopu do pomnilniške kartice je prišlo do<br>napake.<br>• Uporabite odobreno pomnilniško kartico.                                                                                                    |        |
| This card cannot be read. (Te<br>kartice ni mogoče odčitati.)                                                                         | <ul> <li>Preverite, da so poli čisti.</li> <li>Preverite, ali je pomnilniška kartica pravilno<br/>vstavljena.</li> </ul>                                                                                                    | 7, 153 |
| Card is not formatted. Format<br>card? (Kartica ni formatirana.<br>Formatiram kartico?)                                               | Pomnilniška kartica ni formatirana za uporabo v<br>tem fotoaparatu.<br>Formatiranje izbriše vse podatke, ki so shranjeni<br>na pomnilniški kartici. Če želite ohraniti slike,<br>izberite možnost <b>No (Ne)</b> in pred formatiranjem<br>pomnilniške kartice slike shranite v računalnik ali<br>na drug medij. Za formatiranje pomnilniške<br>kartice izberite <b>Yes (Da)</b> in pritisnite gumb <b>(%</b> ). | 134    |
| Out of memory. (Zmanjkalo je<br>pomnilnika.)                                                                                          | Zbrišite slike ali vstavite novo pomnilniško kartico.                                                                                                    | 7, 17  |
|                                                                                                    | Pri shranjevanju slike je prišlo do napake.<br>Vstavite novo pomnilniško kartico oziroma<br>formatirajte pomnilniško kartico ali notranji<br>pomnilnik.                                                                                                    | 114    |
| Image cannot be saved. (Slike<br>ni mogoče shraniti.)                                                                                 | Fotoaparatu je zmanjkalo številk datotek.<br>Vstavite novo pomnilniško kartico oziroma<br>formatirajte pomnilniško kartico ali notranji<br>pomnilnik.                                                                                                    | 114    |
|                                                                                                    | Premalo prostora za shranjevanje kopije.<br>Izbrišite slike s ciljnega medija.                                                                                                    | 17     |

Če je prikazano sporočilo o napaki, upoštevajte spodnjo preglednico.

| Prikaz                                                                                                    | Vzrok/rešitev                                                                                                    |          |
|----------------------------------------------------------------------------------------------------|----------------------------------------------------------------------------------------------------|----------|
| Image cannot be modified.<br>(Slike ni mogoče spremeniti.)                                                                                  | Preverite, ali je slike možno urejati.                                                                                                    | 63, 145  |
| Cannot record movie.<br>(Snemanje videoposnetka ni<br>mogoče.)                                                                              | Pri shranjevanju videoposnetka na pomnilniško<br>kartico je prišlo do napake zaradi preteka časa.<br>Izberite pomnilniško kartico z večjo hitrostjo<br>zapisovanja.                                                                                                    | 71, 153  |
| Save previously recorded data<br>as a time-lapse movie? (Naj se<br>prej posneti podatki shranijo<br>kot posnetek v časovnih<br>presledkih?) | Fotoaparat se je izklopil med snemanjem<br>videoposnetka iz slik v časovnih presledkih.<br>Izberite <b>Yes (Da</b> ) za ustvarjanje videoposnetka<br>iz slik v časovnih presledkih s prej posnetimi<br>slikami.<br>Izberite <b>No (Ne)</b> , da izbrišete necelovite<br>podatke.                                                                                            | -        |
| Memory contains no images.<br>(V pomnilniku ni slik.)                                                                                       | <ul> <li>V notranjem pomnilniku ali na pomnilniški kartici<br/>ni nobene slike.</li> <li>Odstranite pomnilniško kartico, če želite slike<br/>predvajati iz notranjega pomnilnika.</li> <li>Za kopiranje slik iz notranjega pomnilnika<br/>fotoaparata na pomnilniško kartico pritisnite<br/>gumb MENU, da v meniju za predvajanje<br/>izberete Copy (Kopiranje).</li> </ul> | 7<br>94  |
| File contains no image data.<br>(Datoteka ne vsebuje<br>podatkov o sliki.)                                                                  | Datoteka ni bila ustvarjena ali urejena s tem<br>fotoaparatom.<br>Datoteke si ni možno ogledati s tem                                                                                                    | -        |
| This file cannot be played<br>back. (Te datoteke ni mogoče<br>predvajati.)                                                                  | Totoaparatorn.<br>Datoteko si oglejte z računalnikom ali napravo, s<br>katero je bila datoteka ustvarjena ali urejena.                                                                                                    |          |
| All images are hidden. (Vse<br>slike so skrite.)                                                                                            | Slike za diaprojekcijo niso na voljo.                                                                                                    | 92       |
| This image cannot be deleted.<br>(Te slike ni mogoče izbrisati.)                                                                            | Slika je zaščitena.<br>Onemogočite zaščito.                                                                                                    | 93       |
| No access. (Ni dostopa.)                                                                                                    | Fotoaparat ni prejel signala pametne naprave.<br>Ponovno vzpostavite brezžično povezavo.<br>• Pritisnite gumb <sup>(vy)</sup> .<br>• Poskrbite za dotik med pametno napravo,<br>združljivo s funkcijo NFC, in fotoaparatom.<br>Izberite <b>Connect to smart device (Povezava<br/>s pametno napravo)</b> v meniju z možnostmi<br>Wi-Fi.                                      | 104, 118 |

| Prikaz                                                                                                    | Vzrok/rešitev                                                                                                    |          |
|----------------------------------------------------------------------------------------------------|----------------------------------------------------------------------------------------------------|----------|
| Could not connect. (Povezava<br>ni možna.)                                                                                                    | Fotoaparat med sprejemom signalov pametne<br>naprave ni uspel vzpostaviti povezave. Nastavite<br>drug kanal z možnostjo <b>Channel (Kanal)</b> pri<br><b>Options (Možnosti)</b> v meniju z možnostmi Wi-Fi<br>in vzpostavite brezžično povezavo.                                                                                                    | 104, 118 |
| Wi-Fi connection terminated.<br>(Povezava Wi-Fi prekinjena.)                                                                                       | <ul> <li>Povezava Wi-Fi se prekine v naslednjih primerih:</li> <li>ko moč signala ne zadošča,</li> <li>ko je baterija je izpraznjena,</li> <li>če odstranite in vstavite kabel ali pomnilniško<br/>kartico.</li> <li>Uporabite ustrezno napolnjeno baterijo,<br/>odklopite televizor, računalnik in tiskalnik ter nato<br/>ponovno vzpostavite brezžično povezavo.</li> </ul> | 104, 118 |
| Lens error. Try again after<br>turning the camera off and on.<br>(Napaka objektiva. Izklopite in<br>vklopite fotoaparat ter<br>poskusite ponovno.) | Če napake ne morete odpraviti, se obrnite na<br>prodajalca ali pooblaščenega servisnega<br>zastopnika družbe Nikon.                                                                                                    | -        |
| Communications error<br>(Napaka pri komunikaciji)                                                                                                  | Prišlo je do napake pri komunikaciji s tiskalnikom.<br>Izklopite fotoaparat in ponovno priklopite kabel<br>USB.                                                                                                    | 124      |
| System error (Sistemska<br>napaka)                                                                                                    | Prišlo je do napake v notranjem vezju fotoaparata.<br>Izklopite fotoaparat, odstranite in spet vstavite<br>baterijo ter fotoaparat znova vklopite. Če napake<br>ne morete odpraviti, se obrnite na prodajalca ali<br>pooblaščenega servisnega zastopnika družbe<br>Nikon.                                                                                                    | 140      |

| Prikaz                                                                               | Vzrok/rešitev                                                                                                    |   |
|--------------------------------------------------------------------------------------|----------------------------------------------------------------------------------------------------|---|
| Printer error: check printer<br>status. (Napaka tiskalnika:<br>preverite tiskalnik.) | Ko odpravite težavo, za nadaljevanje tiskanja<br>izberite možnost <b>Resume (Nadaljuj)</b> in pritisnite<br>gumb 🛞.*                                                         | - |
| Printer error: check paper.<br>(Napaka tiskalnika: preverite<br>papir).              | Vstavite ustrezno vrsto papirja, za nadaljevanje<br>tiskanja izberite možnost <b>Resume (Nadaljuj)</b> in<br>pritisnite gumb 🛞.*                                             | - |
| Printer error: paper jam.<br>(Napaka tiskalnika: zagozden<br>papir).                 | Odstranite zagozdeni papir in za nadaljevanje<br>tiskanja izberite možnost <b>Resume (Nadaljuj)</b> ter<br>pritisnite gumb <b>())</b> .*                                     | - |
| Printer error: out of paper.<br>(Napaka tiskalnika: zmanjkalo<br>je papirja).        | Vstavite ustrezno vrsto papirja, za nadaljevanje<br>tiskanja izberite možnost <b>Resume (Nadaljuj)</b> in<br>pritisnite gumb 🛞.*                                             | - |
| Printer error: check ink.<br>(Napaka tiskalnika: preverite<br>črnilo).               | Prišlo je do težave s črnilom v tiskalniku.<br>Preverite kartušo ter za nadaljevanje tiskanja<br>izberite možnost <b>Resume (Nadaljuj)</b> in pritisnite<br>gumb <b>®</b> .* | - |
| Printer error: out of ink.<br>(Napaka tiskalnika: ni črnila).                        | Zamenjajte kartušo ter za nadaljevanje tiskanja<br>izberite možnost <b>Resume (Nadaljuj)</b> in pritisnite<br>gumb 🛞.*                                                       | - |
| Printer error: file corrupt.<br>(Napaka tiskalnika: pokvarjena<br>datoteka).         | Prišlo je do težave s slikovno datoteko, ki jo želite<br>natisniti.<br>Izberite možnost <b>Cancel (Prekliči)</b> in pritisnite<br>gumb <b>®</b> , da prekličete tiskanje.    | _ |

\* Nadaljnja navodila in informacije najdete v priročniku za uporabo, ki je bil priložen tiskalniku.

## Odpravljanje napak

Če fotoaparat ne deluje v skladu s pričakovanji, si oglejte spodnji seznam pogostih težav, preden se obrnete na prodajalca ali pooblaščenega servisnega zastopnika družbe Nikon.

#### Težave z napajanjem, zaslonom in nastavitvami

| Težava                                              | Vzrok/rešitev                                                                                                    |                    |
|-----------------------------------------------------|----------------------------------------------------------------------------------------------------|--------------------|
| Fotoaparat je<br>vklopljen, vendar se<br>ne odziva. | <ul> <li>Počakajte na konec snemanja.</li> <li>Če težave s tem ne odpravite, ugasnite fotoaparat.</li> <li>Če se fotoaparat ne ugasne, odstranite in znova vstavite<br/>baterijo ali baterije, oziroma če uporabljate napajalnik, ga<br/>odklopite in znova povežite.</li> <li>Upoštevajte, da bodo podatki, ki se trenutno snemajo, morda<br/>izgubljeni, toda odklop in ponovni priklop vira napajanja ne<br/>bo vplival na podatke, ki so bili že zapisani.</li> </ul> | -                  |
| Fotoaparata ni<br>mogoče vklopiti.                  | Baterija je izpraznjena.                                                                                                    | 7, 8, 133          |
| Fotoaparat se brez<br>opozorila izklopi.            | <ul> <li>Fotoaparat se samodejno izklopi zaradi varčevanja z energijo<br/>(funkcija za samodejni izklop).</li> <li>Fotoaparat in baterija morda ne bosta pravilno delovala pri<br/>nizkih temperaturah.</li> <li>Notranjost fotoaparata se je zelo ogrela. Pustite fotoaparat<br/>izklopljen, dokler se njegova notranjost ne ohladi, in ga nato<br/>poskusite spet vklopiti.</li> </ul>                                                                                  | 14<br>132<br>-     |
| Zaslon je prazen.                                   | <ul> <li>Fotoaparat je izklopljen.</li> <li>Fotoaparat se je samodejno izklopil zaradi varčevanja<br/>z energijo (funkcija za samodejni izklop).</li> <li>Lučka bliskavice med polnjenjem bliskavice utripa. Počakajte,<br/>da se polnjenje zaključi.</li> <li>Fotoaparat je povezan s televizorjem ali računalnikom.</li> <li>Fotoaparat in pametna naprava sta povezana s povezavo<br/>Wi-Fi in fotoaparat upravljate z daljinskim upravljanjem.</li> </ul>             | 10<br>14<br>-<br>- |
| Fotoaparat se močno<br>ogreje.                      | Fotoaparat se lahko zelo ogreje pri daljši uporabi s snemanjem<br>videoposnetkov ali pošiljanjem slik oziroma pri uporabi v<br>vročem okolju; ne gre za okvaro.                                                                                                    | -                  |

| Težava                                                                                            | Vzrok/rešitev                                                                                                    |                           |
|---------------------------------------------------------------------------------------------------|----------------------------------------------------------------------------------------------------|---------------------------|
| V fotoaparat<br>vstavljene baterije ni<br>možno polniti.                                          | <ul> <li>Preverite vse povezave.</li> <li>Pri povezavi z računalnikom ne pride do polnjenja<br/>fotoaparata zaradi katerega koli spodaj opisanega vzroka.</li> <li>V nastavitvenem meniju je izbrana možnost Off (Izklop)<br/>za Charge by computer (Polnjenje z računalnikom).</li> <li>Polnjenje baterije se prekine, če fotoaparat izklopite.</li> <li>Polnjenje baterije ni možno, če še niste nastavili jezika za<br/>prikaze fotoaparata ter datuma in ure, ali pa v primeru, da<br/>sta se datum in ura ponastavila zaradi izpraznjene baterije.<br/>Za polnjenje baterije uporabite električin inapajalnik.</li> <li>Polnjenje baterije se lahko prekine, če računalnik preide v<br/>stanje mirovanja.</li> <li>Polnjenje baterije morda ni možno zaradi tehničnih<br/>lastnosti, nastavitev in stanja računalnika.</li> </ul> | 8<br><br>10, 11<br>-<br>- |
| Zaslon je slabo čitljiv.                                                                          | <ul><li>Prilagodite svetlost zaslona.</li><li>Zaslon je umazan. Očistite zaslon.</li></ul>                                                                                                    | 108<br>135                |
| Na zaslonu utripa 🕥.<br>Datum in ura<br>snemanja nista<br>pravilna.                               | <ul> <li>Ura fotoaparata ni nastavljena, na zaslonu za fotografiranje<br/>utripa , slike in videoposnetki, shranjeni pred nastavitvijo<br/>ure, imajo oznako »00/00/0000 00:00* in »01/01/2015 00:00«.</li> <li>Z možnostjo <b>Time zone and date (Časovni pas in datum)</b><br/>v nastavitvenem meniju nastavite pravilno uro in datum.</li> <li>Ura v fotoaparatu ni tako točna kot na primer zapestna ura.<br/>Uro v fotoaparatu ni tako točna primer jajte s točnejšimi viri časa in<br/>jo po potrebi ponastavite.</li> </ul>                                                                                                    | 4, 106                    |
| Na zaslonu ni prikaza<br>kazalnikov.                                                              | Hide info (Skrij informacije) je izbrano za Photo info<br>(Informacije o fotografiji) pri Monitor settings (Nastavitve<br>zaslona) v nastavitvenem meniju.                                                                                                    | 108                       |
| Date stamp<br>(Časovni žig) ni na<br>voljo.                                                       | Time zone and date (Časovni pas in datum) v<br>nastavitvenem meniju ni nastavljena.                                                                                                    | 106                       |
| Datum na slikah se ne<br>natisne, čeprav je<br>omogočena funkcija<br>Date stamp<br>(Časovni žig). | <ul> <li>Trenutno izbrani način fotografiranja ne podpira funkcije<br/>Date stamp (Časovni žig).</li> <li>Omogočena je funkcija, ki ne dopušča natisa datuma.</li> <li>Datuma ni možno natisniti pri videoposnetkih.</li> </ul>                                                                                                    | 110<br>56<br>-            |

| Težava                                                                                         | Vzrok/rešitev                                                                                                    |                |
|------------------------------------------------------------------------------------------------|----------------------------------------------------------------------------------------------------|----------------|
| Ko vklopite<br>fotoaparat, se pokaže<br>zaslon za nastavljanje<br>časovnega pasu in<br>datuma. | Baterija za uro je prazna; vse nastavitve so se ponastavile na<br>privzete vrednosti.                                                                                                    | 10, 11         |
| Ponastavitev<br>nastavitev<br>fotoaparata.                                                     |                                                                                                    |                |
| lz fotoaparata se sliši<br>zvok.                                                               | Če je izbrana nastavitev za Autofocus mode (Način<br>samodejnega ostrenja) ali so izbrani določeni načini<br>fotografiranja, se lahko sliši zvok ostrenja fotoaparata.                                | 19, 88,<br>101 |
| Menija ni možno<br>izbrati.                                                                    | <ul> <li>Nekaterih funkcij ni mogoče uporabljati z drugimi<br/>možnostmi menija.</li> <li>Nekateri meniji niso na voljo, ko je vzpostavljena povezava<br/>Wi-Fi. Prekinite povezavo Wi-Fi.</li> </ul> | 56<br>119      |

## Težave pri fotografiranju

| Težava                                                        | Vzrok/rešitev                                                                                                    |                                 |
|---------------------------------------------------------------|----------------------------------------------------------------------------------------------------|---------------------------------|
| Ni možno preklopiti<br>na način za<br>fotografiranje.         | Izklopite kabel HDMI ali kabel USB.                                                                                                    | 121                             |
| Fotografiranje ali<br>snemanje<br>videoposnetkov ni<br>možno. | <ul> <li>Ko je fotoaparat v načinu za predvajanje, pritisnite gumb ►, sprožilec ali gumb ● (*★).</li> <li>Ko so prikazani meniji, pritisnite gumb MENU.</li> <li>Med polnjenjem bliskavice lučka bliskavice utripa.</li> <li>Baterija je izpraznjena.</li> </ul>                                                                                                    | 1, 16<br>76<br>41<br>7, 8, 133  |
| Fotoaparat ne more<br>izostriti slike.                        | <ul> <li>Motiv je preblizu fotoaparata. Poskusite fotografirati v načinu s samodejnim izbiranjem scene, scenskem načinu Close-up (Bližinski posnetek) ali z načinom za makrofotografiranje.</li> <li>Motiv je težko izostriti.</li> <li>Možnost AF assist (Pomožna luč za AF) v nastavitvenem meniju nastavite na Auto (Samodejno).</li> <li>Izklopite fotoaparat in ga nato znova vklopite.</li> </ul> | 23, 26,<br>45<br>54<br>111<br>- |
| Slike so zamegljene.                                          | Uporabite bliskavico. Povečajte vrednost občutljivosti ISO. Pri fotografiranju omogočite funkcijo Photo VR (Zmanjšanje tresljajev pri fotografiranju). Pri snemanju videoposnetkov omogočite funkcijo Movie VR (Zmanjšanje tresljajev pri videoposnetku). Uporabite stativ za stabiliziranje fotoaparata (še bolj učinkovito je. če hkrati uporabite samostorožilec).                                   | 41<br>84<br>102,<br>111<br>43   |

| Težava                                                               | Vzrok/rešitev                                                                                                    |                                         |
|----------------------------------------------------------------------|----------------------------------------------------------------------------------------------------|-----------------------------------------|
| Na slikah, posnetih z<br>bliskavico, se<br>pojavljajo svetle lise.   | Svetloba iz bliskavice se odbija od delcev v zraku. Za način<br>bliskavice izberite nastavitev 🏵 (izkl.).                                                                                                    | 41                                      |
| Bliskavica se ne sproži.                                             | <ul> <li>Način bliskavice je nastavljen na (\$) (izkl.).</li> <li>Izbran je scenski način, ki omejuje uporabo bliskavice.</li> <li>Omogočena je funkcija, ki ne dopušča delovanja bliskavice.</li> </ul>                                                                                                    | 41<br>50<br>56                          |
| Digitalnega zooma ni<br>možno uporabiti.                             | <ul> <li>Digital zoom (Digitalni zoom) je nastavljena na Off<br/>(lzklop) v nastavitvenem meniju.</li> <li>Digitalnega zooma ni možno uporabiti z določenimi načini<br/>fotografiranja ali z določenimi nastavitvami pri drugih<br/>funkcijah.</li> </ul>                                                                                                    | 112<br>57, 112                          |
| Image mode (Način<br>slike) ni na voljo.                             | Omogočena je funkcija, ki ne dopušča uporabe možnosti<br>Image mode (Način slike).                                                                                                    | 56                                      |
| Ob pritisku sprožilca<br>ni zvoka.                                   | Off (Izklop) je izbrano za Shutter sound (Zvok zaklopa) pri<br>Sound settings (Nastavitve zvoka) v nastavitvenem meniju.<br>Pri nekaterih načinih fotografiranja in nastavitvah se zvok ne<br>predvaja, čeprav je izbrana nastavitev On (Vklop).                                                                                                    | 112                                     |
| Pomožna luč za AF ne<br>sveti.                                       | Off (Izklop) je izbrano za AF assist (Pomožna luč za AF) v<br>nastavitvenem meniju. Odvisno od položaja območja ostrenja<br>ali trenutnega načina za fotografiranje se lahko pomožna luč za<br>AF ne vključi, čeprav je izbrana možnost Auto (Samodejno).                                                                                                    | 111                                     |
| Na slikah so vidni<br>madeži.                                        | Objektiv je umazan. Očistite objektiv.                                                                                                    | 135                                     |
| Barve so nenaravne.                                                  | Nastavitev beline ali odtenka ni ustrezno izbrana.                                                                                                    | 26, 80                                  |
| Na slikah so vidne<br>naključno razporejene<br>svetle točke (»šum«). | Motiv je temen, zato je čas zaklopa predolg ali pa je občutljivost<br>ISO previsoka. Šum lahko zmanjšate na naslednje načine:<br>• Uporabite bliskavico.<br>• Izberite nižjo nastavitev občutljivosti ISO.                                                                                                    | 41<br>84                                |
| Slike so pretemne<br>(preslabo osvetljene).                          | <ul> <li>Način bliskavice je nastavljen na (3) (izkl.).</li> <li>Okence bliskavice je zakrito.</li> <li>Motiv je izven dosega bliskavice.</li> <li>Nastavite kompenzacijo osvetlitve.</li> <li>Povečajte občutljivost ISO.</li> <li>Motiv je osvetljen z zadnje strani. Izberite scenski način</li> <li>Backlighting (Protisvetloba) ali nastavite način bliskavice na (doosvetlitve).</li> </ul> | 41<br>12<br>150<br>47,49<br>84<br>24,41 |

| Težava                                                                                                    | Vzrok/rešitev                                                                                                    |                                             |
|----------------------------------------------------------------------------------------------------|----------------------------------------------------------------------------------------------------|---------------------------------------------|
| Slike so presvetle<br>(preosvetljene).                                                                                          | Nastavite kompenzacijo osvetlitve.                                                                                                    | 47, 49                                      |
| Nepričakovani<br>rezultati, ko je<br>bliskavica nastavljena<br>na <b>\$@</b> (samodejno z<br>zmanjšanjem učinka<br>rdečih oči). | Namesto <b>Night portrait (Nočni portret)</b> uporabite drug<br>scenski način, za način bliskavice izberite nastavitev, ki ni<br>\$© (samodejno z zmanjšanjem učinka rdečih oči), in poskusite<br>ponovno fotografirati.                                                                                                    | 22,41                                       |
| Odtenki kože niso<br>mehkejši.                                                                                                  | <ul> <li>Pri nekaterih pogojih fotografiranja odtenki kože na obrazu<br/>morda ne bodo videti mehkejši.</li> <li>Pri slikah s štirimi ali več obrazi poskusite uporabiti Skin<br/>softening (Mehčanje kože) pri Glamour retouch<br/>(Glamurozno retuširanje) v meniju za predvajanje.</li> </ul>                                                                                                    | 54<br>66                                    |
| Shranjevanje slik je<br>dolgotrajno.                                                                                            | <ul> <li>V naslednjih primerih je lahko za shranjevanje slik potrebno več časa:</li> <li>Ko deluje funkcija za zmanjševanje šuma, na primer pri fotografiranju v temnem okolju</li> <li>Ko je način bliskavice nastavljen na 2 (samodejno z zmanjšanjem učinka rdečih oči)</li> <li>Pri fotografiranju v naslednjih scenskih načinih</li> <li>Hand-held (V roki) pri Night landscape (Nočna pokrajina)</li> <li>HDR je nastavljena na On (Vklop) pri Backlighting (Protisvetloba)</li> <li>Hand-held (V roki) pri Night portrait (Nočni portret)</li> <li>Easy panorama (Preprosta panorama)</li> <li>Pri uporabi funkcije za mehčanje kože med fotografiranjem</li> <li>Pri uporabi načina za neprekinjeno fotografiranje</li> </ul> | -<br>42<br>24<br>24<br>25<br>30<br>54<br>82 |
| Na zaslonu ali na<br>slikah se pojavijo<br>obročasti ali mavrično<br>obarvani pasovi.                                           | Pri fotografiranju v protisvetlobi ali pri zelo močnem viru<br>svetlobe (kot je sonce) znotraj kadra se lahko pojavijo obročasti<br>ali mavrično obarvani pasovi. Spremenite položaj osvetlitve ali<br>kompozicijo slike, da vir svetlobe ne bo del kadra, in poskusite<br>ponovno.                                                                                                    | -                                           |

## Težave med predvajanjem

| Težava                                                                                       | Vzrok/rešitev                                                                                                    |                                  |  |
|----------------------------------------------------------------------------------------------|----------------------------------------------------------------------------------------------------|----------------------------------|--|
| Datoteke ni mogoče<br>predvajati.                                                            | <ul> <li>Fotoaparat morda ne bo mogel predvajati slik, ki so bile<br/>shranjene z drugo znamko ali modelom digitalnega<br/>fotoaparata.</li> <li>Ta fotoaparat ne more predvajati videoposnetkov,<br/>posnetih z drugo znamko ali modelom digitalnega<br/>fotoaparata.</li> <li>Fotoaparat morda ne bo mogel predvajati podatkov, ki so<br/>bili urejeni na računalniku.</li> </ul> | -                                |  |
| Motiva na sliki ni<br>možno povečati.                                                        | <ul> <li>Povečave med predvajanjem ni mogoče uporabiti pri<br/>videoposnetkih.</li> <li>Fotoaparat morda ne bo mogel povečati slik, ki so bile<br/>posnete z drugo znamko ali modelom digitalnega<br/>fotoaparata.</li> </ul>                                                                                                    | -                                |  |
| Urejanje slik ni<br>možno.                                                                   | <ul> <li>Nekaterih slik ni mogoče urejati. Slik, ki so že bile urejene,<br/>morda ne bo možno ponovno urediti.</li> <li>Na pomnilniški kartici ali v notranjem pomnilniku ni dovolj<br/>prostora.</li> <li>S tem fotoaparatom ne morete urejati slik, ki so bile<br/>posnete z drugimi fotoaparati.</li> <li>Funkcije za urejanje slik niso na voljo za videoposnetke.</li> </ul>   | 32, 63<br>-<br>-<br>-            |  |
| Slike ni možno<br>obrniti.                                                                   | Ta fotoaparat ne more obračati slik, posnetih z drugo znamko<br>ali modelom digitalnega fotoaparata.                                                                                                    | -                                |  |
| Slike niso prikazane<br>na televizorju.                                                      | <ul> <li>Fotoaparat je priklopljen na računalnik ali tiskalnik.</li> <li>Na pomnilniški kartici ni nobene slike.</li> <li>Odstranite pomnilniško kartico, če želite slike predvajati iz<br/>notranjega pomnilnika.</li> </ul>                                                                                                    | -<br>-<br>7                      |  |
| Ko fotoaparat<br>povežete z<br>računalnikom, se<br>program<br>Nikon Transfer 2 ne<br>zažene. | <ul> <li>Fotoaparat je izklopljen.</li> <li>Baterija je izpraznjena.</li> <li>Kabel USB ni pravilno priključen.</li> <li>Računalnik ne prepozna fotoaparata.</li> <li>V računalniku ni nastavljen samodejni zagon programa<br/>Nikon Transfer 2. Več informacij o programu<br/>Nikon Transfer 2 poiščite na straneh s pomočjo v<br/>programu ViewNX 2.</li> </ul>                   | -<br>12<br>121,<br>128<br>-<br>- |  |

| Težava                                                                                    | Vzrok/rešitev                                                                                                    |        |
|-------------------------------------------------------------------------------------------|----------------------------------------------------------------------------------------------------|--------|
| Ob povezavi<br>fotoaparata s<br>tiskalnikom se ne<br>pokaže začetni<br>zaslon PictBridge. | Pri nekaterih tiskalnikih, združljivih s tehnologijo PictBridge, se<br>začetni zaslon PictBridge ne pokaže in tiskanje slik ni možno,<br>če je v nastavitvenem meniju izbrana nastavitev Auto<br>(Samodejno) za možnost Charge by computer<br>(Polnjenje z računalnikom). Možnost Charge by<br>computer (Polnjenje z računalnikom) nastavite na Off<br>(Izklop) in fotoaparat ponovno priklopite na tiskalnik. | 115    |
| Slike za tiskanje se ne<br>prikažejo.                                                     | <ul> <li>Na pomnilniški kartici ni nobene slike.</li> <li>Odstranite pomnilniško kartico, če želite natisniti slike iz<br/>notranjega pomnilnika.</li> </ul>                                                                                                    | -<br>7 |
| V fotoaparatu ni<br>mogoče izbrati<br>velikosti papirja.                                  | V naslednjih primerih s fotoaparatom ni mogoče izbrati<br>velikosti papirja celo pri tiskanju s tiskalnikom, ki je združljiv s<br>tehnologijo PictBridge. Velikost papirja nastavite v tiskalniku.<br>• Tiskalnik ne podpira velikosti papirja, ki so bile določene s<br>fotoaparatom.<br>• Tiskalnik samodejno izbere velikost papirja.                                                                       | -      |

## Imena datotek

Slikam in videoposnetkom so imena dodeljena na naslednji način:

#### Ime datoteke: DSCN 0001 .JPG

(1) (2) (3)

| (1) Oznaka            | Ni prikazana na zaslonu fotoaparata.<br>• DSCN: originalne fotografije, videoposnetki, slike, ustvarjene s funkcijo<br>za urejanje videoposnetka<br>• SSCN: kopije z majhno sliko<br>• RSCN: izrezane kopije<br>• FSCN: slike, ustvarjene s funkcijo za urejanje slike (razen izrezovanja in<br>majhne slike), videoposnetki, ustvarjeni s funkcijo za urejanje<br>videoposnetkov |  |
|-----------------------|----------------------------------------------------------------------------------------------------|--|
| (2) Številka datoteke | Dodeljena v naraščajočem vrstnem redu od »0001« do »9999«.                                                                                                    |  |
| (3) Končnica          | Označuje datotečni format.<br>• JPG: fotografije<br>• .MOV: videoposnetki                                                                                                    |  |

## Dodatna oprema

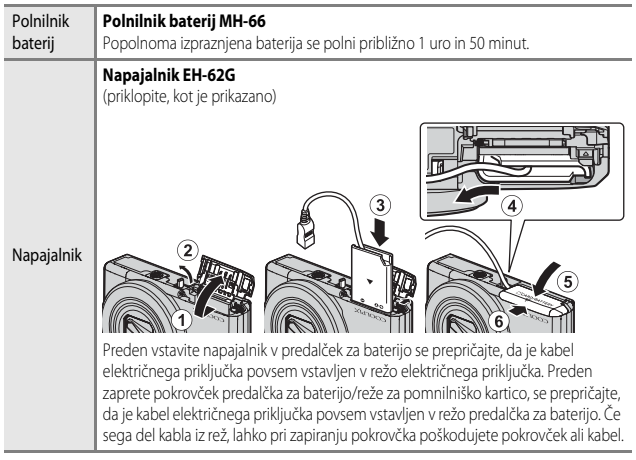

Razpoložljivost je lahko odvisna od države ali regije.

Za najnovejše informacije glejte našo spletno stran ali kataloge.

Tehnične opombe

## Specifikacije

| Digitalgi   | fotopparat | Nikon  |          | \$7000 |
|-------------|------------|--------|----------|--------|
| Digitali li | τοτοαρατάτ | INKOIT | COOLI IN | 2/000  |

| Tip                              |                                              | Kompaktni digitalni fotoaparat                                                                                                    |  |
|----------------------------------|----------------------------------------------|----------------------------------------------------------------------------------------------------|--|
| Število delujočih slikovnih točk |                                              | 16,0 milijona (obdelava slike lahko zmanjša število delujočih slikovnih točk.)                                                                                                    |  |
| Sli                              | kovno tipalo                                 | <sup>1</sup> /2,3-palčno tipalo CMOS; skupno število slikovnih točk: pribl.<br>16,76 milijona                                                                                                    |  |
| 0                                | ojektiv                                      | Objektiv Objektiv NIKKOR z 20× optičnim zoomom                                                                                                    |  |
|                                  | Goriščna razdalja                            | 4,5–90,0 mm (enakovredno kotu zajema formata 35 mm [135]:<br>25–500 mm)                                                                                                    |  |
|                                  | Število f                                    | f/3,4–6,5                                                                                                    |  |
|                                  | Zgradba                                      | 12 elementov v 10 skupinah (1 element objektiva ED)                                                                                                    |  |
| Povečava digitalnega zooma       |                                              | Do 4x (enakovredno kotu zajema slike formata 35 mm [135]:<br>pribl. 2000 mm)                                                                                                    |  |
| Zmanjšanje tresljajev            |                                              | Navpični premik objektiva glede na tipalo (fotografije)<br>Navpični premik objektiva glede na tipalo in elektronsko<br>zmanjšanje tresljajev (videoposnetki)                                                    |  |
| Samodejno ostrenje (AF)          |                                              | AF z zaznavanjem kontrasta                                                                                                    |  |
|                                  | Razpon izostritve                            | <ul> <li>[W]: Pribl. 30 cm-∞,</li> <li>[T]: Pribl. 2 m-∞</li> <li>Nastavitev za makro: Pribl. 1 cm-∞ (širokokotni položaj)</li> <li>(Vse razdalje so merjene od sredine sprednje površine objektiva)</li> </ul> |  |
|                                  | Izbira območja ostrenja                      | Prednost obrazov, ročno z 99 območji ostrenja, sredinsko,<br>sledenje motivu, AF z iskanjem cilja                                                                                                    |  |
| Zaslon                           |                                              | 7,5 cm (3-palčni) zaslon TFT LCD s pribl. 460.000 točk, s<br>protiodsevno prevleko in 5-stopenjskim prilagajanjem<br>svetlosti                                                                                  |  |
|                                  | Pokritost kadra (način za<br>fotografiranje) | Pribl. 99 % vodoravno in navpično (v primerjavi z dejansko<br>sliko)                                                                                                    |  |
|                                  | Pokritost kadra (način za<br>predvajanje)    | Pribl. 99 % vodoravno in navpično (v primerjavi z dejansko<br>sliko)                                                                                                    |  |

| Sh                                                       | iranjevanje                                         |                                                                                                    |
|----------------------------------------------------------|-----------------------------------------------------|----------------------------------------------------------------------------------------------------|
|                                                          | Medij                                               | Notranji pomnilnik (pribl. 20 MB),<br>pomnilniška kartica SD/SDHC/SDXC                                                                                                    |
|                                                          | Datotečni sistem                                    | Združljiv z DCF in Exif 2.3                                                                                                    |
|                                                          | Datotečni formati                                   | Fotografije: JPEG<br>Videoposnetki: MOV (video: H.264/MPEG-4 AVC, avdio: LPCM<br>stereo)                                                                                                    |
| Ve<br>(sl                                                | ilikost slike<br>ikovne točke)                      | <ul> <li>16M (visoka) [4608×3456★]</li> <li>16M [4608×3456]</li> <li>8M [3264×2448]</li> <li>4M [2272×1704]</li> <li>2M [1600×1200]</li> <li>VGA [640×480]</li> <li>16:9 [4608×2592]</li> <li>1:1 [3456×3456]</li> </ul> |
| Občutljivost ISO<br>(standardna izhodna<br>občutljivost) |                                                     | <ul><li>ISO 125–1600</li><li>ISO 3200, 6400 (na voljo pri uporabi samodejnega načina)</li></ul>                                                                                                    |
| Osvetlitev                                               |                                                     |                                                                                                    |
|                                                          | Način merjenja                                      | Matrično, sredinsko uteženo (digitalni zoom manj kot 2×),<br>točkovno (digitalni zoom 2× ali več)                                                                                                    |
|                                                          | Nadzor osvetlitve                                   | Programirana samodejna osvetlitev in kompenzacija<br>osvetlitve (v korakih po <sup>1</sup> /3 EV v območju –2,0 – +2,0 EV)                                                                                               |
| Za                                                       | iklop                                               | Mehanski in elektronski zaklop CMOS                                                                                                    |
|                                                          | Hitrost                                             | <ul> <li><sup>1</sup>/1500-1 s</li> <li><sup>1</sup>/4000 s (najkrajši čas zaklopa pri neprekinjenem fotografiranju z veliko hitrostjo)</li> <li>4 s (scenski način Fireworks show (Ognjemet))</li> </ul>                |
| Za                                                       | islonka                                             | Izbira elektronsko nadzorovanega filtra ND (–2 AV)                                                                                                    |
|                                                          | Razpon                                              | 2 koraka (f/3,4 in f/6,8 [W])                                                                                                    |
| Samosprožilec                                            |                                                     | Možnost izbiranja med 10 s in 2 s                                                                                                    |
| Bli                                                      | iskavica                                            |                                                                                                    |
|                                                          | Razpon (pribl.)<br>(Občutljivost ISO:<br>Samodejno) | [W]: 0,5–2,8 m<br>[T]: 2,0 m                                                                                                    |
|                                                          | Upravljanje bliskavice                              | Samodejno delovanje bliskavice TTL s kontrolnimi predbliski                                                                                                    |

| Vmesnik                        |                                                                           |                                                                                                    |
|--------------------------------|---------------------------------------------------------------------------|----------------------------------------------------------------------------------------------------|
|                                | Priključek USB                                                            | Priključek mikro-USB (ne uporabljajte drugih kablov USB<br>razen UC-E21.), Hi-Speed USB<br>• Podpira neposredno tiskanje (PictBridge)                                                                                                    |
|                                | Izhodni priključek HDMI                                                   | Mikro priključek HDMI (tip D)                                                                                                    |
| W                              | i-Fi (brezžično omrežje LAN)                                              |                                                                                                    |
|                                | Standardi                                                                 | IEEE 802.11b/g/n (standardni protokol za brezžična omrežja LAN)                                                                                                    |
|                                | Doseg (v vidnem polju)                                                    | Pribl. 10 m                                                                                                    |
|                                | Frekvenca delovanja                                                       | 2412–2462 MHz (1–11 kanalov)                                                                                                    |
|                                | Prenos podatkov (dejanske<br>izmerjene vrednosti)                         | IEEE 802.11b: 5 Mbps<br>IEEE 802.11g: 15 Mbps<br>IEEE 802.11n: 15 Mbps                                                                                                    |
|                                | Zaščita                                                                   | OPEN/WPA2                                                                                                    |
|                                | Protokoli za dostop                                                       | Infrastruktura                                                                                                    |
| Podprti jeziki                 |                                                                           | Angleščina, arabščina, bengalščina, bolgarščina, češčina,<br>danščina, finščina, francoščina, grščina, hindijščina,<br>indonezijščina, italijanščina, japonščina, kitajščina<br>(poenostavljena in tradicionalna), korejščina, maratščina,<br>marathščina, nemščina, nizozemščina, norveščina,<br>perzijščina, poljščina, portugalščina (evropska in brazilska),<br>romunščina, ruščina, turščina, ispanščina, švedščina, tajščina,<br>tamilščina, teluščina, turščina, ukrajinščina, vietnamščina |
| Viri napajanja                 |                                                                           | Ena polnilna Li-ionska baterija EN-EL19 (priložena)<br>Napajalnik EH-62G (na voljo posebej)                                                                                                    |
| Čas polnjenja                  |                                                                           | Pribl. 1 h 50 min (pri uporabi električnega napajalnika<br>EH-71P/EH-73P in povsem izpraznjeni bateriji)                                                                                                    |
| Tr                             | ajanje baterije <sup>1</sup>                                              |                                                                                                    |
|                                | Fotografije                                                               | Pribl. 210 posnetkov pri uporabi EN-EL19                                                                                                    |
|                                | Videoposnetki (dejansko<br>trajanje baterije za<br>snemanje) <sup>2</sup> | Pribl. 40 min pri uporabi EN-EL19                                                                                                    |
| Nastavek za stativ             |                                                                           | 1/4 (ISO 1222)                                                                                                    |
| Mere (D $\times$ V $\times$ Š) |                                                                           | Pribl. 99,5 $\times$ 60,0 $\times$ 27,4 mm (brez izboklin)                                                                                                    |
| Teža                           |                                                                           | Pribl. 161 g (vključno z baterijo in pomnilniško kartico)                                                                                                    |
| Delovno okolje                 |                                                                           |                                                                                                    |
|                                | Temperatura                                                               | 0 °C-40 °C                                                                                                    |
|                                | Vlažnost                                                                  | 85 % in manj (brez kondenzacije)                                                                                                    |

- Če ni drugače navedeno, veljajo vsi podatki za povsem napolnjeno baterijo in temperaturo okolja 23 ±3 °C, kot to določa CIPA (Camera and Imaging Products Association; Združenje za fotoaparate in izdelke za snemanje slik).
- <sup>1</sup> Trajanje baterije se lahko razlikuje glede na pogoje pri uporabi, kot so intervali med posnetki in dolžina časa prikazovanja slik in menijev.
- <sup>2</sup> Posamezne datoteke z videoposnetki ne morejo biti večje od 4 GB oziroma daljše od 29 minut. Če se temperatura fotoaparata poveča, se lahko snemanje konča, preden so dosežene te omejitve.

#### Polnilna Li-ionska baterija EN-EL19

| Tip                            | Polnilna Li-ionska baterija |  |
|--------------------------------|-----------------------------|--|
| Nazivna kapaciteta             | DC 3,7 V, 700 mAh           |  |
| Delovna temperatura            | 0 °C-40 °C                  |  |
| Mere (D $\times$ V $\times$ Š) | Pribl. 31,5 × 39,5 × 6 mm   |  |
| Teža                           | Pribl. 14,5 g               |  |

#### Električni napajalnik EH-71P/EH-73P

| Na                             | azivni vhod  |                                                             |  |
|--------------------------------|--------------|-------------------------------------------------------------|--|
|                                | EH-71P       | AC 100-240 V, 50/60 Hz, MAX 0.2 A                           |  |
|                                | EH-73P       | AC 100-240 V, 50/60 Hz, MAX 0.14 A                          |  |
| Na                             | azivni izhod | DC 5,0 V, 1,0 A                                             |  |
| Delovna temperatura            |              | 0 °C−40 °C                                                  |  |
| Mere (D $\times$ V $\times$ Š) |              | Pribl. 55 $	imes$ 22 $	imes$ 54 mm (brez adapterja za vtič) |  |
| Te                             | ža           |                                                             |  |
|                                | EH-71P       | Pribl. 48 g (brez adapterja za vtič)                        |  |
|                                | EH-73P       | Pribl. 51 g (brez adapterja za vtič)                        |  |

- Nikon ne odgovarja za morebitne napake v tem priročniku.
- Videz tega izdelka in njegove tehnične lastnosti lahko brez predhodnega obvestila kadar koli spremenimo.

## Odobrene pomnilniške kartice

Za uporabo s tem fotoaparatom so bile preizkušene in odobrene naslednje pomnilniške kartice Secure Digital (SD).

 Za snemanje videoposnetkov priporočamo uporabo pomnilniških kartic SD s hitrostnim razredom 6 ali višjim. Pri uporabi pomnilniških kartic z nižjim hitrostnim razredom se lahko snemanje videoposnetka nepričakovano prekine.

|           | Pomnilniška<br>kartica SD | Pomnilniška kartica SDHC | Pomnilniška<br>kartica SDXC |
|-----------|---------------------------|--------------------------|-----------------------------|
| SanDisk   | 2 GB                      | 4 GB, 8 GB, 16 GB, 32 GB | 64 GB, 128 GB               |
| TOSHIBA   | -                         | 4 GB, 8 GB, 16 GB, 32 GB | 64 GB                       |
| Panasonic | 2 GB                      | 4 GB, 8 GB, 16 GB, 32 GB | 64 GB                       |
| Lexar     | -                         | 4 GB, 8 GB, 16 GB, 32 GB | 64 GB, 128 GB               |

 Za podrobnejše informacije o zgornjih karticah se obrnite na njihove proizvajalce. Za delovanje fotoaparata s pomnilniškimi karticami drugih proizvajalcev ne moremo jamčiti.

• Če uporabljate čitalnik kartic, se prepričajte, da je združljiv z vašo pomnilniško kartico.

#### Informacije o blagovnih znamkah

- Windows je zaščitena blagovna znamka ali blagovna znamka družbe Microsoft Corporation v ZDA in/ali drugih državah.
- Adobe, logotip Adobe in Reader so zaščitene blagovne znamke ali blagovne znamke družbe Adobe Systems Incorporated v ZDA in/ali drugih državah.
- Logotipi SDXC, SDHC in SD so blagovne znamke podjetja SD-3C, LLC.

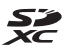

- PictBridge je blagovna znamka.
- HDMI, logotip HDMI in High-Definition Multimedia Interface so blagovne znamke ali zaščitene blagovne znamke podjetja HDMI Licensing LLC.

## нэті

- Wi-Fi in logotip Wi-Fi sta blagovni znamki ali registrirani blagovni znamki družbe Wi-Fi Alliance.
- Android in Google Play sta blagovni znamki ali zaščiteni blagovni znamki družbe Google, Inc.

- N-Mark je blagovna znamka ali zaščitena blagovna znamka družbe NFC Forum, Inc. v ZDA in/ali drugih državah.
- Vsa ostala trgovska imena, omenjena v teh navodilih ali ostali dokumentaciji, priloženi Nikonovemu izdelku, so blagovne znamke ali registrirane blagovne znamke posameznih podjetij.

#### Licenca AVC Patent Portfolio

Ta izdelek ima licenco AVC Patent Portfolio za osebno in nekomercialno uporabo s strani uporabnika za (i) kodiranje video posnetkov v skladu s standardom AVC (»video AVC«) in/ali (ii) dekodiranje video posnetkov AVC, ki jih je uporabnik zakodiral za osebno in nekomercialno uporabo in/ali jih je pridobil pri ponudniku video posnetkov, ki ima licenco za posredovanje video posnetkov AVC. Nobena licenca se ne podeli ali velja za nobenega drugega uporabnika. Dodatne informacije lahko dobite pri MPEG LA, L.L.C. Glejte http://www.mpegla.com.

#### Licenca FreeType (FreeType2)

• Deli te programske opreme so zaščiteni z avtorskimi pravicami © 2012 The FreeType Project (http://www.freetype.org). Vse pravice pridržane.

#### Licenca MIT (HarfBuzz)

 Deli te programske opreme so zaščiteni z avtorskimi pravicami © 2015 The HarfBuzz Project (http://www.freedesktop.org/wiki/Software/HarfBuzz). Vse pravice pridržane.

## Stvarno kazalo

| <u>Simboli</u>                                         |
|--------------------------------------------------------|
| Samodejni način 12, 19, 21                             |
| 🚾 Način s samodejnim izbiranjem scene                  |
|                                                        |
| 🔁 Način pri protisvetlobi 22, 24                       |
| SCENE Scenski način 22                                 |
| 🗮 Način za kratke videoposnetke 38                     |
| EFFECTS Način s posebnimi učinki 33                    |
| Solution va pameten portret                            |
| Način za nočno pokrajino 22, 24                        |
| Način za predvajanje 16                                |
| Način z razvrščanjem po datumu 60                      |
| T (teleobjektiv) 15                                    |
| W (širokokotni objektiv) 15                            |
| <b>Q</b> Povečava med predvajanjem 58                  |
| Predvajanje sličic 59                                  |
| Pomoč                                                  |
| Vačin bliskavice 41                                    |
| 👏 Samosprožilec 43                                     |
| 😴 Način za makrofotografiranje 45                      |
| Kompenzacija osvetlitve 49                             |
| (( <b>T</b> <sup>)</sup> ) Gumb Wi-Fi 2, 117, 118, 120 |
| ▶ Gumb za predvajanje 2, 16                            |
| ● (▶ snemanje videoposnetka) Gumb                      |
|                                                        |
| 🕑 Gumb za potrditev izbire 2                           |
| MENU Gumb za meni 2, 33, 68, 76, 126                   |
| Gumb za brisanje 2, 17, 62                             |
| N Oznaka N 2, 118, 120                                 |
| Α                                                      |
| AF z iskanjem cilja 52, 86                             |
| <u>B</u>                                               |
| Baterija 7, 8, 11, 152                                 |
| Bliskavica 1, 41, 80                                   |
| Bližinski posnetek 扰 22, 26                            |

| Brezžično omrežje LAN                      | 117         |
|--------------------------------------------|-------------|
| Brisanje                                   | 17, 62      |
| <u>c</u>                                   |             |
| Celozaslonsko predvajanje                  | 58          |
| Č                                          |             |
| as zaklopa                                 | 15          |
| Časomerilec nasmeha                        |             |
| Časovna razlika                            | 106         |
| Časovni pas                                | 11, 106     |
| Časovni pas in datum                       | 10, 106     |
| Časovni žig                                | 110         |
| D                                          |             |
|                                            | 10, 106     |
| Diaprojekcija                              |             |
| Digitalni zoom                             | 15, 112     |
| D-Lighting                                 |             |
| Dnevna svetloba                            |             |
| Dodatna oprema                             |             |
| Doosvetlitev                               | 42          |
| <u>E</u>                                   |             |
| EH-71P/EH-73P                              |             |
| Električni napajalnik                      | 8, 133, 152 |
| Element za upravljanje zooma               | 1, 15       |
| EN-EL19                                    | 152         |
| Enkratni AF                                | 88, 101     |
| E                                          |             |
| luorescenčna                               |             |
| <sup>=</sup> ormatiranje                   | 7, 114      |
| -<br>ormatiranje notranjega pomr           | nilnika     |
|                                            | 114         |
| <sup>=</sup> ormatiranje pomnilniških kart | ic 7, 114   |
| <sup>=</sup> otografiranje                 | 19          |
| <sup>=</sup> unkcije, ki jih ni mogoče upo | rabljati    |
| nkrati                                     | 56          |

# Tehnične opombe

#### <u>G</u>

| Glamurozno retuširanje | 35, 66      |
|------------------------|-------------|
| Glasnost               |             |
| Gumb Wi-Fi             | 2, 117, 118 |
| Gumb za izbiro načina  | 1, 12, 19   |
|                        |             |

## H

| HDR               |        |
|-------------------|--------|
| Histogram         |        |
| Hitri učinki      | 16, 63 |
| Hitro retuširanje |        |
| Hitrost snemanja  | 103    |
| Hrana ¶           |        |

#### l

| Imena datotek             | 147    |
|---------------------------|--------|
| Informacije o fotografiji | 108    |
| Interval                  |        |
| Izbiranje slik            |        |
| Izbrana barva 🦽           |        |
| Izklopljena bliskavica    |        |
| Izrezovanje               | 58, 68 |
|                           |        |

114

## <u>J</u> Jezik

| Κ  |  |
|----|--|
| Ka |  |

| <u>n</u>                       |          |
|--------------------------------|----------|
| Kabel HDMI                     | 122, 123 |
| Kabel USB 8, 122,              | 124, 128 |
| Kakovost slike                 | 78       |
| Kazalnik izostritve            | 3, 13    |
| Kazalnik notranjega pomnilnika | 3, 5, 12 |
| Kompenzacija osvetlitve        | 47, 49   |
| Kopiranje slik                 |          |
| 1                              |          |

## F

| Lepljenka           | 37, 89 |
|---------------------|--------|
| Lučka bliskavice    | 2, 41  |
| Lučka samosprožilca | 1, 44  |
| Lučka za polnjenje  | 2, 8   |
| M                   |        |
| Majhna slika        | 67     |

Mehčanje kože.....

| Mehko SOFT                      |           |
|---------------------------------|-----------|
| Meni z možnostmi Wi-Fi          | 104, 119  |
| Meni za fotografiranje 7        | 6, 78, 80 |
| Meni za pameten portret         | 76, 89    |
| Meni za predvajanje             | 76, 91    |
| Meni za videoposnetke           | 76, 97    |
| Mikro priključek HDMI           | 1, 121    |
| Mikrofon (stereo)               | 1         |
| Možnost                         | 104       |
| Možnosti videoposnetkov         |           |
| Možnosti za prikaz zaporedja    | 61, 95    |
| Mrak/zora 🚔                     | 22        |
| Ν                               |           |
| Način bliskavice                | 41, 42    |
| Način delovanja z območjem AF   |           |
| Način predvajanja               | 16        |
| Način pri protisvetlobi         | 22, 24    |
| Način s posebnimi učinki        |           |
| Način s samodejnim izbiranjem s | scene     |
|                                 | 22, 23    |
| Način samodejnega ostrenja      | 88, 101   |
| Način slike                     |           |
| Način z razvrstitvijo po datumu | 60        |
| Način za fotografiranje         | 19        |
| Način za kratke videoposnetke   |           |
| Način za makrofotografiranje    | 45        |
| Način za nočno pokrajino        | 22, 24    |
| Način za pameten portret        | 35        |
| Napajalnik                      | 121, 148  |
| Nastavek za stativ              | 2, 151    |
| Nastavitev beline               | 80        |
| Nastavitve zaslona              | 108       |
| Nastavitve zvoka                | 112       |
| Nastavitveni meni               | 76, 106   |
| Navzkrižna obdelava 🔀           |           |
| Neposredno tiskanje             | 122, 124  |
| Neprekinjeno                    | 82        |
| Neprekinjeno z veliko hitrostjo | 82        |

| Nikon Transfer 2         | 129   |
|--------------------------|-------|
| Nočni portret 🛃 2        | 2, 25 |
| Nostalgična sepija SEPIA | 33    |
| Notranji pomnilnik       | 7     |

## <u>0</u>

| Občutljivost ISO                  | 84       |
|-----------------------------------|----------|
| Objektiv 1, 1                     | 35, 149  |
| Oblačno vreme                     | 80       |
| Oblika datuma                     | 10, 106  |
| Območje ostrenja                  | 52       |
| Obrni sliko                       | 93       |
| Odtenek                           | 48       |
| Ognjemet 🏵                        | 22, 26   |
| Optični zoom                      | 15       |
| Ostrenje                          | . 52, 85 |
| Označi za prenos s povezavo Wi-Fi |          |
|                                   | ~        |

|                   | 120 |
|-------------------|-----|
| Oznaka N 2,       | 118 |
| Oznake skladnosti | 116 |

## <u>P</u>

| Pas                                  | . ii, 1 |
|--------------------------------------|---------|
| PictBridge 122                       | 124     |
| Plaža 🗣                              | 22      |
| Počasna sinhronizacija               | 42      |
| Pokrajina 🖌                          | 22      |
| Pokrov objektiva                     | 1       |
| Pokrov predalčka za baterijo/reže za |         |
| pomnilniško kartico                  | . 2, 7  |
| Pokrov priključka                    | . 1, 8  |
| Pokrovček električnega priključka 2, | 148     |
| Poletni čas 10, 11                   | , 106   |
| Polnilna Li-ionska baterija          | . 152   |
| Polnilnik                            | 148     |
| Polnilnik baterij                    | 148     |
| Polnjenje z računalnikom             | . 115   |
| Pomnilniška kartica 134              | , 153   |
| Pomnilniška kartica SD 134           | , 153   |
| Pomoč                                | 23      |
| Pomožna luč za AF                    | 111     |
|                                      |         |

| Pomožna lučka za AF                | 1           |
|------------------------------------|-------------|
| Ponastavi vse                      | 116         |
| Ponastavitev privzetih vrednosti   | 104         |
| Рор <b>РОР</b>                     | 33          |
| Popravek učinka rdečih oči         | 65          |
| Portret 💈                          | 22          |
| Portret ljubljenčka 🦋              | 22, 27      |
| Portret ljubljenčka s samodejno sp | prožitvijo  |
| Decamozno                          | /2<br>دە    |
| Povočanio/pomaničanio              | 02          |
| Povecanje/pornanjsanje             | IЭ<br>16 го |
| Povecava med predvajanjem          | 10, 38      |
| Povezovanje s pametnimi naprava    | 104 110     |
| Due del Xelene la stanila          | 7 1 40      |
| Predalcek za baterijo              | 7, 148      |
| Predizostritev                     |             |
| Prednost obrazov                   |             |
| Predpomnilnik fotografiranja       | 82, 83      |
| Predvajanje                        |             |
| Predvajanje preproste panorame.    | 32          |
| Pregled slike                      | 108         |
| Prekinitev povezave Wi-Fi          | 104, 119    |
| Prenos iz fotoaparata 1            | 04, 120     |
| Preostali čas za snemanje videopo  | osnetka     |
|                                    | 69, 70      |
| Preprosta panorama 🗖               | 22, 30      |
| Preverjanje zaprtih oci            |             |
| Prikaz koledarja                   | 59          |
| Prikaz sličic                      | 16, 59      |
| Priključek mikro-USB               | 1, 8, 121   |
| Pritisk do konca                   | 15          |
| Pritisk do polovice                | 15          |
| R                                  |             |
| Računalnik                         | 122, 128    |
| Različica strojne programske opre  | me          |
|                                    | 116         |
| Razmerje stiskanja                 |             |
| Reža za pomnilniško kartico        | 7           |
| Ročna prednastavitev               | 81          |

# Tehnične opombe

#### <u>S</u>

| Samodeini izklop 14                      | 113   |
|------------------------------------------|-------|
| Samodeini način                          | 2.21  |
| Samodeino delovanie bliskavice           | .42   |
| Samodeino ostrenie                       | 101   |
| Samodeino s fiksnim dosegom              | . 84  |
| Samodejno z zmanišanjem učinka rde       | čih   |
| oči                                      | . 42  |
| Samosprožilec                            | . 43  |
| Scenski način                            | . 22  |
| Shranjevanje fotografij med snemanje     | m     |
| videoposnetkov                           | . 72  |
| Sledenje motivu                          | , 87  |
| Sneg 🙆                                   | . 22  |
| Snemanje videoposnetkov                  | , 69  |
| Snemanje videoposnetkov s počasnim       | 'n    |
| gibanjem                                 | 100   |
| Sončni zahod 🚔                           | . 22  |
| Sprožilec 1, 13                          | 3, 15 |
| Središče                                 | . 86  |
| Stalni AF                                | 101   |
| Stikalo/lučka za vklop 1                 | i, 10 |
| Svetlost                                 | 108   |
| Š                                        |       |
| Širokokotni obiektiv                     | 15    |
| Šport 🔾                                  | 2.25  |
| Število posnetkov                        | 89    |
| Število preostalih posnetkov             | . 79  |
| т                                        |       |
| Teleobiektiv                             | 15    |
| Televizorii 122                          | 123   |
| Tiskalnik 122,                           | 124   |
| Tiskanie 122, 122                        | 126   |
| Trenutne nastavitve                      | 104   |
| 11                                       |       |
| Učinek osnovnega fotoanarata 1 <b>B1</b> |       |
|                                          | 22    |

| Jčinek osnovnega fotoaparata 2        | ₩2<br>34        |
|---------------------------------------|-----------------|
| Irojanio clik                         |                 |
| Ireianje videonosnetkov               |                 |
| lstvarialni drsnik                    | - 1,5,7<br>- 46 |
| lšesce za pas fotoaparata             | ii 1            |
| /                                     |                 |
| -<br>arnostne nastavitve              | 04, 119         |
| ečnamenski izbirnik                   | , 20, 76        |
| elikost papirja 1                     | 25, 126         |
| elikost slike                         | 78              |
| ideoposnetek HS                       | 98, 100         |
| ídeoposnetek iz slik v časovnih       |                 |
| oresledkih 🖸                          | 22, 28          |
| /iewNX 2 1                            | 22, 128         |
| 'nos besedila                         | 105             |
| 'olframova                            | 80              |
| rednost zaslonke                      | 15              |
| 7<br>_                                |                 |
| 'abava/znotraj 💥                      | 22, 25          |
| aklepanje izostritve                  | 55              |
| aslon                                 | 2, 3, 135       |
| 'aščiti                               | 93              |
| atič baterije                         | 7               |
| aznavanje obrazov                     |                 |
| elo kontrastno monokromatsko [        | 33              |
| manjšanje šuma vetra                  | 103             |
| imanjšanje tresljajev pri fotografir. | anju            |
|                                       | 111             |
| imanjšanje tresljajev pri videopos    | netku           |
| leasta <b>E</b> b                     | 102             |
| .rcalo 💵 🛛                            |                 |
| 177 17 1117                           |                 |
| vocnik                                | ا<br>112        |
| vocnik<br>vok tipke                   | 112<br>112      |
| vocriik<br>vok tipke<br>vok zaklopa   | 112<br>89, 112  |

Brez pisnega dovoljenja podjetja NIKON CORPORATION ni dovoljeno nikakršno razmnoževanje tega priročnika, niti v celoti niti delno (dovoljeni so le krajši navedki v člankih ali ocenah).

## NIKON CORPORATION

© 2015 Nikon Corporation

FX6A02(Y0)

6MN526Y0-02